# **Operating Manual**

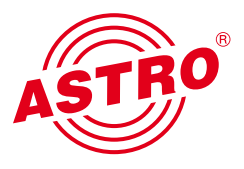

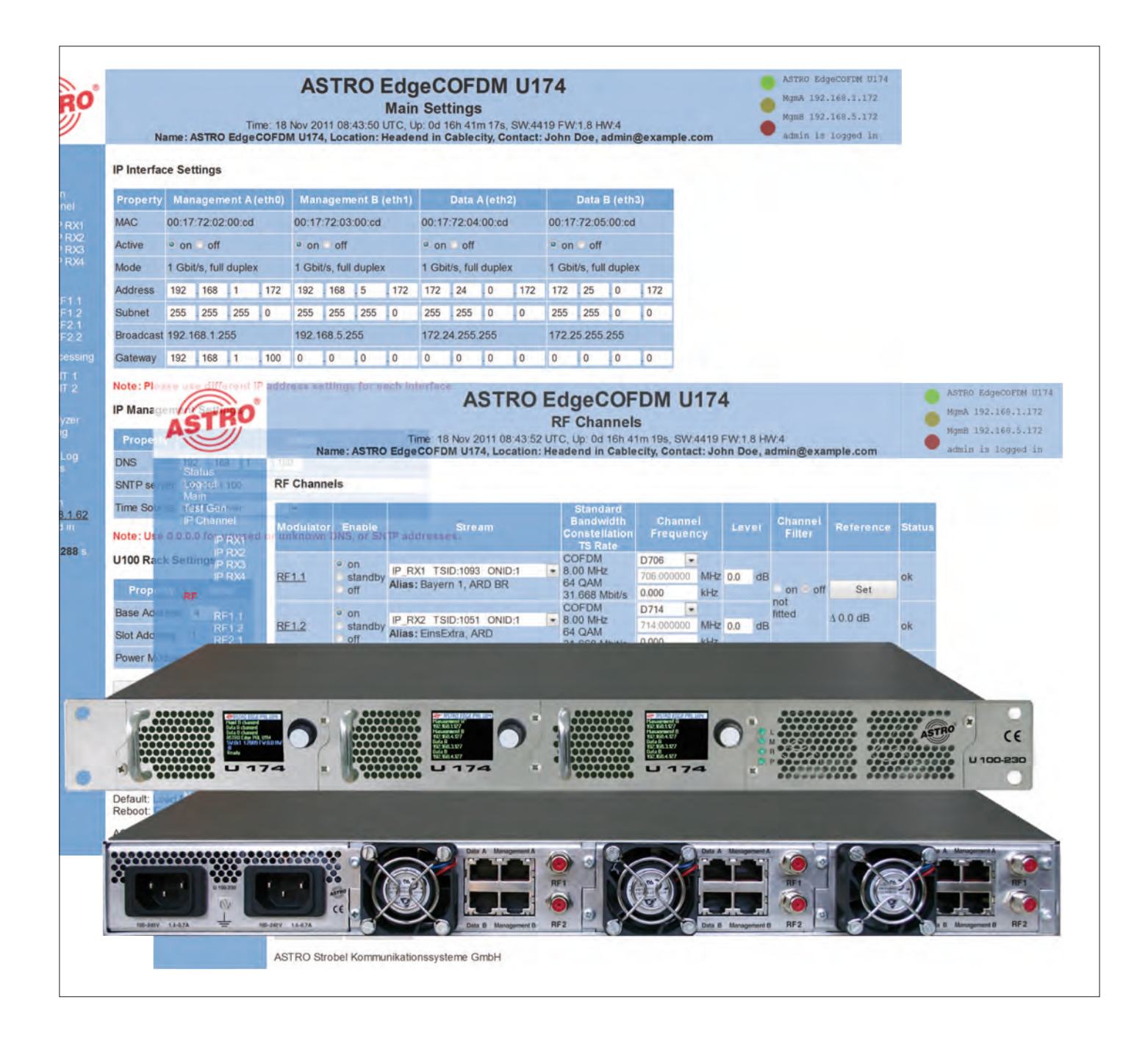

# U174 4-way IP / COFDM converter U 100 - 230 Base unit

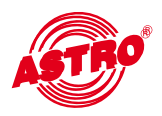

#### General

Note concerning the U 100-230 base unit:

This equipment has been tested and found to comply with the limits for a Class A digital device, pursuant to part 15 of the FCC Rules. These limits are designed to provide reasonable protection against harmful interference when the equipment is operated in a commercial environment. This equipment generates, uses, and can radiate radio frequency energy and, if not installed and used in accordance with the instruction manual, may cause harmful interference to radio communications. Operation of this equipment in a residential area is likely to cause harmful interference in which case the user will be required to correct the interference at his own expense.

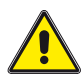

#### **Caution!**

Changes or modifications of the device not expressly approved by ASTRO Strobel Kommunikationssysteme GmbH or any licensed party responsible for compliance will void the user's authority to operate the equipment!

This operating manual was created to provide the instructions relevant to operating the U174. We expressly recommend reading this manual before installing or operating the device.

The ASTRO company confirms the information in this manual to be correct at the time of printing, but it reserves the right to make changes, without prior notice, to the specifications, the operation of the device and the operating manual. The ASTRO company is not responsible for printing errors. The contents of this operating manual are confidential and protected by copyright. This manual may not be reproduced in any form - not even in part - without prior written permission from the ASTRO company.

Pictograms and safety instructions

Pictograms are visual symbols with specific meanings. You will encounter the following pictograms in this installation and operating manual:

Warning about life-endangering situations due to dangerous electrical voltage or non-adherence to this manual.

Warning about various dangers to health, the environment and material.

Recycling: all of our packaging material (cardboard boxes, accompanying papers, plastic film and bags) is completely recyclable.

Used batteries must be disposed of at approved recycling points. Batteries must be completely discharged before being disposed of.

Electronic devices must not be disposed of with household waste, but rather – according to directive 2002/96/EG OF THE EUROPEAN PARLIAMENT AND OF THE COUNCIL from 27 January 2003, on waste electrical and electronic equipment – must be properly disposed of. When they are no longer of use, please bring these devices for disposal to one of the public collection points for this purpose.

#### Copyright notice

Some of the software of this product is third-party software, which was developed under several different licensing conditions. Detailed information concerning the licenses can be found via the Web interface of the device.

The source code of the free parts of the software is distributed on request for an administration fee.

Please contact:

kontakt@astro-strobel.de ASTRO Strobel Kommunikationssysteme Olefant 1-3 D-51427 Bergisch Gladbach (Germany) Tel.: +49 2204 405/-0

All other parts of the software of this product is Copyright by Astro Strobel Kommunikationssysteme GmbH.

© Copyright 2011 by Astro.

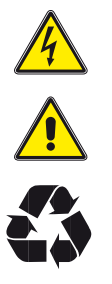

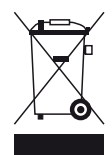

#### Table of contents

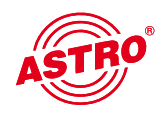

| 1      | Figures                                                       | 4      |
|--------|---------------------------------------------------------------|--------|
|        | 1.1. Operating the ratery knob                                |        |
| 2      | Introduction                                                  | 4<br>5 |
| Ζ      | 2.1. Description of functions                                 |        |
|        | 2.2 Safety instructions                                       | 5      |
|        | 2.2 Salety instructions                                       | 5<br>5 |
|        | 2.4 Detential equalization / conthing                         |        |
|        | 2.4 Potential equalisation / earthing                         |        |
|        |                                                               | 0      |
|        | 2.0 Service lasks                                             | 0      |
|        | 2.7 Technical data for mains supply                           | 0      |
|        | 2.8 1 Coding the backplane                                    | 7      |
|        | 2.8.2 Installing the backplane                                |        |
| 2      | Conoral introduction                                          | 0      |
| 3      | 3.1. Connecting the U 174 to a PC / Janton                    | 9      |
|        | 3.2 The Web browser user interface                            | 9      |
| 1      |                                                               |        |
| 4<br>5 | Statue                                                        | 10     |
| 6      | Sattings for the IP interfaces. IP management and base device | 17     |
| 0      | 6.1 Configuration of the IP interfaces                        | 12     |
|        | 6.2 IP management configuration                               | 13     |
|        | 6.3 11 100 settings                                           | 14     |
|        | 6.4 Saving and loading a configuration, default and report    | 14     |
| 7      | Test generator                                                | 15     |
| 8      | Configuration of the IP inputs                                | 16     |
| q      | Configuration of the HF outputs                               | 18     |
| 0      | 9.1 Overview of the HF outputs                                | 18     |
|        | 9.1.1 Setting the output channel                              | 19     |
|        | 9 1 2 Level equalisation for the output channel               | 19     |
|        | 9 1 3 Operation with an output channel filter                 | 20     |
|        | 9.1.4 Configuration of the level detector                     |        |
|        | 9.2 Detail settings for the QAM output channel.               |        |
|        | 9.2.1 Modulation settings                                     |        |
|        | 9.2.2 Processing the transport stream.                        |        |
|        | 9.3 NIT processing                                            |        |
|        | 9.3.1 NIT remapping                                           |        |
|        | 9.3.2 Using a static NIT                                      |        |
|        | 9.3.3 Uploading an NIT                                        | 23     |
|        | 9.3.4 Creating a static NIT                                   | 24     |
| 10     | User management                                               | 25     |
| 11     | Transport Stream (TS) Analyzer                                |        |
| 12     | Licensing                                                     | 27     |
| 13     | Software update / Saving and loading a configuration          |        |
|        | 13.1 Update using a TFTP server for Windows as an example     | 29     |
| 14     | System log                                                    |        |
| 15     | Statistics                                                    | 32     |
| 16     | Network properties                                            |        |
| 17     | Logout                                                        |        |
| 18     | Technical data                                                |        |

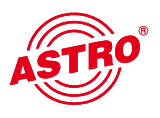

# 1 Figure

The figures show the U 174 installed in the U 100 - 230 base device.

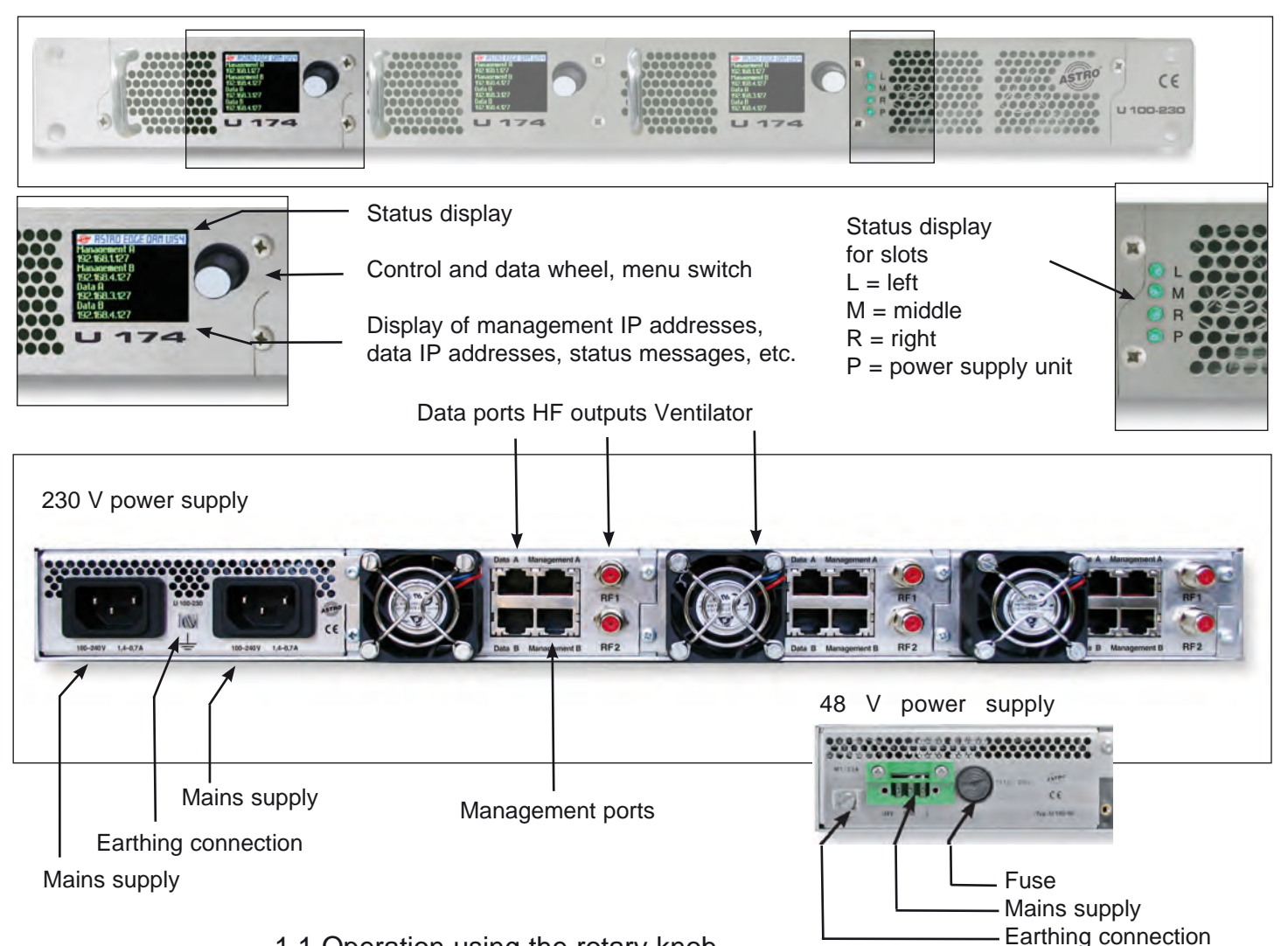

### 1.1 Operation using the rotary knob

Once the device has been switched on, the boot process can be observed on the display. The display switches off if there is no status signal and / or input using the rotary knob for one minute.

Pressing the rotary knob switches the display on. Turning the rotary knob changes the display.

| Network interface display in the front display: | RED = switched on by SW, but no link<br>GREEN = switched on by SW and 100 MBit/s link<br>TURQUOISE = switched on by SW and 1000 MBit/s link<br>GREY = switched off by SW            |
|-------------------------------------------------|----------------------------------------------------------------------------------------------------|
| Logfile in the front display                    | GREY = debug messages<br>TURQUOISE = info messages<br>GREEN = notice messages<br>YELLOW = warning message<br>RED = error message<br>VIOLET = critical, alert and emergency messages |
| Service status display                          | First line: channel name / channel frequency<br>Second line: service name, if not "Off"<br>GREY channel "Off"<br>DARK GREEN: OK: but "standby"                                      |
|                                                 | RED: error<br>LIGHT GREEN: OK                                                                                                    |

# 2 Introduction

AST

The instructions in chapter 2 mainly apply to the U 100 - 230 base device.

### 2.1 Description of functions

The U 100 series is used to convert IP data streams into CATV signals. The U 100-230 base device can accommodate up to three U 1xx signal converters, as well as up to two U 100-SNTs for supplying the voltage to the U 1xx signal converters. The U 174 receives up to four video data streams encapsulated according to the internet protocol (IP) and converts them into up to four standardised COFDM output signals.

### 2.2 Safety instructions

Disconnect both mains plugs before opening the device!

The device must not be opened - for exceptions, see the maintenance and repair, and the service tasks! Power supply units must not be opened!

The device must be connected to a power supply with an earth contact, and should be positioned close to the mains socket.

The electrical system supplying current to the device, e.g. a house installation, must incorporate safety devices against excessive current, short-circuiting and earth leakages in accordance with EN 60950-1.

Both mains plugs are used to disconnect the device from the mains, therefore they must be easy to access and use at all times. The device is already in operation when one power unit is connected to the operating voltage. When the second power unit is also put into operation, one of the power units runs in idle mode as long as the other unit is supplying power to the device. The device may only be repaired by sending it to ASTRO along with a precise description of the error.

This device is Class A equipment. It may cause radio interference in living areas. In this case, the operator may be obliged to take appropriate precautions!

Displays indicate the status of the device operation, as well as the existence of DC voltages separate from the mains that are supplying the components of the device. However, operation displays that are not lit up in no way indicate that the device is completely disconnected from the mains or is voltage-free.

Read carefully: EN 60 728 – Part 11, Safety requirements / No service tasks during electrical storms!

### 2.3 Mounting instructions

The U 100 base device may only be mounted using guide rails! If the device is only fastened by means of the screws in the front panel, this will damage the base device!

The outputs of the signal converter must not be operated without connecting a combining network or terminating impedance!

#### Protection from environmental factors:

The device must only be connected and operated in dry rooms. It must not be exposed to spraying or dripping water, or to similar phenomena. If condensation appears, wait until the device is completely dry. Objects containing liquid must not be placed on top of the device.

The permitted ambient temperature range is 0 ... 45°C (ETS 300 019-1-3 class 3.1).

#### Mounting environment:

The device is designed for operation in, preferably, metallically conductive 19" racks with sufficient air convection. It should be operated away from heat radiation and other heat sources. The device my only be installed in rooms in which the permitted ambient temperature can be adhered to, even under changing climatic conditions. To avoid trapped heat, it must be freely ventilated on all sides. You absolutely must avoid mounting the device in a niche or covering the ventilation openings.

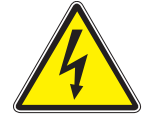

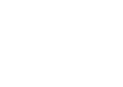

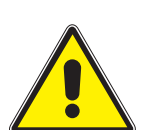

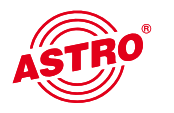

### 2.4 Potential equalisation / earthing

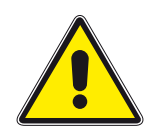

The subscriber network must be earthed correctly in accordance with EN 50083-1, and must remain earthed even when the device is removed.

The potential equalisation on the U 100-230 is effected via the fastening plates of the device, or via the earthing connection on the back of the device. Devices within hand's reached must be incorporated into the potential equalisation among one another.

It is not permitted to operate the device without an earth conductor, device earthing or device potential equalisation!

#### 2.5 Maintenance and repair

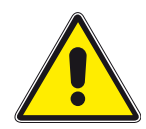

# Disconnect both mains plugs before opening the device!

The device must not be opened other than for repair purposes. In general, power units must not be opened. Repairs may only be carried out at the plant or at workshops, or by persons, authorised by ASTRO Strobel Kommunikationssysteme GmbH.

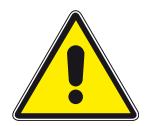

Read carefully: DIN VDE 0701- 0702, Repairs

Note: The device must not be opened by the user!

#### 2.6 Service tasks

The following tasks, in which screw connections have to be opened, can be performed by appropriately instructed service personnel: removal and installation of signal converters (e.g. U 154) and power units, also in the operating mode of the U 100-230.

Replacing power units

After the screws on the cover of the power unit chamber (ASTRO logo) are removed, the power units can be pulled out by hand, forwards along the mounting panel. When power units are being installed, there should be no contact with the ventilator or the fan grid,

and only the mounting panel attached to the power unit should be used.

When the tasks are complete, the cover of the power unit chamber must be replaced;

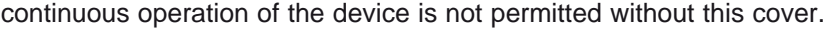

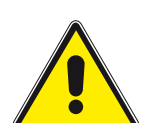

Note: Do not put your hand or any objects into the power unit chamber.

The U 100 - 230 must only be operated with the original power unit(s)!

Replacing converter modules:

Converter modules can be pulled outwards after the safety screw on the front panel has been unscrewed.

### 2.7 Technical data for the mains supply (U 100 SNT)

| 100 – 240 V                  |
|------------------------------|
| 50 / 60 Hz                   |
| 1.4 – 0.7 A per power unit   |
| P 20                         |
| 0 45°C                       |
| T3,15A L 250 V IEC 60127-2/3 |
| SMD, various values          |
|                              |

### 2.8 Installing and coding the backplane

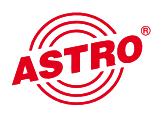

The scope of delivery of every U 1xx signal converter includes a backplane which creates the physical connection between the signal converter and the base device. Both the mains HF connections and the network connections are connected to this backplane. The temperature controlled fan for cooling the U 1xx signal converter is installed on the backplane.

### 2.8.1 Coding the backplane

To determine the correct position of the backplane, and therefore the position of the respective signal converter in the U 100 base device, the jumper on the board of the backplane, which is described in the following section, must be configured.

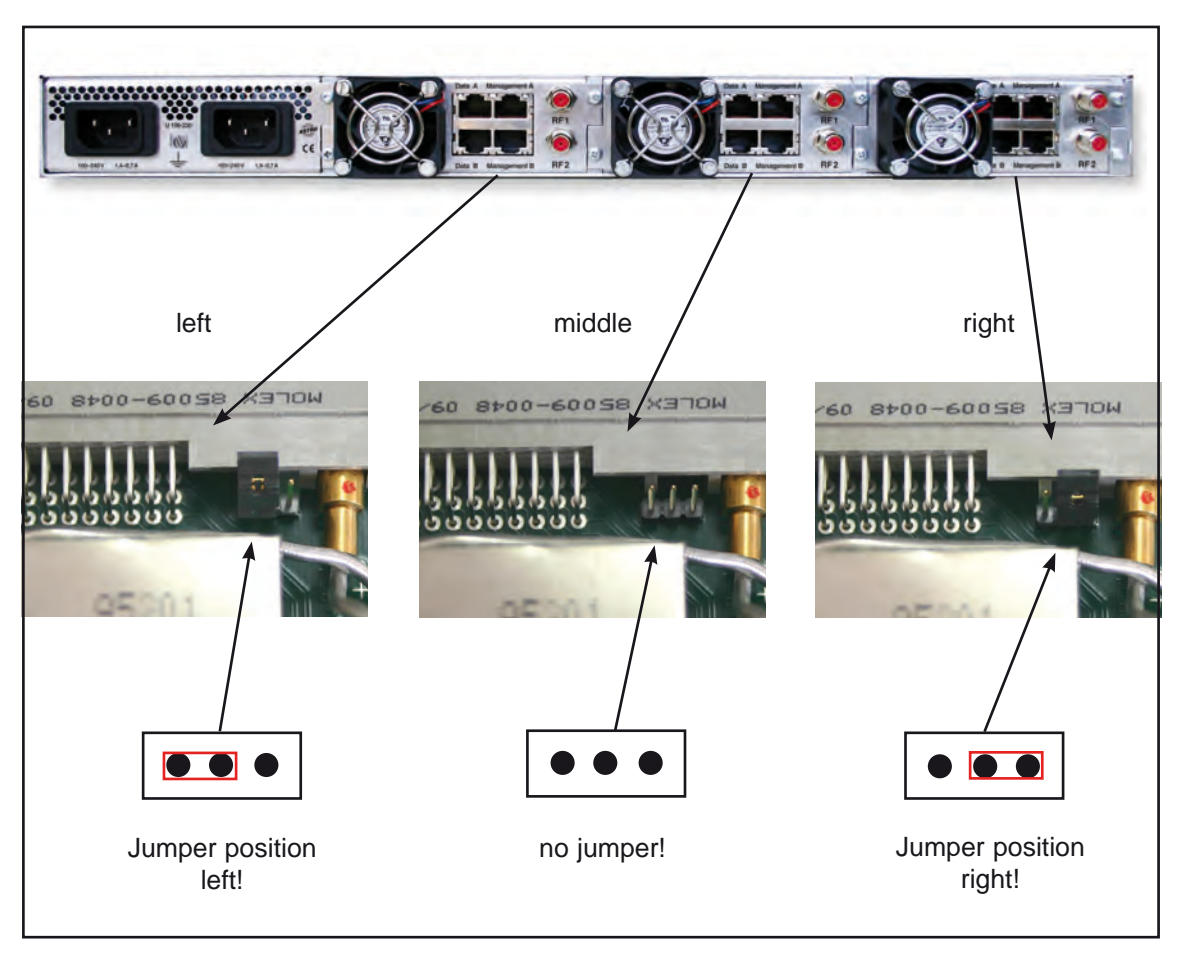

Figure 1: Coding the backplane using the jumper

Note:

An incorrectly configured jumper leads to incorrect displays in the front LEDs. In addition, the Web user interface cannot display a correct position!

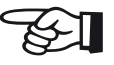

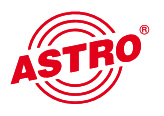

### 2.8.2 Installing the backplane

In its state on delivery, the back of the U 100 base device is covered with blind panels:

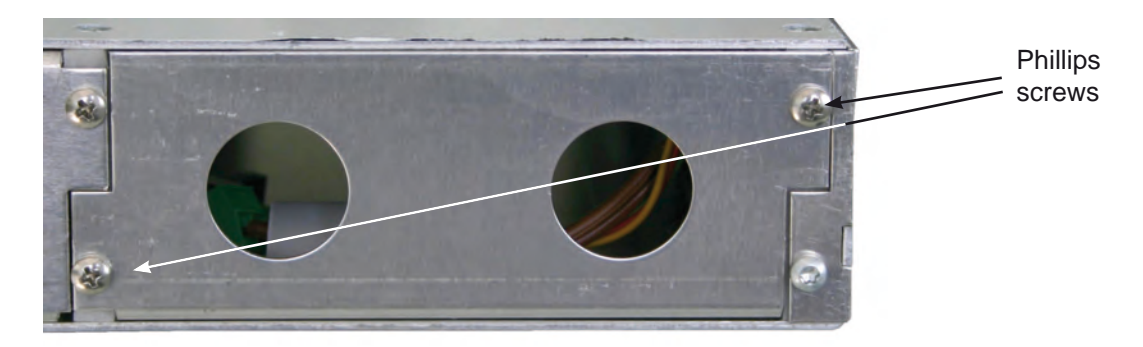

Figure 2: Position of the blind panel on delivery of U 100

To remove the blind panel, unscrew the two Phillips screws shown in the figure above and remove the blind panel. The cables which are now visible must be connected to the backplane, already coded as described in chapter 2.8.1, as shown in the following figure:

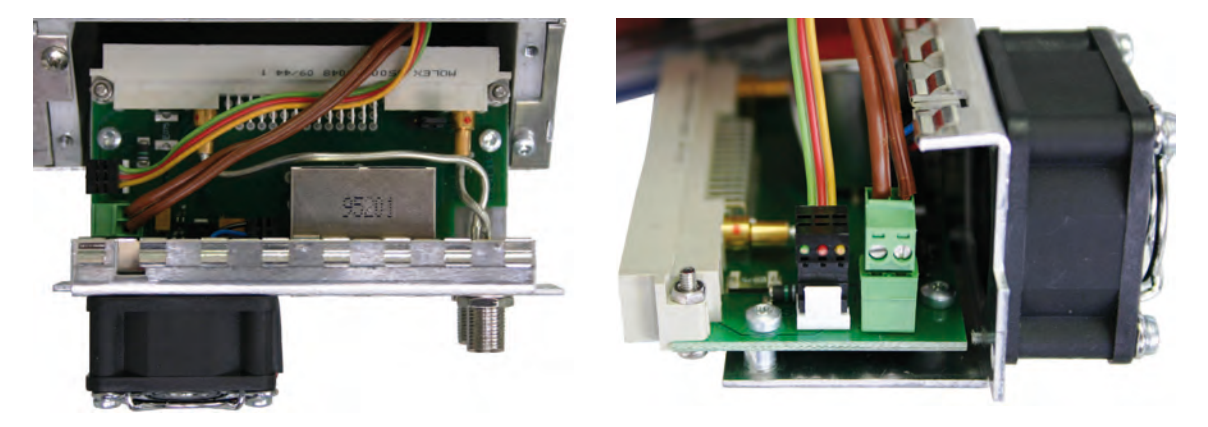

Figure 3: Connecting the voltage supply and signal lines

The backplane is now carefully inserted into the free slot of the U 100 base device and screwed in using the Phillips screws for the backplane. Here you must ensure that the cables are not clamped and that the backplane can be installed in the housing with only a small amount of pressure.

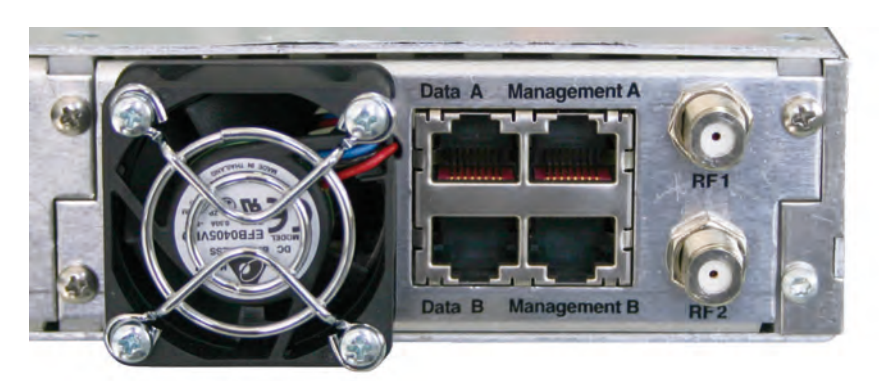

Figure 4: Correctly installed backplane

# 3 General introduction

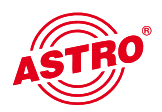

### 3.1 Connecting the U 174 to a PC / laptop

The U 174 switches on automatically when the operating voltage is connected, or once it has been inserted into the slot of the base device. Status messages appear in the display after the boot phase (approx. 90 seconds).

If the device is connected to a PC / laptop via one of the network ports, and once the PC / laptop is appropriately configured via the network settings, you can start configuring the U 174 after you enter the IP address in the address line of the Web browser.

### 3.2 The Web browser user interface

The Web browser user interface is divided into the top frame, the left frame and the main frame.

The top frame shows general information about the U 174.

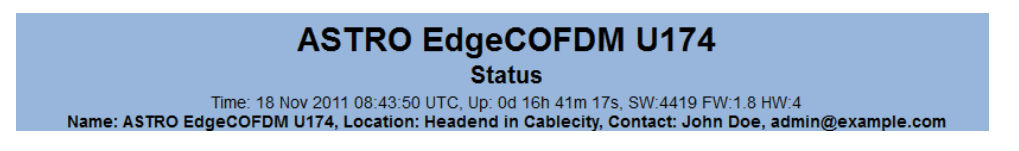

Figure 1: General information in the top frame of the Web browser user interface

This information is as follows:

"SW: 4491" indicates the software version of the U 174 EdgeCOFDM "FW: 1.6" is the version of the firmware in the U 154 EdgeCOFDM "HW: 4" is the hardware version of the U 174 EdgeCOFDM "Up: 0d 16h 41m 1s" is the duration of the connection, measured from the moment of the login "Time (UTC):" displays the date and time of the U 174.

The line in bold type for "name", "location" and "contact" shows the settings described in the "User" chapter.

In the right section of the top frame, status information for the U 174 is displayed, i.e. the latest error message is visible in the Web browser user interface.

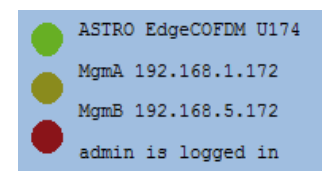

Figure 2: View of U 154 Display of the Web browser user interface

The left frame shows the navigation bar for the various submenus, which are described in detail in the following chapters.

In the main frame, the submenu is displayed according to the selection made in the navigation bar in the left frame.

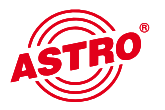

# 4 Login

Logging in is required before configuring the U 174. This is done in the "Login" submenu.

In the state on delivery, the login data is as follows:

User: admin or user Password: astro

After correctly entering the login data, you can proceed with the configuration.

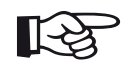

## Note:

For security reasons, the user names and passwords used in the delivery state should be changed. This prevents unauthorized access.

Only one user / BC 4 can be logged into the U 174 at a time. The user currently logged in is displayed at the very bottom of the left frame of the Web browser user interface.

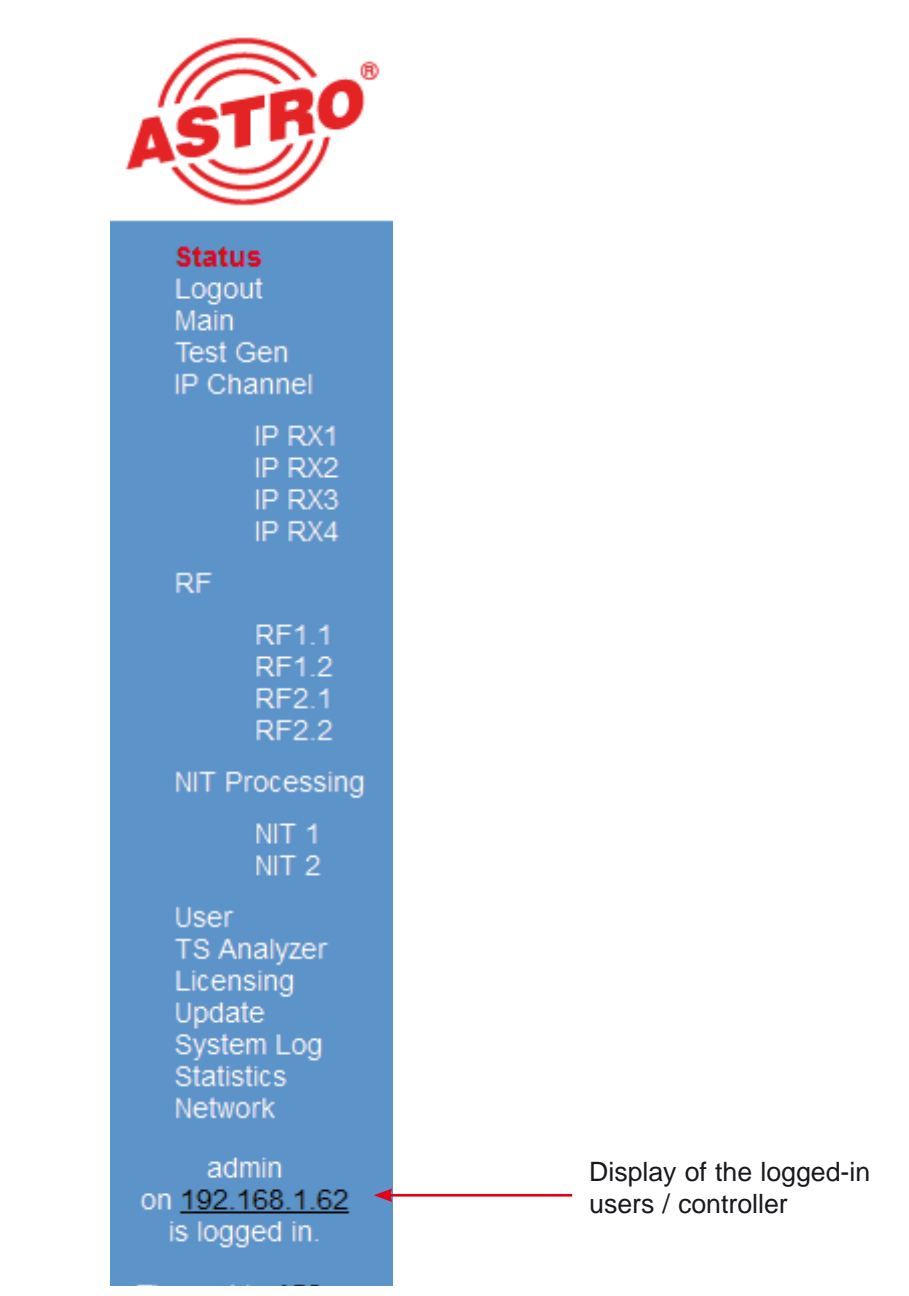

Figure 3: Display of users / controller

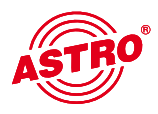

#### 5 Status

When you click on the "Status" submenu in the left frame, the following window appears (example):

| N            | ame: ASTRO              | Time:          | ASTI<br>18 Nov 2011 08 | RO Edg          | status                  | DM U174                         | 8 HW.      | 4<br>min@examo             | le.com   |           | Auttio As<br>Signi 192<br>Nyi-8 143<br>Hanin 14 | guinaRTM (0) /<br>/168.1.172<br>.168.5.172<br>.168.5.172 |         |
|--------------|-------------------------|----------------|------------------------|-----------------|-------------------------|---------------------------------|------------|----------------------------|----------|-----------|-------------------------------------------------|----------------------------------------------------------|---------|
| Ethernet     |                         |                |                        |                 |                         |                                 |            |                            |          |           |                                                 |                                                          |         |
| Property     | Manageme                | nt Aretho      | Management             | B (eth1) D      | ata A (ath2)            | Data B (eth3)                   |            |                            |          |           |                                                 |                                                          |         |
| MAC          | 00.17.72.02             | :00:cd         | 00.17.72.03.00         | ).cd 00:1       | 7:72:04:00.cd           | 00:17:72:05                     |            |                            | Ft       | herr      | net s                                           | tatus                                                    | ;       |
| Address      | 192.168.1.1             | 72             | 192.168.5.172          | 172             | 24.0.172                | 172.25.0.172                    |            |                            |          | 1011      |                                                 | aiao                                                     | <u></u> |
| Subnet       | 255.255.255             | 5.0            | 255.255.255.0          | 255             | 255.0.0                 | 255.255.0.0                     |            | _                          |          |           |                                                 |                                                          |         |
| Gateway      | 192.168.1.1             | 00             | 0.0.0.0                | 0.0.            | 0.0                     | 0.0.0.0                         |            |                            | C+o      | +         | dian                                            |                                                          | 4       |
| Mode         | 1 Gbit/s, full          | duplex         | 1 Gbit/s, full du      | plex 1 G        | bit/s, full duplex      | 1 Gbit/s, full duplex           |            |                            | Sla      | lus       | aisp                                            | iay o                                                    | ן וי    |
| Transmit     | 0.291 Mbit/s            |                | 0.000 Mbit/s           | 0.00            | O Mbit/s                | 0.000 Mbit/s                    |            |                            | the      | IP        | rece                                            | eivers                                                   | S       |
| Receive      | 0.033 Mbit/s            | ¢.             | 0.000 Mbit/s           | 150             | 695 Mbit/s              | 150.803 Mbit/s                  |            |                            |          |           |                                                 |                                                          |         |
| IP RX Cha    | innels                  |                |                        |                 |                         |                                 |            |                            |          |           |                                                 |                                                          |         |
| Channel      | Print                   | Die DV         | IR enabled and         |                 | ID socket set           | Tonnin University               | FEG        | TO Dist.                   | TSID     |           | 40                                              |                                                          |         |
| Chaimer      | For                     | 232 10 10      | 128 10000 0 (          | 00000000        | 0000                    | 1328 bytes                      | r eu       | Ta Aate                    | ONID     |           | 1414                                            |                                                          |         |
| IP RX1       | B, automatic<br>Primary | 232.19.10      | 0.128:10000.0.0        | 0.0.0 0.0.0.0   | ,0.0.0.0                | 7 packets<br>RTP/UDP/IP         | none       | 38 100 Mbit/s<br>Mult. PCR | s 1093 ( | layern 1, | ARD BR                                          |                                                          |         |
| IP RX2       | B, automatic<br>Primary | 232.19.10      | 0.129:10000,0.0        | 0.0.0 0.0.0.0.0 | 0.0.0.0                 | 1328 bytes<br>7 packets         | none       | 33.867 Mbit/s<br>Mult. PCR | s 1051   | insExtra, | ARD                                             |                                                          |         |
|              |                         | 232 19 10      | 0.129.10000,0.0        | 00000000        | 0000                    | RTP/UDP/IP                      |            | 38 100 Mb#/                |          |           |                                                 |                                                          | -       |
| PRX          | B, automatic<br>Primary | 232 19 10      | 0.130.10000.0.0        | 000000000       | 0.0.0.0                 | 7 packets                       | none       | Mult PCR                   | 1078     | ATA SYS   | TEM TR 78                                       | MTV Networ                                               | rks     |
|              |                         | 232 19.10      | 0 131 10000 0 0        | 000000000       | 0000                    | 1328 bytes                      |            | PUR-PID 018                |          |           |                                                 |                                                          | -       |
| IP RX4       | A, automatic<br>Primary | 232 19 10      | 0 131:10000.0.0        | 00000000        | 0000                    | 7 packets<br>BTP/UDP/IP         | none       | 33.860 Mbit/<br>Mult. PCR  | s 1024   | ELE MEL   | ODY, CSAT                                       |                                                          |         |
| DE Chann     | -1-                     | and the second |                        |                 | is a vers               |                                 | -          |                            |          |           |                                                 |                                                          |         |
| RF Ghann     | eis                     |                |                        |                 | Standard                |                                 | -          |                            |          |           |                                                 |                                                          |         |
| Modulato     |                         |                | Stream                 |                 | Bandwidth               | COFDM Buffer                    | F          | Channel<br>requency        | Referen  | o Status  |                                                 |                                                          |         |
|              |                         |                |                        | _               | TS Rate                 |                                 |            | Level                      |          |           |                                                 |                                                          |         |
| RF1.1        | IP_RX1<br>TSID:1093     | ONID:1         |                        |                 | 8.00 MHz                | Max: 76.61 %<br>Average: 3.85 % | D70<br>706 | 6<br>000000 MHz            |          | OK        |                                                 |                                                          |         |
|              | Alias Baye              | m 1, ARD       | BR                     |                 | 31.668 Mbit/s           | Stuffing: 1.513 Mbit            | /s 0.0 (   | 1B                         | 10.0 dB  |           |                                                 |                                                          |         |
| RF12         | IP_RX2<br>TSID:1051     | ONID:1         |                        |                 | 8.00 MHz                | Max: 13.79 %<br>Average: 3.72 % | D71<br>714 | 4<br>000000 MHz            |          | ok        |                                                 |                                                          |         |
|              | Alias:Einst             | Extra; ARD     |                        |                 | 64 QAM<br>31.668 Mbit/s | Stuffing: 0.438 Mbit            | s 0,0 a    | ıВ                         |          |           |                                                 |                                                          |         |
| RE2 1        | IP_RX3                  |                |                        |                 | 8.00 MHz                | Max: 40.52 %                    | D72        | 2<br>000000 MHz            |          | nk        |                                                 |                                                          |         |
| in and       | Alias DAT/              | SYSTEM         | TR 78, MTV Net         | works Europe    | 64 QAM<br>31.668 Mbit/s | Stuffing: 3.422 Mbit            | s 0.0 d    | B                          | BDOOR    | 213       |                                                 |                                                          |         |
| DE0.0        | IP_RX4                  | ONID:1         |                        |                 | 8.00 MHz                | Max 23.66 %                     | D73        | 000000 MHz                 | A 0.0 UB | ak        |                                                 |                                                          |         |
| MEZ.Z        | Alias TELE              | E MELODY,      | CSAT                   |                 | 64 QAM<br>31.668 Mbit/s | Stuffing: 1.620 Mbit            | s 0.0 (    | IB                         |          | DK        |                                                 |                                                          |         |
| Miscellan    | eous                    |                |                        |                 |                         |                                 |            |                            |          |           |                                                 |                                                          |         |
| Pro          | perty                   | Value          |                        |                 |                         |                                 |            |                            |          |           |                                                 |                                                          |         |
| Temperatu    | re 1 (centre            | ) 42.5 °C      |                        |                 |                         |                                 |            |                            | Г        |           |                                                 |                                                          |         |
| Temperatu    | re 2 (front)            | 52.5 °C        |                        |                 |                         |                                 |            |                            |          | S         | Statu                                           | s dis                                                    | play    |
| Temperatu    | re 3 (rear)             | 54.5 °C        |                        |                 |                         |                                 |            |                            |          | of        | tho                                             |                                                          |         |
| Temperatu    | re 4 (PA)               | 34.5 °C        |                        |                 |                         |                                 |            |                            |          | 01        |                                                 |                                                          | la      |
| Supply 1.2   | V                       | 1.18 V         |                        |                 |                         |                                 |            |                            |          |           | cna                                             | anne                                                     | IS      |
| Supply 1.5   | v                       | 1.49 V         | ſ                      | Disp            | lav of                  | diverse                         |            |                            | L        |           |                                                 |                                                          |         |
| Supply 1.8   | V                       | 1.79 V         |                        | etati           | $le m^{-1}$             | 0010110                         |            |                            |          |           |                                                 |                                                          |         |
| Supply 2.5   | V                       | 2.51 V         |                        | Sial            |                         | soayes                          |            |                            |          |           |                                                 |                                                          |         |
| Supply 3.3   | V                       | 3.31 V         |                        | on              | the n                   | noaule                          |            |                            |          |           |                                                 |                                                          |         |
| Supply 5.5   | V                       | 5,46 V         |                        | tem             | perati                  | ure, the                        |            |                            |          |           |                                                 |                                                          |         |
| Supply 9 V   | 6                       | 9.06 V         |                        | inte            | rnal v                  | oltages                         |            |                            |          |           |                                                 |                                                          |         |
| Fan          |                         | 9246 RPM       | 4                      | and             | he no                   | wer uni                         | τl         |                            |          |           |                                                 |                                                          |         |
| Power Mod    | dule 1                  | OK             |                        | anu             |                         |                                 | 4          |                            |          |           |                                                 |                                                          |         |
| Power Mod    | dule 2                  | OK             |                        |                 | stati                   | us                              |            |                            |          |           |                                                 |                                                          |         |
| System m     | emory                   |                |                        |                 |                         |                                 |            |                            |          |           |                                                 |                                                          |         |
| -            | Proper                  | ty             | Value                  |                 |                         |                                 |            |                            | 1        | All       | the                                             | releva                                                   | ant dat |
| Total size o | of memory a             | rena           | 6114447                | 2               | NA.                     | omoriu o                        | +~+        |                            |          | the       | e stat                                          | us of                                                    | the U 1 |
| Number of    | ordinary me             | mory block     | s 92                   |                 |                         | emory S                         | เปเ        | .us                        |          | die       | nlav                                            | ad in                                                    | lictob  |
| Space use    | d by ordinar            | y memory t     | olocks 724120          |                 |                         |                                 |            |                            | ]        |           | spiaye                                          | su III                                                   |         |
| Soace free   | for ordinary            | y blocks       | 6042033                | 2               |                         |                                 |            |                            |          | NC        | o sett                                          | ings c                                                   | an be i |
|              |                         |                |                        |                 |                         |                                 |            |                            |          | he        | ro                                              |                                                          |         |
| Size of larg | gest free blo           | ck             | 6039437                | 2               |                         |                                 |            |                            |          | 110       | 10.                                             |                                                          |         |

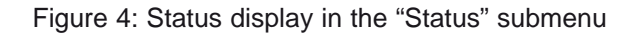

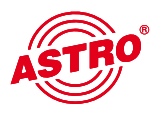

# 6 Settings for the IP interfaces, IP management and base device

When you click on the "Main" submenu in the left frame, the following window appears (example):

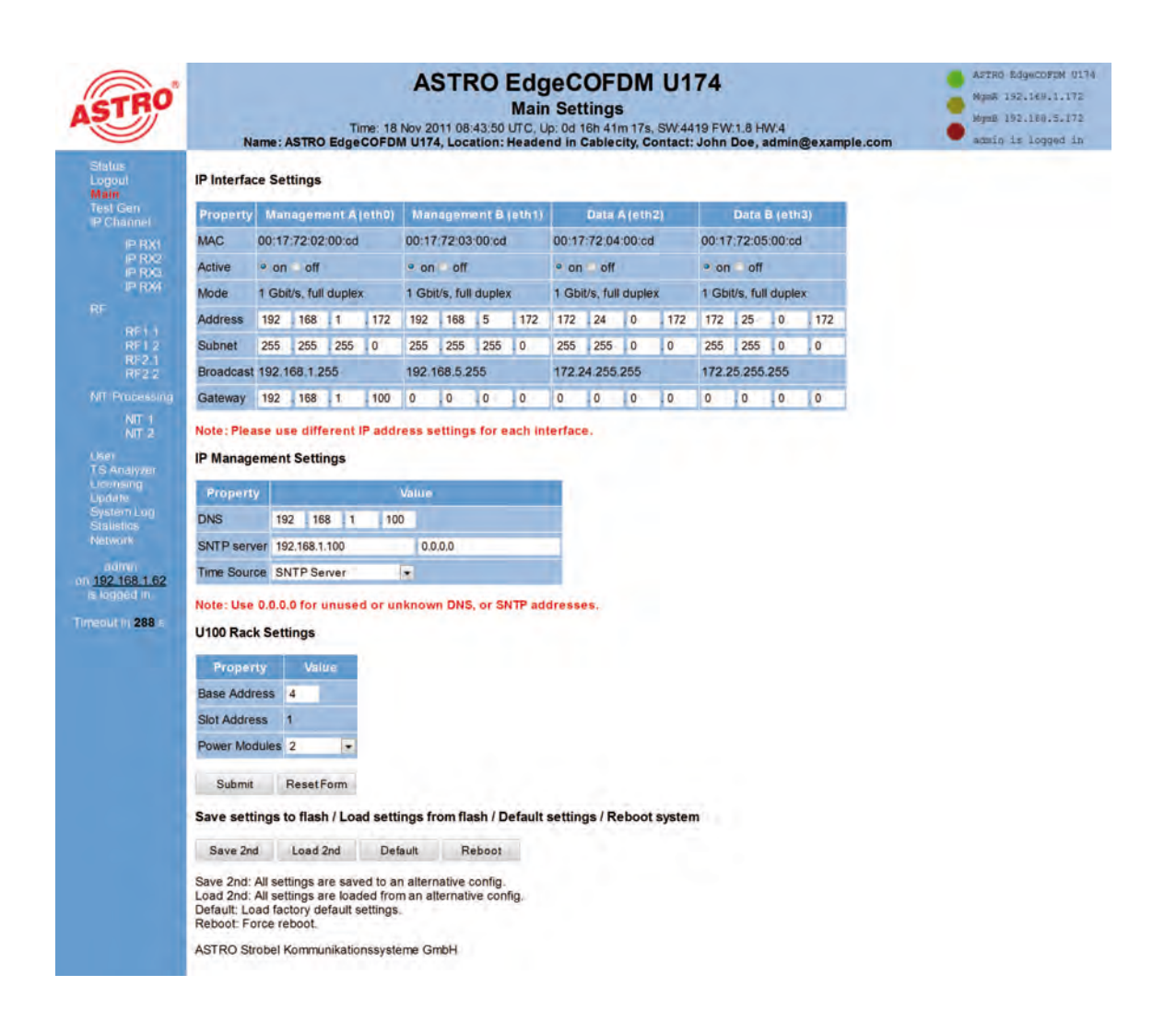

#### Figure 5: Overall view

The settings available are described in detail in the following sections.

### 6.1 Configuration of the IP interfaces

ASTRO

You can activate and deactivate the IP interfaces in the area of the user interface displayed below. The connection type is automatically detected and displayed by the U 174. (In this case: 1 GBit/s, full duplex for Data A and 1 GBit/s, full duplex for Management A and B).

| Property  | Mar   | nagem     | ent A  | (eth0) | Mar   | nagem      | ent B  | (eth1)         |            | Data   | A (eth | 2)                    | Data B (eth3)     |       |     |       |  |
|-----------|-------|-----------|--------|--------|-------|------------|--------|----------------|------------|--------|--------|-----------------------|-------------------|-------|-----|-------|--|
| MAC       | 00:17 | :72:02    | :00:cd |        | 00:17 | :72:03     | :00:cd |                | 00:17      | :72:04 | :00:cd | d                     | 00:17:72:05:00:cd |       |     |       |  |
| Active    | on o  | O off     |        |        | • on  | O off      |        |                | • on       | off    |        |                       | on off            |       |     |       |  |
| Mode      | 1 Gbi | t/s, full | duple  | x      | 1 Gbi | it/s, full | x      | 1 Gbi          | it/s, full | duple  | ex     | 1 Gbit/s, full duplex |                   |       |     |       |  |
| Address   | 192   | . 168     | .1     | . 172  | 192   | . 168      | . 5    | . 172          | 172        | . 24   | . 0    | . 172                 | 172               | . 25  | . 0 | . 172 |  |
| Subnet    | 255   | . 255     | . 255  | . 0    | 255   | . 255      | . 255  | . 0            | 255        | . 255  | . 0    | . 0                   | 255               | . 255 | . 0 | . 0   |  |
| Broadcast | 192.1 | 68.1.2    | 55     |        | 192.1 | 68.5.2     |        | 172.24.255.255 |            |        |        | 172.25.255.255        |                   |       |     |       |  |
| Gateway   | 192   | . 168     | .1     | . 100  | 0     | 0 .0 .0 .0 |        |                |            | . 0    | . 0    | . 0                   | 0                 | . 0   | . 0 | . 0   |  |

#### **IP Interface Settings**

Note: Please use different IP address settings for each interface.

#### Figure 6: IP interface configuration

Changes to the IP addresses can only be made by the admin (first user in the user administration, see chapter 10) and are applied to the U 154 using the "Submit" button. Once the IP settings have been changed, you must log in again.

#### Note:

When programming the IP addresses, make sure the addresses have not already been allocated in your network. Address conflicts lead to malfunctions in the network. Any network interfaces which remain unused must be deactivated. When selecting the IP addresses, make sure that interfaces in separate network segments are not within the same sub-network.

### 6.2 IP management configuration

The DNS server and the SNTP server are entered in the IP management configuration. When a valid entry is made under "SNTP server", this can be used as a time reference. The MPEG flows (TDT) are additional time references.

If the U 174 signal converter is to be configured via the U 100-C controller, then the U 100-C can also be used as a SNTP server.

#### **IP Management Settings**

| Property    | Value                |
|-------------|----------------------|
| DNS         | 192 . 168 . 1 . 100  |
| SNTP server | labor2.local 0.0.0.0 |
| Time Source | SNTP Server          |

#### Note: Use 0.0.0.0 for unused or unknown DNS, or SNTP addresses.

Figure 7: IP management configuration

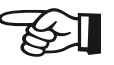

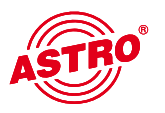

### 6.3 U 100 settings

An address can be allocated to the relevant base device under "U 100 Rack Settings". This setting is applied to all slots in the base unit. The number of the slot currently selected is displayed below it:

#### U100 Rack Settings

| Property      | Value     |
|---------------|-----------|
| Base Address  | 4         |
| Slot Address  | 1         |
| Power Modules | 2 🔹       |
| Submit        | ResetForm |

Figure 8: Rack settings

### 6.4 Saving and loading a configuration / Default and reboot

Any changes to the configuration of the U 174 are written into the device using the "Submit" buttons, which activates and saves them immediately. To save the current configuration separately, save it to the device using the "Save 2nd" button to allow it to be used as a recovery option should settings made after "Save 2nd" be discarded. This recovery option is re-activated by pressing the "Load Second" button. How to save the configuration to a local computer or FTP server is explained in the "Update" chapter.

#### Save settings to flash / Load settings from flash / Default settings / Reboot system

| Save 2nd                                              | Load 2nd                                                  | Default                                         | Reboot                            |
|-------------------------------------------------------|-----------------------------------------------------------|-------------------------------------------------|-----------------------------------|
| Save 2nd: All s<br>Load 2nd: All s<br>Default: Load f | ettings are save<br>ettings are load<br>actory default si | ed to an alterna<br>ed from an alte<br>ettings. | ative config.<br>ernative config. |
| Reboot: Force                                         | reboot.                                                   | 1                                               |                                   |

Figure 9: Saving and loading / default and reboot

The "Default" button is used to restore the factory settings.

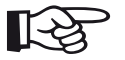

Note:

Restoring factory settings results in all the settings, apart from the user and network settings for the data and management ports, being reset to the state on delivery!

The "Reboot" button restarts the U 174 with the last settings activated.

# 7 Test generator

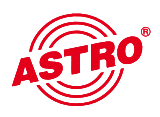

The U 174 features an integrated test generator for checking that the COFDM modulators function when there is no input signal available. The max. data rate that can be set is 67 MBit/s.

| ASTRO                                                                             | Nam           | e: ASTRO Ed  | Time: 18 Nov<br>IgeCOFDM U1 | STRO EdgeCOFDM U174<br>Test Generator Settings<br>011 08:43:49 UTC, Up: 00 16h 41m 16s, SW4419 FW:1 8 HW:<br>4, Location: Headend in Cablecity, Contact: John Doe, adr | 4<br>min@example.com | : | ABTRO EdgeCOEDM 0174<br>Ngmà 192.168.1.172<br>NgmB 192.168.5.177<br>admin is logyed in |
|-----------------------------------------------------------------------------------|---------------|--------------|-----------------------------|----------------------------------------------------------------------------------------------------|----------------------|---|----------------------------------------------------------------------------------------|
| Status<br>Logaul                                                                  | Test Genera   | tor Settings |                             |                                                                                                    |                      |   |                                                                                        |
| Main<br>Test Gen<br>IP Channel                                                    | Property      | Na           | lue                         |                                                                                                    |                      |   |                                                                                        |
| IP RX1                                                                            | Date rate     | 37.986904    | Mbit/s (881)                |                                                                                                    |                      |   |                                                                                        |
| P RX2<br>P RX3                                                                    | Packet ID     | 5            |                             |                                                                                                    |                      |   |                                                                                        |
| IP RX4<br>RF                                                                      | Packet length | 188          |                             |                                                                                                    |                      |   |                                                                                        |
| RF1 1                                                                             | Submit        | ResetForm    | n                           |                                                                                                    |                      |   |                                                                                        |
| RF2 1<br>RF2.2                                                                    | ASTRO Strob   | el Kommunika | ationssysteme               | mbH                                                                                                    |                      |   |                                                                                        |
| NIT Processing                                                                    |               |              |                             |                                                                                                    |                      |   |                                                                                        |
| NIT 1<br>NIT 2                                                                    |               |              |                             |                                                                                                    |                      |   |                                                                                        |
| User<br>TS Analyzen<br>Licensing<br>Update<br>System Log<br>Statistics<br>Nétwork |               |              |                             |                                                                                                    |                      |   |                                                                                        |
| admin<br>on <u>192,168,1.62</u><br>is logged in                                   |               |              |                             |                                                                                                    |                      |   |                                                                                        |
| Timmout in 288 s                                                                  |               |              |                             |                                                                                                    |                      |   |                                                                                        |

Figure 10: Test generator settings

If the test generator is selected as "Service" in the HF settings for a COFDM output channel, then the COFDM modulator emits a digital radio programme which is comprised of a 1 kHz tone.

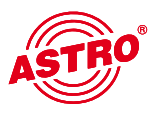

# 8 Configuration of the IP inputs

When you click on the "IP RX" submenu in the left frame, the following window appears (example):

| ASTRO                                                                            | ,        | lame : A  | ASTRO EDgwcost<br>Isgan 192.168.1<br>Wgas 192.168.1<br>ausin 18 10990 | ж D174<br>1.172<br>5.172<br>жд Шл |                              |                           |      |                                 |             |
|----------------------------------------------------------------------------------|----------|-----------|-----------------------------------------------------------------------|-----------------------------------|------------------------------|---------------------------|------|---------------------------------|-------------|
| Status<br>Logoul                                                                 | IP RX Ch | annel S   | Settings                                                              |                                   |                              |                           |      |                                 |             |
| Test Gen<br>IP Channel                                                           | Channel  | Enable    | Port                                                                  | Encapsulation                     | Prim. RX IP socket, source   | Sec. RX IP socket, source | TSID | Alias                           | Link        |
| IP RXI                                                                           | ID DW    | o on      | B, automatic                                                          | RTP/UDP/IP                        | 232.19.100.128.10000,0.0.0.0 | 0.0.0.0:0,0.0.0.0         | 1093 | Devent ADD DD                   | Play / Play |
| IP RX2<br>IP RX3                                                                 | IP RX1   | off       | Primary                                                               | Mult. PCR                         | 232 19 100 128 10000,0.0.0.0 | 0.0.0.0.0.0.0.0           | 1    | Bayern 1, ARD BR                | Play / Play |
| IE RX4                                                                           |          | o on      | B, automatic                                                          | RTP/UDP/IP                        | 232,19,100.129:10000,0.0.0.0 | 0.0.0.0;0,0.0.0.0         | 1051 | Encire ADD                      | Play / Play |
| RETT                                                                             | IP RAZ   | off       | Primary                                                               | Mult. PCR                         | 232 19 100 129 10000,0 0 0 0 | 0.0.0.0.0.0.0.0           | 1    | EINSEXITA, ARD                  | Play / Play |
| RF12                                                                             | -        | o on      | B, automatic                                                          | RTP/UDP/IP                        | 232.19.100.130:10000,0.0.0.0 | 0.0.0.0.0.0.0.0           | 1078 | DATA SYSTEM TR 78, MTV Networks | Play / Play |
| RF2.2                                                                            | IP RAD   | 0 off     | Primary                                                               | Mult. PCR                         | 232.19.100.130:10000,0.0.0.0 | 0.0.0.0.0.0.0.0           | 1    | Europe                          | Play / Play |
| NIT Processing                                                                   | ID DV4   | on o      | A, automatic                                                          | RTP/UDP/IP                        | 232.19.100.131:10000,0.0.0.0 | 0.0.0.0.0.0.0.0           | 1024 | TELENELODY COAT                 | Play / Play |
| NIT 1<br>NIT 2                                                                   | IP RA4   | off       | Primary                                                               | Mult. PCR                         | 232 19 100 131 10000,0.0.0   | 0.0.0.0;0,0.0.0,0         | 1    | TELE MELODT, CSAI               | Play / Play |
| User                                                                             | Subm     | t B       | esetForm                                                              |                                   |                              |                           |      |                                 |             |
| Update<br>Syntem Log<br>Statistics<br>Network<br>admin<br>on <u>192 168 1.62</u> | ASTRO S  | trobel Kr | ommunikation                                                          | ssysteme GmbH                     |                              |                           |      |                                 |             |
| is logged in                                                                     |          |           |                                                                       |                                   |                              |                           |      |                                 |             |

Figure 11: Overview of the IP input configuration

The four IP inputs for configuration are activated or deactivated here, and their current configuration is displayed. You can access the detailed settings either by clicking the respective channel (e.g. <u>IP RX3</u>) or clicking the corresponding submenu in the left frame.

| Name: ASTRO                                                                       | Time.<br>EdgeCO                        | 18 No                         | v 201<br>U174,              | 1 08:43<br>Locatio           | 51 UT                           | C, Up: 0d 16h<br>adend in Cal       | 141m 18s<br>blecity, C | SW                 | 4419<br>ct: Jo | FW:1.8  | HW:4<br>, adm | in@example.con |  | • | mB 192.168.5.172<br>min is logged in |
|-----------------------------------------------------------------------------------|----------------------------------------|-------------------------------|-----------------------------|------------------------------|---------------------------------|-------------------------------------|------------------------|--------------------|----------------|---------|---------------|----------------|--|---|--------------------------------------|
| IP RX1 Channel Settir                                                             | IP RX1 Channel Settings                |                               |                             |                              |                                 |                                     |                        |                    |                |         |               |                |  |   |                                      |
| n Property                                                                        |                                        |                               | Dal                         | la A (eti                    | h2) 1G                          |                                     |                        |                    | Dat            | á B (et | h3) 1G        |                |  |   |                                      |
| RX1 Primary Receive IP:Port                                                       |                                        | 232                           | 19                          | 100                          | 128                             | 10000                               |                        | 232                | 19             | 100     | . 128         | 10000          |  |   |                                      |
| Primary Source Select                                                             | us us                                  | 0                             | 0                           | 0                            | 0                               | 1                                   | Z like                 | 0                  | . Q            | . 0     | 0             |                |  |   |                                      |
| Secondary Receive IP:P                                                            | ort                                    | 0                             | 0                           | .0                           | 0                               | 0                                   | Data A                 | 0                  | 0              | 0.      | .0            | 0              |  |   |                                      |
| Secondary Source Sele                                                             | t                                      | 0                             | 0                           | 0                            | .0                              | 1                                   |                        | 0                  | 0              | 0       | 0             | 1.1            |  |   |                                      |
| F12 Property                                                                      | Property Data A (eth2) + Data B (eth3) |                               |                             |                              |                                 |                                     |                        |                    |                |         |               |                |  |   |                                      |
| Enable                                                                            | e on                                   | off                           |                             |                              |                                 |                                     |                        |                    |                |         |               |                |  |   |                                      |
| Port Port                                                                         | в                                      |                               |                             |                              |                                 |                                     | automa                 | tic -              |                |         |               |                |  |   |                                      |
| Encapsulation                                                                     | R                                      | P/UDP                         | P/IP                        | UDP/IP                       |                                 |                                     | e auto                 | e automatic manual |                |         |               |                |  |   |                                      |
| Bitrate                                                                           | Sir                                    | ngle PO                       | CR (SF                      | PTS)                         | Mult. F                         | PCR (MPTS)                          | e auto                 | mati               | m              | nanual  |               |                |  |   |                                      |
| FEC                                                                               | e on                                   | off                           |                             |                              |                                 |                                     |                        |                    |                |         |               |                |  |   |                                      |
| TSID / ONID                                                                       | 1093                                   |                               |                             |                              |                                 |                                     | 1                      |                    |                |         |               |                |  |   |                                      |
| Alias manual / automatic                                                          |                                        |                               | _                           |                              |                                 |                                     | Bayern                 | 1, A               | RD BR          | 61      |               |                |  |   |                                      |
| Enter the IP address and<br>For an IP multicast, use<br>Use 0.0.0.0 to disable Se | UDP po<br>in addre<br>urce Sel         | nt that<br>ss in th<br>ect or | will be<br>he rany<br>Secon | matche<br>ge 225.<br>dary Re | ed for ti<br>0.0.0 to<br>aceive | his channel.<br>o 239.255.25<br>IP. | 5.255.                 |                    |                |         |               |                |  |   |                                      |
| 296 Submit Reset Fr                                                               | m                                      |                               |                             |                              |                                 |                                     |                        |                    |                |         |               |                |  |   |                                      |

Figure 12: Detailed IP receiver settings

To enable the greatest possible path redundancy, the U 174 has a number of different configuration options for the IP receivers. The Data A and Data B ports can be configured completely independently of one another. IGMPv3 enables the so-called "Source Select", i.e. the IP receiver can request the data from a preferred source. IP RX1 Channel Settings

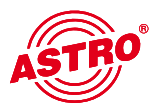

| Property                  |       |     | Dat  | a A (et) | 12) 1G |       | Data B (eth3) 1G |     |    |       |       |       |  |  |
|---------------------------|-------|-----|------|----------|--------|-------|------------------|-----|----|-------|-------|-------|--|--|
| Primary Receive IP:Port   | -     | 232 | . 19 | 100      | 128    | 10000 |                  | 232 | 19 | . 100 | . 128 | 10000 |  |  |
| Primary Source Select     | • use | 0   | .0   | .0       | 0      |       | 2 like           | 0   | 0  | 0     | .0    |       |  |  |
| Secondary Receive IP:Port |       | 0   | 0    | . 0      | 0      | 0     | Data A           | 0   | 0  | .0    | 0     | 0     |  |  |
| Secondary Source Select   | use   | 0   | 0    | .0       | 0      |       |                  | 0   | .o | 10    | 0     | 1     |  |  |

Figure 13: Setting the Multicast addresses

The "use" selection box determines the data source used. This data source is defined via the Multicast address and can - if this Multicast address is provided by multiple senders - be given priority by the IP receiver. The IP address of the preferred source is entered under "Primary / Secondary Source Select". If 0.0.0.0 is displayed here, the Source Select function is deactivated. If the same sending equipment feeds different signal paths, it may be practical to configure Data B exactly the same way as Data A. This is easily done by activating "like Data A".

| Property                 | Data A (eth2) + Data B (eth3)      |                                                                                                    |  |  |
|--------------------------|------------------------------------|----------------------------------------------------------------------------------------------------|--|--|
| Enable                   | • on off                           |                                                                                                    |  |  |
| Port                     | B                                  | automatic -                                                                                                    |  |  |
| Encapsulation            | RTP/UDP/IP UDP/IP                  | · automatic manual                                                                                                    |  |  |
| Bitrate                  | Single PCR (SPTS) Mult. PCR (MPTS) | automatic manual                                                                                                    |  |  |
| FEC                      | • on • off                         | and the second second se |  |  |
| TSID / ONID              | 1093                               | 1                                                                                                    |  |  |
| Alias manual / automatic |                                    | Bayern 1, ARD BR                                                                                                    |  |  |

Figure 14: Settings for the IP input signal format

The IP receiver is activated or deactivated in the "Enable" line.

In the "Port" line, the data interface is selected (A or B) and the preferred data interface is set. This function enables the U 174 to switch to the second interface after an input signal has failed, and to switch back when the failed signal has been re-established (prefer A or B). If you select the "auto" option, the IP receiver remains on the substitute interface until it is manually switched back, or until this interface fails.

The protocol used in the sender is set under "Encapsulation": RTP/UDP/IP or UDP/IP. However, the U 174 is also able to detect the protocol automatically and evaluate it accordingly.

For the "Bitrate", you can choose between "Single PCR (SPTS)" and "Multiple PCR (MPTS)". In this case, the U 174 can also detect the status automatically and process it.

To gain a better overview during configuration of the HF parameters, you have the option of entering an alias. If this input option is not used, the first service in the transport stream is automatically used as the alias.

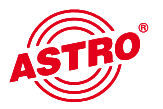

9

# Configuration of the HF outputs

### 9.1 Overview of the HF outputs

You can access the overview of the HF parameters via the "RF" submenu in the left frame.

| -                 |         |                           |                                                   |             |                |        |      |                   |           |        |
|-------------------|---------|---------------------------|---------------------------------------------------|-------------|----------------|--------|------|-------------------|-----------|--------|
| Modulator         | Enable  | Stream                    | Standard<br>Bandwidth<br>Constellation<br>TS Rate | Chi<br>Freq | innel<br>uency | i.     | avel | Channel<br>Filter | Reference | Ştətur |
|                   | on .    | ID DV1 TRID 1003 ONID 1   | COFDM                                             | D706        |                |        |      | -                 |           |        |
| <u>RF1.1</u>      | standby | Alias: Bayern 1, ARD BR   | 64 QAM                                            | 706,000     | 000 M          | Hz 0.0 | dB   | no off            | Set       | ok     |
| -                 |         |                           | COFDM                                             | D714        | •              | -      |      | not               |           |        |
| RE1.2             | standby | IP_RX2 TSID:1051 ONID:1 . | 8.00 MHz                                          | 714.000     | 000 M          | Hz 0.0 | dB   | nited             | 10.0 dB   | ok     |
|                   | off     | Anas, Ensexia, MAD        | 31.668 Mbil/s                                     | 0.000       | kł             | R      |      |                   |           |        |
| DEAL              | · on    | IP RX3 TSID:1078 ONID:1   | 8.00 MHz                                          | D722        |                |        |      |                   |           | alt    |
| RF2.1             | off     | Networks Europe           | 64 QAM<br>31 668 Mbit/s                           | 0.000       | kł             | iz v.u | ub   | no e no           | Set       | OR     |
|                   | e on    |                           | COFDM                                             | D730        |                |        |      | not<br>fitted     | t 0.0 dP  |        |
| RE2.2             | standby | Alias: TELE MELODY, CSAT  | 64 QAM                                            | 730.000     | 000 M          | Hz 0.0 | dB   |                   | 30,000    | ok     |
|                   | - NOIL  |                           | 31.668 Mbit/s                                     | 0.000       | K              | 1Z     |      |                   |           |        |
| Submit            | Reset   | Form                      |                                                   |             |                |        |      |                   |           |        |
| RF Detecto        | r       |                           |                                                   |             |                |        |      |                   |           |        |
| 1                 |         | Mode Level                |                                                   |             |                |        |      |                   |           |        |
| warnings          |         | on # off ±2.5 dB          |                                                   |             |                |        |      |                   |           |        |
| security swit     | ich off | on * off +3.0 dB          |                                                   |             |                |        |      |                   |           |        |
| the second second |         |                           |                                                   |             |                |        |      |                   |           |        |

Figure 15: Overview of the HF parameters

The output channel can be activated or deactivated here. If the "Standby" option is selected in the "Enable" column, then only the HF is switched off. However, the configuration of the output signal remains active, along with the analysis of the input data stream.

The respective input data stream for conversion is selected in the "Stream" column. Opening the drop-down menu here will display all the available streams received via the IP receiver IP RX 1 to IP RX 4. The last selection option is the ASTRO test generator, which generates a digital radio channel with a 1 kHz tone in the output channel set.

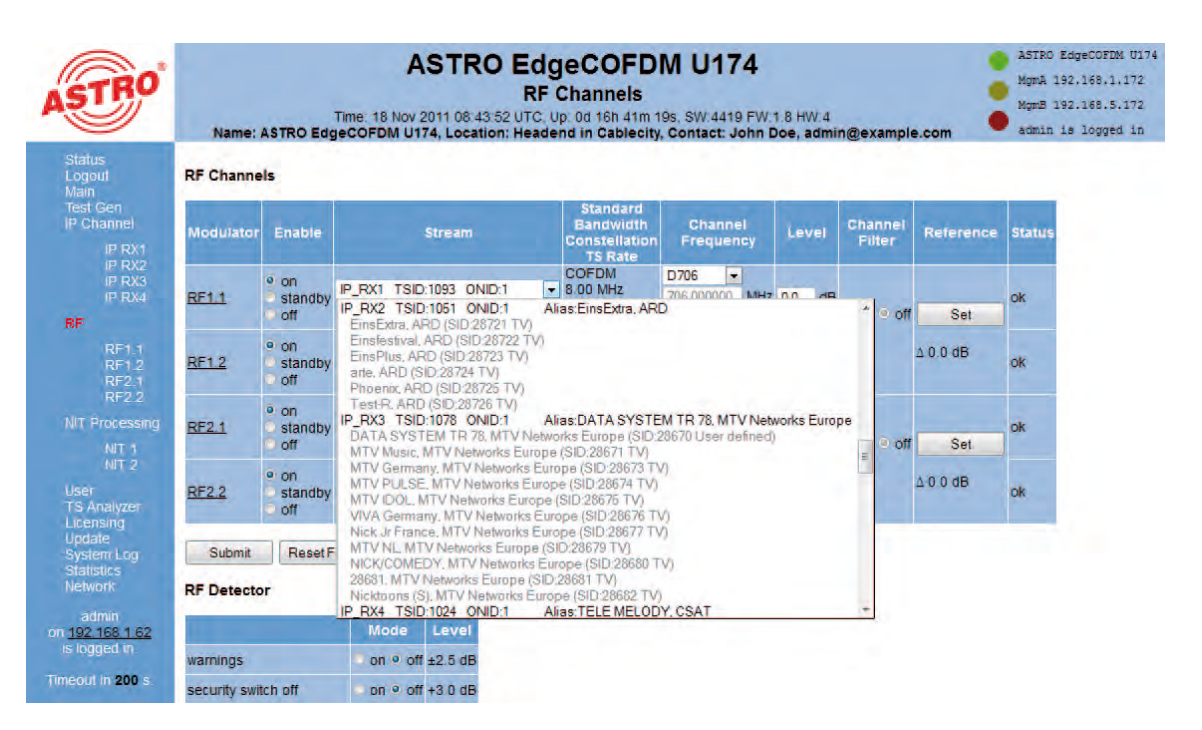

Figure 16: Drop-down menu for service selection

Further information on the output channel can be found in the "Standard Bandwidth Constellation TS Rate" column. This information covers: carrier modulation, bandwidth and maximum gross data rate.

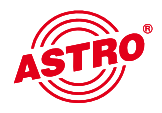

#### 9.1.1 Setting the output channel

The output channel is set in the "Channel Frequency" column. The channel settings can be selected from the channel list provided. If a value is selected from this list, then the input window for the channel frequency remains inactive and the corresponding channel centre frequency is displayed. If the option "manual" is selected, then you have the option of entering a channel centre frequency manually.

#### Note:

There may be an interval of 32 MHz between the start frequency of the RFx.1 and the end frequency of the RFx.2 within a channel pair (RF 1.1 / 1.2), e.g. RF 1.1 = S06 and RF 1.2 = S09 at a channel width of 8 MHz. If the interval set is too large, then the following error message appears:

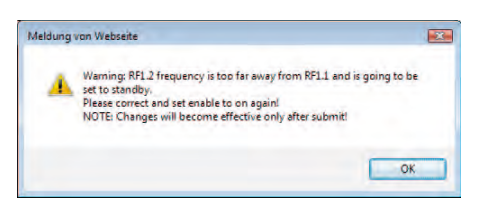

Figure 17: Error message in the event that the interval set between two channels is too large

The output channel concerned is then set to "Standby" and must be re-activated once the configuration is corrected. If an adjacent channel assignment has not been configured, then a channel filter cannot be used for the respective channel pair.

You can enter a deviation ranging between +50 and -50 kHz from the channel centre frequency in the lower input field.

#### 9.1.2 Level equalisation for the output channel

The level of the respective output channel is equalised in the "Level" column. The relative level can be set in increments of 0.1 dB here. Changes to the level are activated by pressing the "Sub-mit" button. If a value is entered which is inadmissibly high, the following error message appears:

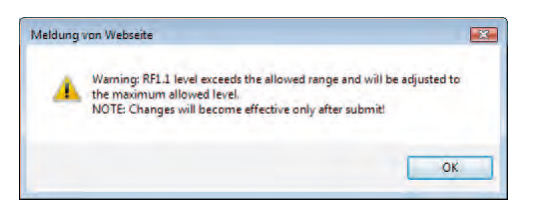

Figure 18: Warning message in the event of an inadmissible level equalisation

Once this message has been acknowledged, the maximum value is entered, which must be written into the device by pressing the "Submit" button.

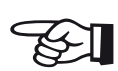

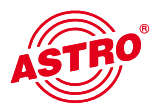

If an output channel filter (VHF...) has been plugged in the U 174, this channel filter will be detected. This will result in the option "Channel filter On / Off" being activated. If no filter is used, this option remains deactivated. If the channel filter is to be activated, the two limits which can be configured in the "Channel Filter" column must feature the same value as the output channels entered under "Channel Frequency". Filter limits which are different to the output channel can, of course, also be used, however you will not be able to activate this filter.

9.1.4 Configuration of the level detector

The U 154 features a level detector in the output. This level detector permanently measures the output level. If the "Set" button is pressed in the "Reference" column, then the current level equalisation value will be set as the reference value and the deviation from the nominal level will be permanently measured. Depending on their size, any deviations may entail actions which require different configurations to be made. These actions can be set in the lower area, under "RF Detector".

#### RF Detector

|                           | Mode       | Level   |
|---------------------------|------------|---------|
| warnings                  | ○ on ◎ off | ±2.5 dB |
| security switch off       | ○ on ◎ off | +3.0 dB |
| Lock RF relevant settings | ○ on ◎ off |         |

Figure 19: Configuration of the level detector

If the deviation is +/- 2.5 dB, a "warning" can be activated which is registered in the logfile and, depending on the configuration of the SNMP properties, can lead to a trap. The next level results in a security switch-off of the output channel subject to a deviation of + 3 dB. The "security switch off" must be activated for this. If the option "Lock RF relevant settings" is activated, only the service for conversion can be changed under "RF channels". This setting blocks all other settings. Furthermore, all configuration options relevant to the HF output channel are blocked in the modulator settings (RF 1.1 to RF 2.2).

#### 9.2 Detailed COFDM output channel settings

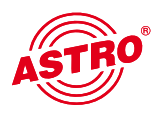

If you now click on the sub-menus RF 1.1, RF 1.2, RF 2.1 or RF 2.2, the following window (an example) will open:

| Name : AS                | AST<br>Time: 18 Nov 2011 (<br>STRO EdgeCOFDM U174, Lo | RF1.1 Channel Settin<br>8:43:52 UTC, Up: 0d 16h 41m 1<br>scation: Headend in Cablecity, | <b>NU174</b><br>Igs<br>9s, SW.4419 FW.1.8 HW.4<br>Contact: John Doe, adn | nin@example.com                                           | ASTRO Edgwcostw<br>MgmA 192.160.1,1<br>MgmB 192.160.5,1<br>Admin 1s logged |
|--------------------------|-------------------------------------------------------|-----------------------------------------------------------------------------------------|--------------------------------------------------------------------------|-----------------------------------------------------------|----------------------------------------------------------------------------|
| Input Selecti            | ion                                                   |                                                                                         |                                                                          |                                                           |                                                                            |
| 1                        | TS ID, Transport                                      | Stream name, Provider name                                                              |                                                                          | COFDM Buffer                                              |                                                                            |
| Transport Stre<br>Submit | eam IP_RX1 TSID:1093 ONID:1<br>Reset Form             | Alias:Bayem 1, ARD BR                                                                   |                                                                          | Max: 76.61 %<br>Average: 3.85 %<br>Stuffing: 1.513 Mbit/s |                                                                            |
| Modulation               |                                                       |                                                                                         |                                                                          |                                                           |                                                                            |
| Property                 |                                                       | Value                                                                                   |                                                                          | Information                                               |                                                                            |
| Defaults Co              | OFDM (8MHz/ 64 QAM)<br>ode Rate (Inner Coding) 7/8    | Apply changes to all R                                                                  | F1.X channels<br>TS-Packet Stuffing<br>PRBS-Packet Stuffing              | Output TS Rate<br>31.668 Mbit/s                           |                                                                            |
| Parameter<br>Ca          | arrier Constellation 64 GAM                           | Guard Interval 1/32                                                                     | 2k COFDM Mode<br>8k COFDM Mode                                           | Allocated Bandwidth:<br>8,00 MHz                          |                                                                            |
| Submit                   | Reset Form                                            |                                                                                         |                                                                          |                                                           |                                                                            |
| Property                 |                                                       |                                                                                         | Value                                                                    |                                                           | Contraction of the                                                         |
| SID/PID-Filter           | on off Drop-Filter                                    | Drop-SID Please select                                                                  |                                                                          | • SID                                                     | Add                                                                        |
| 1                        | SID-List                                              | SID:28486 (SR Fernsehen, A<br>Remove all                                                | RD)                                                                      |                                                           | Remove                                                                     |
|                          |                                                       | Drop-PID Please select                                                                  |                                                                          | • PID                                                     | Add                                                                        |
|                          | PID-List                                              | PID:0016 Set in <u>NIT Processi</u><br>PID:8191 (Stuffing packets)                      | ng                                                                       |                                                           | Damage                                                                     |
| DID Romannin             |                                                       | Remove all                                                                              | - 80                                                                     | The Output DID                                            | Nemove                                                                     |
| Hurkemappi               | Remanning List                                        | uputering ridase salect                                                                 | PID                                                                      | Output-PiD                                                | Add                                                                        |
|                          | Reinapping-List                                       |                                                                                         |                                                                          |                                                           |                                                                            |
| Submit                   | ResetForm                                             |                                                                                         |                                                                          |                                                           |                                                                            |
| ASTRO Stroke             | al Kommunikationsousteme Gr                           | Links.                                                                                  |                                                                          |                                                           |                                                                            |

Figure 20: Detailed output channel settings

All details for the output signal can be set on this subpage.

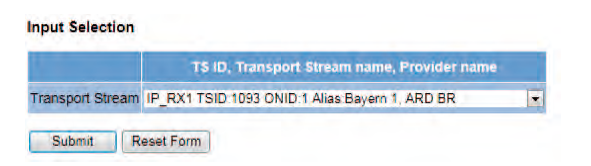

#### Figure 21: Service settings

The item "Input Selection" (figure 21) has the same function as the drop-down menu found in the "Stream" line of the RF main menu. The stream to be incorporated can be selected here, or the content of the respective data stream can be viewed.

#### 9.2.1 Modulation settings

| Modulatio | n |
|-----------|---|
|-----------|---|

| Property  |                              | Value                  |                                            | Information                      |
|-----------|------------------------------|------------------------|--------------------------------------------|----------------------------------|
| Defaults  | COFDM (8MHz / 64 QAM)        | Apply changes to all R | F1.X channels                              |                                  |
| Deserved  | Code Rate (Inner Coding) 7/8 |                        | TS-Packet Stuffing<br>PRBS-Packet Stuffing | Output TS Rate:<br>31.668 Mbit/s |
| Parameter | Carrier Constellation 64 QAM | Guard Interval 1/32    | 2k COFDM Mode<br>8k COFDM Mode             | Allocated Bandwidth:             |
| Spectrum  | Channel Bandwidth 8 MHz      |                        | Inversion on off                           |                                  |

#### Figure 22: Modulation settings

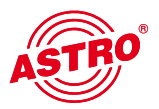

The respective parameters in the "Parameter" and "Spectrum" lines will change according to the selection made under "Defaults". If the changes should be applied to all output channels of the respective U 174, this can be done by ticking "Apply changes to all RF1.X channels" and then clicking the "Submit" button.

If the option "manual" is selected under "Defaults", then the coding rate, the carrier modulation symbol rate, the guard interval and the spectrum inversion can be set manually. The settings made here apply to both channels of the respective pair of output channels. Furthermore, there is the option of configuring the stuffing unit. If the option "TS-Packet Stuffing" is selected, then null packets are generated with usable content which is comprised of zeroes. If the option "PRBS-Packet Stuffing" is selected, then the usable content of the null packets generated is comprised of a random sequence. Choose between 2k-COFDM and 8k-COFDM mode by activating the corresponding radio button.

Select the required coding rate (1/2, 2/3, 3/4, 5/6, 7/8) from the drop-down list in the "Parameter" line. Select one of the options "QPSK, 16-QAM or 64-QAM" as the carrier module from the dropdown list below it. In the "Spectrum" line, you can select 6, 7 or 8 MHz for the channel bandwidth from the drop-down list. To activate the inversion, click the corresponding radio button below "Inversion".

#### 9.2.2 Processing the transport stream

The U 174 allows you to process the transport stream. In the "SID/PID-Filter" line, the filtering can be activated ("On") or deactivated ("Off"). Furthermore, there is the option of configuring either a drop filter or pass filter. Drop filtering removes the selected IDs from the transport stream, Pass filtering only transmits the selected IDs and discards all others.

| Property       |            |                                                      |                                         | Value                                                                                                    |                                      |                  |        |
|----------------|------------|------------------------------------------------------|-----------------------------------------|----------------------------------------------------------------------------------------------------|--------------------------------------|------------------|--------|
| SID/PID-Filter | on off     | <ul> <li>Drop-Filter</li> <li>Pass-Filter</li> </ul> | Drop-SID                                | Please select                                                                                                    |                                      | SID              | Add    |
|                |            | SID-List                                             | SID 284                                 | 186 (SR Fernsehen, ARD)<br>e all                                                                                                    |                                      |                  | Remove |
| PIO Remanzina  |            | PID-List                                             | PID 001<br>PID 001<br>PID 819<br>Remove | Please select<br>Please select<br>manual<br>PID:0 (SI-Table PAT)<br>PID:11 (SI-Table CAT)<br>PID:17 (SI-Table SDT)<br>PID:100 (SID: 28400   Bayem 1. ARD BR, SI-Table PMT)<br>PID:101 (SID: 28400   Bayem 1. ARD BR, ISO/IEC 11172 Audio)                                                                                                    | •                                    | PID              | Add    |
| РЮ-кетарріпу   | on on R    | emapping-List                                        | input-PiD                               | PID:110 (SID: 28401   Bayern 2, ARD BR, SI-Table PMT)<br>PID:111 (SID: 28401   Bayern 2, ARD BR, ISO/IEC 11172 Audio)                                                                                                    |                                      |                  |        |
| Submit I       | Reset Form | onssysteme Gr                                        | אטו                                     | PID:120 (SID: 28402   BAYERN 3, ARD BR, ISO/IEC 11172 Aud<br>PID:130 (SID: 28402   BAYERN 3, ARD BR, ISO/IEC 11172 Aud<br>PID:130 (SID: 28403   BR-KLASSIK, ARD BR, ISO/IEC 11172 Aud<br>PID:131 (SID: 28403   BR-KLASSIK, ARD BR, ISO/IEC 11172 A<br>PID:132 (SID: 28403   BR-KLASSIK, ARD BR, ISO/IEC 1318-11<br>PID:132 (SID: 28403   BS-aktuell, ARD BR, ISO/IEC 1318-11<br>PID:141 (SID: 28404   B5-aktuell, ARD BR, ISO/IEC 11172 Audic<br>PID:150 (SID: 28405   BAYERN plus, ARD BR, ISO/IEC 11172 Audic<br>PID:151 (SID: 28405   BAYERN plus, ARD BR, ISO/IEC 11172 Audic<br>PID:151 (SID: 28405   BAYERN Plus, ARD BR, ISO/IEC 11172 Audic<br>PID:161 (SID: 28406   on3-radio, ARD BR, ISO/IEC 11172 Audic | io)<br>dio)<br>Prival<br>))<br>(udio | te PES data paci | kets)  |

#### Transport Stream Processing

#### Figure 23: Processing the transport stream

If service filtering using the SID filter is selected, then all subordinate PIDs within the service will also be removed from the transport stream, or transmitted. When PID filtering is used, only the respective PID selected will be removed or transmitted. The respective PIDs appear in the SID or PID list after selection. PIDs for filtering are activated by clicking the "Add" button and removed by ticking them before clicking the "Remove" button.

The U 174 provides a PID remap function, i.e. PIDs used on the input side can be renamed and added to the output data stream with a new PID. To set a filter like this, select a PID from the drop-down menu, enter the new PID in the "Output-PID" field and then programme it using the "Add" button. Renamed PIDs then appear in the "Remapping list". If you need to remove a remap filter, then mark the entry in the remapping list and remove it by clicking the "Remove" button.

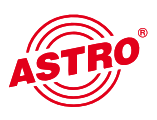

#### 9.3 NIT processing

The link "NIT Processing" in the left frame will reroute you to following example view:

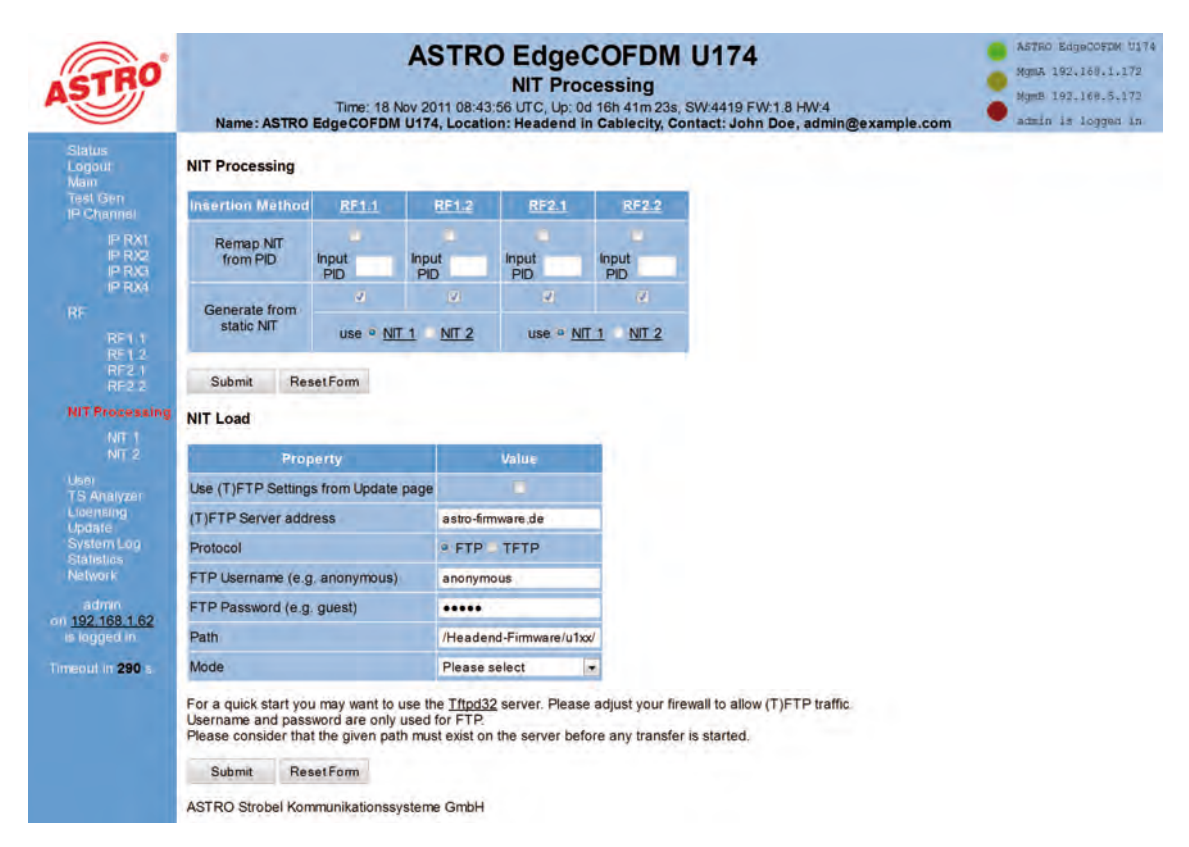

Figure 24: Activating NIT Processing / Upload NIT

#### 9.3.1 NIT remapping

If there is an NIT in the data stream under a different PID than the 0x0010, this NIT can be used in the output data stream by means of the Remap filter. To do so, the input PID for the output channel concerned is entered in the "Remap NIT from PID" field, ticked, and the filter set using the "Submit" button. The Remap filter for the NIT set here is also displayed for the PID Remap filters under "RFx.y Channel Settings".

#### 9.3.2 Using a static NIT

The "Generate from static NIT" line allows you to select whether a static NIT is used for each output channel separately. If this option is activated, then there is the option of using either NIT 1 or NIT 2 for the respective pair of channels. This selection can also be activated by pressing the "Submit" button. Creating an NIT is described in chapter 9.3.4.

#### 9.3.3 Uploading an NIT

There is an option of loading a prepared NIT in .xml format onto the U 174. This NIT must appear in the upload path with the file name "nit.xml" or "nit2.xml". This allows the NIT to be duplicated on several devices once it has been created.

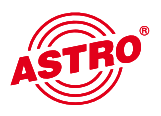

#### 9.3.4 Creating a static NIT

The static NIT can be generated using the input mask shown as an example below:

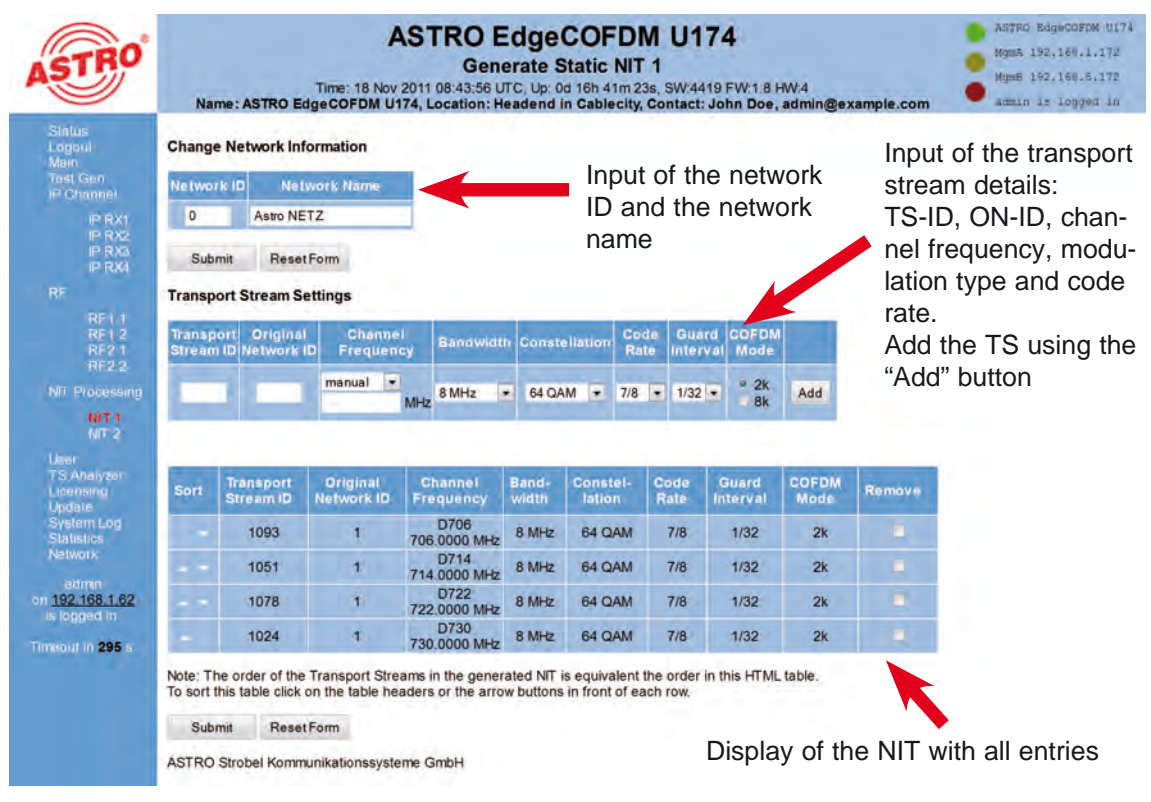

Sorting function in the "Sort" column using "arrow up" and "arrow down"

To remove an entry, tick the "Remove" column and click "Submit"

Figure 25: Input mask for NIT entry

# 10 User management

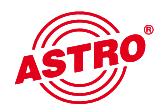

You can access the user management by clicking on the "User" submenu. The U 174 allows you to create four different users. In the delivery state, "admin", "user" and "controller" have been installed, all with the password "astro".

Only account 1 can make IP settings (chapter 6) and the set the option "Lock RF-relevant settings" (chapter 9).

Note:

For security reasons, the user names and passwords used in the delivery state should be changed. This prevents unauthorized access.

The number of minutes after which the U 174 automatically logs the user out if no configuration change has been registered during this period is entered in the "Timeout" line.

You can enter the name, location and responsible contact person in the lower area of the "User Administration" table. This information also appear in the top frame.

You can enter the name, location and responsible contact person in the lower area of the "User Administration" table. This information also appears in the top frame and can be found in the corresponding SNMP variables.

| ASTRO                                                                  | Name: AST                                    | AS<br>Time: 18 Nov 201<br>RO EdgeCOFDM U174,                   | User Admini<br>11 08:43:57 UTC, Up: 0d 1<br>Location: Headend in C | OFDM U174<br>stration<br>6h 41m 24s, SW.4419 FW:1.<br>ablecity, Contact: John Do | 8 HW.4<br>be, admin@example.com     | <ul> <li>ASTRO EdgeCOFDM U174</li> <li>MgmA 192.168.1.172</li> <li>MgmB 192.168.5.172</li> <li>admin is logged in</li> </ul> |  |  |  |
|------------------------------------------------------------------------|----------------------------------------------|----------------------------------------------------------------|--------------------------------------------------------------------|----------------------------------------------------------------------------------|-------------------------------------|----------------------------------------------------------------------------------------------------|--|--|--|
| Status<br>Logout                                                       | User Administration                          |                                                                |                                                                    |                                                                                  |                                     |                                                                                                    |  |  |  |
| Test Gen<br>IP Channel                                                 | Property                                     | Username                                                       | New Password                                                       | Retype New Password                                                              | Delete                              |                                                                                                    |  |  |  |
| IP RX1                                                                 | Admin account                                | admin                                                          |                                                                    |                                                                                  |                                     |                                                                                                    |  |  |  |
| IP RX2<br>IP RX3                                                       | User account 1                               | user                                                           |                                                                    |                                                                                  |                                     |                                                                                                    |  |  |  |
|                                                                        | User account 2                               | controller                                                     |                                                                    |                                                                                  | -                                   |                                                                                                    |  |  |  |
|                                                                        | User account 3                               |                                                                |                                                                    |                                                                                  |                                     |                                                                                                    |  |  |  |
| RF11<br>RF12                                                           | Timeout                                      | 5 minutes                                                      |                                                                    |                                                                                  |                                     |                                                                                                    |  |  |  |
| RE2.1<br>RE2.2                                                         | Name                                         | ASTRO EdgeCOFDM U1                                             | 74                                                                 |                                                                                  |                                     |                                                                                                    |  |  |  |
| NIT Processing                                                         | Location                                     | Headend in Cablecity                                           |                                                                    |                                                                                  |                                     |                                                                                                    |  |  |  |
| NE 1                                                                   | Contact                                      | John Doe, admin@exam                                           | ple.com                                                            |                                                                                  | 1000                                |                                                                                                    |  |  |  |
| Uner<br>TS Analyzer<br>Licensing<br>Update<br>System Log<br>Statistics | Leave input box<br>Note: There ist<br>Submit | empty to keep settings.<br>t no hidden password.<br>Reset Form | To disable account 2, 3 or<br>Do not forget your pass              | 4 set an empty username. Pi<br>word or you will be locked                        | ease use no passwords sho<br>d out. | rter than five characters                                                                                                    |  |  |  |
| Nelwork<br>admin<br>on <u>192.168.1.62</u>                             | ASTRO Strobel                                | Kommunikationssysteme                                          | GmbH                                                               |                                                                                  |                                     |                                                                                                    |  |  |  |

Figure 22: User management

Changes must be applied to the U 174 using "Submit".

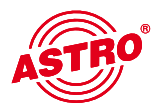

# 11 Transport Stream (TS) Analyzer

Purchase of a licence allows the U 174 to be equipped with a Transport Stream Analyzer. This Analyzer displays the structure of the MPEG2 TS, from the tables to the individual PIDs and their service. You click on the "TS Analyzer" submenu to select the transport stream for analysis. When you select a TS in the "Analyze" line and press the "Submit" button, the selected transport stream will be analysed.

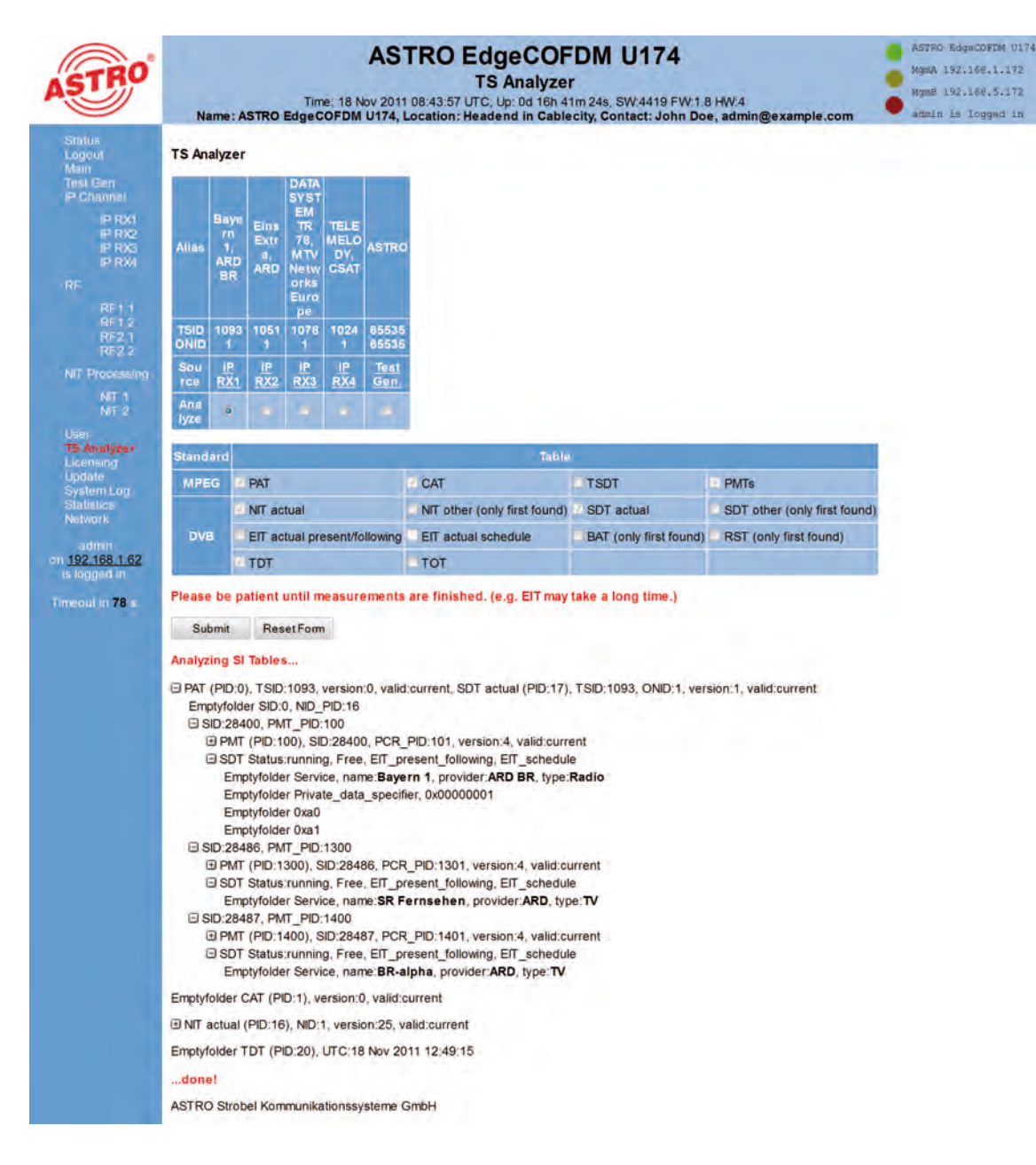

Figure 23: Transport Stream (TS) Analyzer view

The TS Analyzer, available as an option, provides an effective way of checking that the IP input signal is complete in terms of the services / tables it contains. Once an analysis has started, it can take several minutes to complete. The analysis of the EIT (Event Information Table) can, in particular, take somewhat longer.

# 12 Licensing

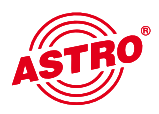

The TS Analyzer must be enabled using a licence key. You can purchase the licence key from ASTRO. The text which is sent is copied into the text input field and applied to the device using the "Submit" button.

| ASTRO                                                                             | ASTRO EdgeCOFDM<br>Licensing<br>Time: 18 Nov 2011 08:43:57 UTC, Up: 0d 18h 41m 24s, S<br>Name: ASTRO EdgeCOFDM U174, Location: Headend in Cablecity, Con | U174<br>W:4419 FW:<br>tact: John D | 1.8 HW:4<br>Doe, admin@example.c | ASTRO EdgeCOFEM 0174<br>MgmA 192.160.1.172<br>MgmB 192.160.5.172<br>MgmB 192.160.5.172<br>admin is logged in |
|-----------------------------------------------------------------------------------|----------------------------------------------------------------------------------------------------|------------------------------------|----------------------------------|----------------------------------------------------------------------------------------------------|
| Status<br>Logoul<br>Main<br>Test Gen<br>IP Channel<br>IP RX1<br>IP RX2            | Licensing<br>This device has the HWID 00:17:72:02:00:cd and you have already licensed:<br>0 IP TX<br>4 IP RX<br>TS Analyzer                              |                                    |                                  |                                                                                                    |
| IP RX4                                                                            | the second second second second second second second second second second second second second second second se                                          | Submit                             | Reset                            |                                                                                                    |
| RF<br>RF1 1<br>RF1 2<br>RF2 1<br>RF2.2                                            | ASTRO Strobel Kommunikationssysteme GmbH                                                                                                    |                                    |                                  |                                                                                                    |
| NIT Processing                                                                    |                                                                                                    |                                    |                                  |                                                                                                    |
| NII 1<br>NII 2                                                                    |                                                                                                    |                                    |                                  |                                                                                                    |
| User<br>TS Analyzer<br>Licensing<br>Update<br>System Log<br>Statietics<br>Network |                                                                                                    |                                    |                                  |                                                                                                    |
| admn                                                                              |                                                                                                    |                                    |                                  |                                                                                                    |

Figure 24: Input mask for licence key

To order licences, you must specify the MAC address of the device. You will find the MAC address on the Web browser interface, in the "Licensing" submenu (HWID). Once you have shared the MAC address, the licence keys are generated at the ASTRO company and issued by e-mail or on a CD.

The format of a licence key is a text document (e.g. Lic001772000222.txt). You can use copy / paste to copy the key(s) into the input mask, and press the "Submit" button to transfer the licences to the U 174. If the licence is valid, this is confirmed by the message "License is valid". An error message is displayed for an invalid licence.

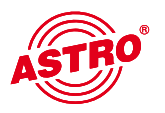

# 13 Software update / Saving and loading a configuration

When you click on the "Update" submenu in the left frame, the following window appears (example):

| ASTRO                                                                                                    | Time: 18 Name: ASTRO EdgeCOFDM                                                                                                    | ASTRO EdgeCOFDM U174<br>Software Update<br>v 2011 08:43:57 UTC, Up: 0d 16h 41m 24s, SW-4419 FW:1 8 HW:4<br>U174, Location: Headend in Cablecity, Contact: John Doe, admin@example.com                                                                            |
|----------------------------------------------------------------------------------------------------|----------------------------------------------------------------------------------------------------|----------------------------------------------------------------------------------------------------|
| Status<br>Logout<br>Main                                                                                      | Software Update                                                                                                    |                                                                                                    |
| Test Gen<br>IP Channel                                                                                        | Property                                                                                                    | Value                                                                                                    |
| IP RXI                                                                                                    | (T)FTP Server address                                                                                                    | 192.168.1.111                                                                                                    |
| P RX2<br>P RX3                                                                                                | Protocol                                                                                                    | FTP • TFTP                                                                                                    |
| IP RX4                                                                                                    | FTP Username (e.g. anonymous)                                                                                                    | anonymous                                                                                                    |
|                                                                                                    | FTP Password (e.g. guest)                                                                                                    |                                                                                                    |
| RF1.2                                                                                                    | Path                                                                                                    | update/                                                                                                    |
| RF2.1<br>RF2.2                                                                                                | Version                                                                                                    |                                                                                                    |
| NIT Processing                                                                                                | Mode                                                                                                    | Please select 👻                                                                                                    |
| NIT 1<br>NIT 2<br>User<br>TS Analyzer<br>Licensing<br>Update<br>System Log<br>Statistics,<br>Network<br>admin | For a quick start you may want to<br>Username and password are only<br>Please consider that the given pat<br>Note: Load config excludes IP Inter<br>IP configuration in XML format: <u>jour</u><br>Module info in XML format: <u>set</u><br>System status in XML format: <u>set</u><br>System measurements in XML format: set | e the <u>Titpd32</u> server. Please adjust your firewall to allow (T)FTP traffic.<br>sed for FTP<br>must exist on the server before any transfer is started.<br>sce Settings.<br>if<br>mi<br><u>105 xml</u><br><u>xml</u><br><u>xml</u><br>t: <u>measure xml</u> |

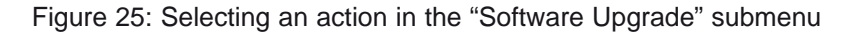

You have the option of performing various actions using (T)FTP here. To configure the U 174 for these actions, the server address ("(T)FTP Server Address" line), the protocols used ("Protocol" line), user name and password ("FTP Username (e.g. anonymous)" and "FTP Password (e.g. guest)" lines) and the path should be saved in the data, or loaded from the data ("Path" line). The path is specified relative to the root directory of the FTP server, and must begin with a "/" and also end with a "/".

The actions to be performed are selected in the "Mode" line. To ensure the required action can be performed, make sure that the path specified does exist on the server. You must also ensure that any firewall installed allows (T)FTP communication.

#### Load Config from server:

The configuration stored on the (T)FTP server is copied to the U 174 and activated with immediate effect. The IP settings for the data and management interfaces on the device are not changed. When "Load Config from server" is used, "settings.xml", "NIT 1.xml" and "NIT 2.xml" are written into the U 174.

#### Save Config to server:

The current configuration of the U 174 is written onto the (T)FTP server. This configuration contains diverse files:

| "ip.xml":       | IP settings for the data and management interfaces               |
|-----------------|------------------------------------------------------------------|
| "user.xml":     | User accounts created                                            |
| "settings.xml": | All other settings (e.g. IP receiver and modulator settings)     |
| "status.xml":   | Current operating status                                         |
| "module.xml":   | Description of the device for the controller U 100-C             |
| "measure.xml":  | Reference levels                                                 |
| "chlist.xml":   | Allocation of the channel names to the image carrier frequencies |
| "NIT 1.xml":    | NIT no.1 for installation in a pair of output channels           |
| "NIT 2.xml":    | NIT no.2 for installation in a pair of output channels           |
|                 |                                                                  |

#### Update firmware from server:

If this action is selected, then the required software version must be specified in the "Version" line (max. 4 characters). After the update is complete, the following message appears: "Firmware update from SD card OK Ready Please Reboot to use new firmware". After a reboot, the device will operate with the new firmware.

#### Load firmware from server:

A software version stored on the server is saved on the SD card of the U 174. The old software version will continue to run after a reboot. Several different software versions can be saved on the SD card.

#### Update firmware from SD card:

The required software version must also be specified in the "Version" line when this action is performed. If a version is selected which has not been saved to the SD card, then an error message appears.

#### Overwrite backup firmware:

The U 174 can also be operated from the so-called "Backup area". This may occur when there is a fault in the standard area of the internal Flash memory of the U 174. The device does not fail, however will in this case operate from the "Backup area" of the internal Flash memory. The firmware found in this area is the so-called "Backup firmware". To prevent unwanted operating states, this "Backup firmware" should be overwritten after completing an update.

#### Note:

If the U 174 is running in the backup area, then the action "Overwrite backup firmware" must not, under any circumstances, be started in this operating mode. This will result in a complete failure of this device, which will need to be returned to the manufacturer!

### 13.1 Update using a TFTP server for Windows as an example

If no fixed (T)FTP server has been set up for the U 174 update, you also have the option of transferring locally saved update files onto the device. In this case, using a TFTP programme is recommended. The procedure is described in the following section using the "Tftpd32" programme.

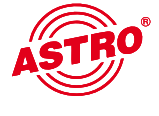

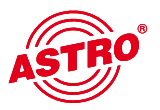

| atei <u>B</u> earbeiten <u>A</u> ns | icht E <u>x</u> tras <u>?</u> |                  |                     |         |
|-------------------------------------|-------------------------------|------------------|---------------------|---------|
| Organisieren 👻 🖬                    | Öffnen Brennen Neuer Ordner   |                  | 382 -               | (       |
| 🔆 Favoriten                         | Name                          | Änderungsdatum   | Тур *               | Größe   |
| E Desktop                           | tftpd32.exe                   | 15.09.2009 21:19 | Anwendung           | 183 K   |
| 👵 Downloads                         | 😰 tftpd32.chm                 | 15.09.2009 21:53 | Kompilierte HTML    | 362 K   |
| 🔄 Zuletzt besucht                   | 1 tftpd32.ini                 | 24.08.2009 09:42 | Konfigurationsein   | 1 K     |
|                                     | 🚖 dat_s.bin                   | 23.03.2010 16:29 | VLC media file (.bi | 553 K   |
| E Desktop                           | 🛓 man_e.bin                   | 23.03.2010 16:29 | VLC media file (.bi | 1.050 K |
|                                     | 📥 man_s.bin                   | 23.03.2010 16:29 | VLC media file (.bi | 511 K   |
|                                     | 📥 mpeg.bin                    | 23.03.2010 16:29 | VLC media file (.bi | 1.379 K |
|                                     | 🚖 pal_s.bin                   | 18.03.2010 18:31 | VLC media file (.bi | 612 K   |

Figure 26: Example view of the U 154 update folder with update files and "tftpd32" TFTP programme.

The "tftpd32" programme is started directly from the folder with the U 174 update files. In the window that appears, you first press the "Settings" button, then enter the settings according to Figure 27:

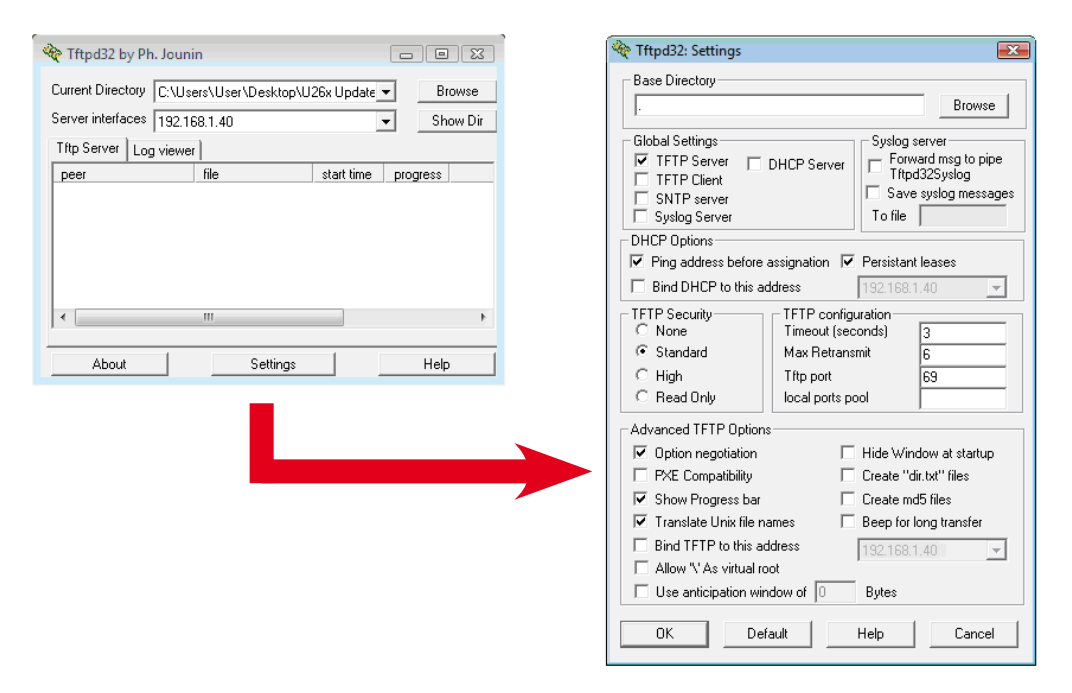

Figure 27: Settings for the tftpd32 TFTP programme

To start the update, the IP address of the local computer must be entered as the server address in the line "(T)FTP Server address" (Figure 23), and the protocol must be set to TFTP. This makes entering a user name and a password unnecessary. You now select the option "Update" in the "File" line, and press the "Submit" button to start the update.

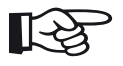

#### NOTE:

A reboot or a network failure during an update process can cause an irreversible crash of the U 174 software. The device then has to be returned to ASTRO for repair.

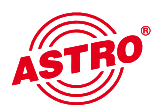

# 14 System log

You can access the log of the U 174 by clicking on the "System Log" submenu. All the procedures relevant to the operation of the device are documented here. Additionally, the SNMP settings are made here (defining the trap recipients, the trap community & the trap filter). The "Log file filter" line can also be used to define which events lead to an entry in the log.

|                                                                                                    | Time: 18<br>e: ASTRO Edge COFDI                                                                                                    | Nov 2011 08:43:58 U                                                                                                    | System                                                                                                    | Log<br>16h 41m 25s, 5<br>Cablecity, Cor                                                                                                    | W 4419 FW 1.8 HW                                                                                                    | 4<br>Imin@example                                                                                          | e.com      |
|----------------------------------------------------------------------------------------------------|----------------------------------------------------------------------------------------------------|----------------------------------------------------------------------------------------------------|----------------------------------------------------------------------------------------------------|----------------------------------------------------------------------------------------------------|----------------------------------------------------------------------------------------------------|----------------------------------------------------------------------------------------------------|------------|
|                                                                                                    |                                                                                                    | a dira, cocaton. A                                                                                                    |                                                                                                    | Cablecity, Col                                                                                                    | nact. oonn boe, at                                                                                                    | unu Be van bu                                                                                              |            |
| System                                                                                                    | Log Settings                                                                                                    |                                                                                                    |                                                                                                    |                                                                                                    |                                                                                                    |                                                                                                    |            |
|                                                                                                    | Property                                                                                                    | Value 1                                                                                                    |                                                                                                    | Value 2                                                                                                    | Valu                                                                                                    | -3                                                                                                    | Value 4    |
| Log file f                                                                                                    | iller                                                                                                    | Emergency, Ak                                                                                                    | ert, 4 Critica                                                                                                    | I. P. Errot, P.V                                                                                                    | Varning, 🤨 Notice, 🧭                                                                                                    | Info, 🗹 Debug                                                                                              |            |
| Syslog s                                                                                                    | erver                                                                                                    | 0.0.0.0                                                                                                    | 0.0.0.0                                                                                                    | 5                                                                                                    | 0.0.0.0                                                                                                    | 0.0                                                                                                    | 0.0.0      |
| Syslog fil                                                                                                    | ter                                                                                                    | Emergency, Ale                                                                                                    | ert, 🗹 Critica                                                                                                    | I, Z Error, Z V                                                                                                    | Varning, 🧭 Notice, 🦉                                                                                                    | Info, 2 Debug                                                                                              |            |
| SNMP tra                                                                                                    | ap receiver                                                                                                    | 0.0.0.0                                                                                                    | 0.0.0.0                                                                                                    | 2                                                                                                    | 0.0.0.0                                                                                                    | 0.0                                                                                                    | 0.0.0      |
| SNMP tra                                                                                                    | ap community                                                                                                    | public                                                                                                    | public                                                                                                    | 1                                                                                                    | public                                                                                                    | pu                                                                                                    | iblic      |
| SNMP tra                                                                                                    | ap filter                                                                                                    | Emergency, Ale                                                                                                    | ert, 🗹 Critica                                                                                                    | I, C Error, C V                                                                                                    | Varning, Votice,                                                                                                    | Info, Debug                                                                                                |            |
| SNMP ad                                                                                                    | cess                                                                                                    | P on off                                                                                                    |                                                                                                    |                                                                                                    |                                                                                                    |                                                                                                    |            |
| SNMP G<br>Access p                                                                                                    | ET/SET community<br>permission                                                                                                    | Read Whit                                                                                                    | le                                                                                                    | Read Whit                                                                                                    | e Read                                                                                                    | White                                                                                                    | Read Write |
| SNMP at                                                                                                    | thentication failure trap                                                                                                    | e on off                                                                                                    |                                                                                                    |                                                                                                    |                                                                                                    |                                                                                                    |            |
| Debug la                                                                                                    | g file                                                                                                    | e on off                                                                                                    |                                                                                                    |                                                                                                    |                                                                                                    |                                                                                                    |            |
| Note: Us                                                                                                    | e empty fields for upp                                                                                                    | and SNMP address                                                                                                    | ses or com                                                                                                    | minities                                                                                                    |                                                                                                    |                                                                                                    |            |
| Hote us                                                                                                    | e empty neita for and                                                                                                    | neu unite autres                                                                                                    | ses of com                                                                                                    | institutes.                                                                                                    |                                                                                                    |                                                                                                    |            |
| Subm                                                                                                    | it ResetForm                                                                                                    |                                                                                                    |                                                                                                    |                                                                                                    |                                                                                                    |                                                                                                    |            |
| SNMP M                                                                                                    | liBs                                                                                                    |                                                                                                    |                                                                                                    |                                                                                                    |                                                                                                    |                                                                                                    |            |
| AstroStro                                                                                                    | bel.mib                                                                                                    |                                                                                                    |                                                                                                    |                                                                                                    |                                                                                                    |                                                                                                    |            |
| AstroStro                                                                                                    | bel-EdgeCOFDM.mib                                                                                                    |                                                                                                    |                                                                                                    |                                                                                                    |                                                                                                    |                                                                                                    |            |
| System                                                                                                    | Log                                                                                                    |                                                                                                    |                                                                                                    |                                                                                                    |                                                                                                    |                                                                                                    |            |
| Refre                                                                                                    | h Check box to clear                                                                                                    | r log on refresh                                                                                                    |                                                                                                    |                                                                                                    |                                                                                                    |                                                                                                    |            |
| System lo<br>Debug lo                                                                                                    | g in CSV format: log.csv<br>g in CSV format: debug.<br>click and "save as" to se                                                                                                    | csv<br>ave locally.                                                                                                    |                                                                                                    |                                                                                                    |                                                                                                    |                                                                                                    |            |
| IP configu                                                                                                    | iration in XML format in                                                                                                    | xmi                                                                                                    |                                                                                                    |                                                                                                    |                                                                                                    |                                                                                                    |            |
| Module in                                                                                                    | fo in XML format modul                                                                                                    | e.xm                                                                                                    |                                                                                                    |                                                                                                    |                                                                                                    |                                                                                                    |            |
| System s                                                                                                    | tatus in XML format: stat                                                                                                    | us.xm                                                                                                    |                                                                                                    |                                                                                                    |                                                                                                    |                                                                                                    |            |
| Channel                                                                                                    | list in XML format: chlist                                                                                                    | mat. <u>measure xm</u> i                                                                                                    |                                                                                                    |                                                                                                    |                                                                                                    |                                                                                                    |            |
| English n<br>German i<br>Use right                                                                                                    | nanual: <u>u174mane.pdf</u><br>manual: <u>u174mang.pdf</u><br>click and "save as" to su                                                                                                    | ave locally.                                                                                                    |                                                                                                    |                                                                                                    |                                                                                                    |                                                                                                    |            |
|                                                                                                    |                                                                                                    |                                                                                                    |                                                                                                    |                                                                                                    |                                                                                                    |                                                                                                    |            |
| and the second second                                                                                                    |                                                                                                    |                                                                                                    |                                                                                                    | No. of Lot of Lot of Lo                                                                                                    | and the second                                                                                                    | -                                                                                                    |            |
| number                                                                                                    | Ume                                                                                                    | uptime                                                                                                    | user s                                                                                                    | iource sev                                                                                                    | erity mess                                                                                                    | age                                                                                                    |            |
| number<br>1                                                                                                    | Ume<br>18 Nov 2011 08:43:22 (                                                                                                    | uptime<br>JTC 0d 16h 40m 49s                                                                                                    | user s<br>admin 192                                                                                                    | ource sev<br>168.1.62 info                                                                                                    | erity mess<br>Login                                                                                                    | age                                                                                                    |            |
| number<br>1<br>2                                                                                                    | time<br>18 Nov 2011 08:43:22 (<br>18 Nov 2011 08:16:25 (                                                                                                    | uptime<br>UTC 0d 16h 40m 49s<br>UTC 0d 16h 13m 52s                                                                                                    | user s<br>admin 192<br>system loca                                                                                                    | 168.1.62 info                                                                                                    | erity mess<br>Login<br>Login timeout                                                                                                    | age                                                                                                    |            |
| number<br>1<br>2<br>3                                                                                                    | time<br>18 Nov 2011 08:43:22 (<br>18 Nov 2011 08:16:25 (<br>18 Nov 2011 08:04:29 (                                                                                                    | uptime<br>UTC 0d 16h 40m 49s<br>UTC 0d 16h 13m 52s<br>UTC 0d 16h 01m 56s                                                                                                    | user s<br>admin 192<br>s system loca<br>admin 192                                                                                                    | 168.1.62 info<br>al info<br>168.1.62 info                                                                                                    | ertty mess<br>Login<br>Login timeout<br>Login                                                                                                    | age                                                                                                    |            |
| number<br>1<br>2<br>3<br>4                                                                                                    | time<br>18 Nov 2011 08:43:22 (<br>18 Nov 2011 08:16:25 (<br>18 Nov 2011 08:04:29 (<br>18 Nov 2011 07:38:20 (                                                                                                    | uptime<br>JTC 0d 16h 40m 49s<br>JTC 0d 16h 13m 52s<br>JTC 0d 16h 01m 56s<br>JTC 0d 15h 35m 47s                                                                                                    | user s<br>admin 192<br>s system loca<br>admin 192<br>s system loca                                                                                                    | ource sev<br>2 168.1.62 info<br>al info<br>2.168.1.62 info<br>al info                                                                                                    | ertty mess<br>Login<br>Login timeout<br>Login<br>Login timeout                                                                                                    | age                                                                                                    |            |
| number<br>1<br>2<br>3<br>4<br>5                                                                                                    | time<br>18 Nov 2011 08:43:22 (<br>18 Nov 2011 08:16:25 (<br>18 Nov 2011 08:04:29 (<br>18 Nov 2011 07:38:20 (<br>17 Nov 2011 10:39:26 (<br>27 Nov 2011 10:39:26 (                                                                                                    | uptime<br>JTC 0d 16h 40m 49s<br>JTC 0d 16h 13m 52s<br>JTC 0d 16h 01m 56s<br>JTC 0d 15h 35m 47s<br>JTC 0d 00h 00m 33s                                                                                                    | user s<br>a admin 192<br>s system loca<br>s admin 192<br>s system loca<br>s boot loca                                                                                                    | 1000000 sev<br>2.168.1.62 info<br>31 info<br>2.168.1.62 info<br>31 info<br>31 info                                                                                                    | erity micas<br>Login<br>Login timeout<br>Login<br>Login timeout<br>SW:4419 FW:                                                                                                    | age<br>1.8 HW:4                                                                                            |            |
| number<br>1<br>2<br>3<br>4<br>5<br>6                                                                                                    | time<br>18 Nov 2011 08 43 22 0<br>18 Nov 2011 08 16 25 0<br>18 Nov 2011 08 04 29 0<br>18 Nov 2011 07 38 20 0<br>17 Nov 2011 10 39 26 0<br>17 Nov 2011 10 39 25 0                                                                                                    | uptime<br>JTC 0d 16h 40m 49s<br>JTC 0d 16h 13m 52s<br>JTC 0d 16h 01m 56s<br>JTC 0d 16h 35m 47s<br>JTC 0d 10h 00m 33s<br>JTC 0d 00h 00m 32s                                                                                                    | user s<br>admin 192<br>s system loca<br>s admin 192<br>s system loca<br>s boot loca<br>s boot loca                                                                                                    | tource sev<br>168.1.62 info<br>al info<br>168.1.62 info<br>al info<br>al info<br>al noti                                                                                                    | erity micas<br>Login<br>Login timeout<br>Login<br>Login timeout<br>SW:4419 FW:<br>ce ASTR Edged                                                                                                    | age<br>1.8 HW:4<br>COFDM U174                                                                              |            |
| number<br>1<br>2<br>3<br>4<br>5<br>6<br>7                                                                                                    | Lime<br>18 Nov 2011 08:43:22 (<br>18 Nov 2011 08:16:25 (<br>18 Nov 2011 08:04:29 (<br>18 Nov 2011 07:38:20 (<br>17 Nov 2011 10:39:26 (<br>17 Nov 2011 10:39:25 (<br>17 Nov 2011 10:39:25 (                                                                                                    | uptime<br>JTC 0d 16h 40m 49s<br>JTC 0d 16h 13m 52s<br>JTC 0d 16h 01m 56s<br>JTC 0d 15h 35m 47s<br>JTC 0d 00h 00m 32s<br>JTC 0d 00h 00m 32s                                                                                                    | user 1<br>a admin 192<br>s system loca<br>s admin 192<br>s system loca<br>s boot loca<br>s boot loca<br>s boot loca                                                                                                    | tource sev<br>168.1.62 info<br>al info<br>168.1.62 info<br>al info<br>al info<br>al onto                                                                                                    | erity miss<br>Login<br>Login timeout<br>Login timeout<br>SW:4419 FW:<br>See ASTRO EdgeC<br>ug Start HTTP wa                                                                                                    | age<br>1.8 HW:4<br>:OFDM U174<br>tchdog                                                                    |            |
| number<br>1<br>2<br>3<br>4<br>5<br>6<br>7<br>8                                                                                                    | Lime<br>18 Nov 2011 08:43:22 (<br>18 Nov 2011 08:16:25 (<br>18 Nov 2011 08:04:29 (<br>18 Nov 2011 08:04:29 (<br>18 Nov 2011 07:38:20 (<br>17 Nov 2011 10:39:26 (<br>17 Nov 2011 10:39:25 (<br>17 Nov 2011 10:39:25 (                                                                                                    | uptime<br>JTC 0d 16h 40m 49s<br>JTC 0d 16h 13m 52s<br>JTC 0d 16h 01m 56s<br>JTC 0d 16h 01m 56s<br>JTC 0d 00h 00m 32s<br>JTC 0d 00h 00m 32s<br>JTC 0d 00h 00m 32s                                                                                                    | user         s           admin         192           s system         local           s admin         192           s system         local           s boot         local           s boot         local           s boot         local           s boot         local           s boot         local                                                                                                    | tource sev<br>2.168.1.62 info<br>al info<br>2.168.1.62 info<br>al info<br>al info<br>al info<br>al info<br>al info<br>al info<br>al info                                                                                                    | ertty meas<br>Login<br>Login timeout<br>Login timeout<br>SW4419 FW:<br>See ASTRO Edged<br>ug Start HTTP wa<br>Ug Start HTTP                                                                                                    | age<br>1.8 HW:4<br>COFDM U174<br>tchdog                                                                    |            |
| number<br>1<br>2<br>3<br>4<br>5<br>6<br>7<br>7<br>8<br>9                                                                                                    | Ume<br>18 Nov 2011 08:43:22 U<br>18 Nov 2011 08:16:25 U<br>18 Nov 2011 08:04:29 U<br>18 Nov 2011 07:38:20 U<br>17 Nov 2011 10:39:26 U<br>17 Nov 2011 10:39:25 U<br>17 Nov 2011 10:39:25 U<br>17 Nov 2011 10:39:25 U                                                                                                    | uptime<br>UTC 0d 16h 40m 49s<br>UTC 0d 16h 13m 52s<br>UTC 0d 16h 13m 52s<br>UTC 0d 16h 01m 56s<br>UTC 0d 16h 35m 47s<br>UTC 0d 00h 00m 32s<br>UTC 0d 00h 00m 32s<br>UTC 0d 00h 00m 32s<br>UTC 0d 00h 00m 32s<br>UTC 0d 00h 00m 31s                                                                                                    | user     1       a admin     192       a system     local       a admin     192       a system     local       a boot     local       a boot     local       b boot     local       b boot     local       b boot     local       b boot     local       b boot     local                                                                                                    | t 168.1.62 info<br>al info<br>1.168.1.62 info<br>al info<br>al info<br>al info<br>al info<br>al info<br>al info<br>al info<br>al info<br>al info                                                                                                    | eritiy mass<br>Login<br>Login timeout<br>Login timeout<br>SW-4419 FW:<br>Se ASTRO Edged<br>ug Start HTTP wa<br>Start HTTP0<br>Start measure                                                                                                    | age<br>1.8 HW:4<br>COFDM U174<br>tohdog<br>ments                                                           |            |
| number<br>1<br>2<br>3<br>4<br>5<br>6<br>7<br>8<br>9<br>9<br>10                                                                                                    | Lime<br>18 Nov 2011 08 43 22 1<br>18 Nov 2011 08 45 25 1<br>18 Nov 2011 08 46 25 1<br>18 Nov 2011 08 46 29 1<br>18 Nov 2011 07 38 20 1<br>17 Nov 2011 10 39 25 1<br>17 Nov 2011 10 39 25 1<br>17 Nov 2011 10 39 24 1<br>17 Nov 2011 10 39 24 1<br>17 Nov 2011 10 39 24 1                                                                                                    | uptime<br>UTC 0d 16h 40m 49s<br>UTC 0d 16h 13m 52s<br>UTC 0d 16h 13m 52s<br>UTC 0d 16h 13m 52s<br>UTC 0d 16h 35m 47s<br>UTC 0d 00h 00m 32s<br>UTC 0d 00h 00m 32s<br>UTC 0d 00h 00m 32s<br>UTC 0d 00h 00m 32s<br>UTC 0d 00h 00m 31s<br>UTC 0d 00h 00m 31s                                                                                                    | user         1           a admin         192           a system local         admin           a dmin         192           s system local         admin           a boot         local           boot         local           boot         local           boot         local           boot         local           boot         local           boot         local           boot         local           boot         local           boot         local                                                                                                    | A Constant of the second second secon                                                                                                    | eritty mess<br>Login<br>Login timeout<br>Login timeout<br>SW:4419 FW:<br>Se ASTRO Edged<br>ug Start HTTP wa<br>Start HTTPD<br>ug Start measure<br>ug Start Stanalyz                                                                                                    | age<br>1.8 HW:4<br>COFDM U174<br>tehdog<br>ments<br>er                                                     |            |
| number<br>1<br>2<br>3<br>4<br>5<br>6<br>7<br>8<br>9<br>10<br>11                                                                                                    | Lime<br>18 Nov 2011 08 43 22 1<br>18 Nov 2011 08 43 22 1<br>18 Nov 2011 08 46 29 1<br>18 Nov 2011 08 46 29 1<br>18 Nov 2011 07 38 20 1<br>17 Nov 2011 10 39 26 1<br>17 Nov 2011 10 39 26 1<br>17 Nov 2011 10 39 24 1<br>17 Nov 2011 10 39 24 1<br>17 Nov 2011 10 30 24 1<br>17 Nov 2011 10 30 24 1<br>17 Nov 20 10 10 10 10 10                                                                                                    | uptime<br>UTC 0d 16h 40m 49s<br>UTC 0d 16h 13m 52s<br>UTC 0d 16h 13m 52s<br>UTC 0d 16h 13m 52s<br>UTC 0d 16h 13m 52s<br>UTC 0d 00h 00m 32s<br>UTC 0d 00h 00m 32s<br>UTC 0d 00h 00m 32s<br>UTC 0d 00h 00m 31s<br>UTC 0d 00h 00m 31s<br>UTC 0d 00h 00m 31s                                                                                                    | user 1<br>a dmin 192<br>s system loca<br>a boot loca<br>boot loca<br>boot loca<br>boot loca<br>boot loca<br>boot loca<br>boot loca<br>boot loca                                                                                                    | NUME         LANGE         No           1         168.1.62         Info           1         Info         Info           1         168.1.62         Info           1         168.1.62         Info           1         Info         Info           1         Info         Info                                                                                                    | eritty mease<br>Login<br>Login timeout<br>Login timeout<br>Login timeout<br>SW/4419 FW:<br>See ASTRO Edged<br>ug Start HTTP wa<br>Start HTTPD<br>ug Start measure<br>ug Start Si analyz<br>Set RF channel                                                                                                    | age<br>1.8 HW:4<br>COFDM U174<br>tohdog<br>ments<br>er<br>Fis                                              |            |
| number<br>1<br>2<br>3<br>4<br>5<br>6<br>7<br>8<br>9<br>10<br>11<br>11<br>12                                                                                                 | Line<br>18 Nov 2011 08:43:22<br>18 Nov 2011 08:16:26<br>18 Nov 2011 03:04:29<br>17 Nov 2011 03:05<br>17 Nov 2011 10:39:25<br>17 Nov 2011 10:39:25<br>17 Nov 2011 10:39:25<br>17 Nov 2011 10:39:24<br>17 Nov 2011 10:39:24<br>17 Nov 2011 10:39:23<br>17 Nov 2011 10:39:23<br>17 Nov 2011 10:39:25<br>17 Nov 2011 10:39:25<br>17 Nov 2011 10:39:25<br>17 Nov 2011 10:39:25<br>17 Nov 2011 10:39:25<br>17 Nov 2011 10:39:25<br>17 Nov 2011 10:39:25<br>17 Nov 2011 10:39:25<br>17 Nov 2011 10:39:25<br>17 Nov 2011 10:39:25<br>17 Nov 2011 10:39:2                                                                                                    | uptime           UTC 0d 16h 40m 49s           UTC 0d 16h 13m 52s           UTC 0d 16h 01m 56s           UTC 0d 16h 01m 56s           UTC 0d 00h 00m 33s           UTC 0d 00h 00m 32s           UTC 0d 00h 00m 32s           UTC 0d 00h 00m 32s           UTC 0d 00h 00m 32s           UTC 0d 00h 00m 32s           UTC 0d 00h 00m 32s           UTC 0d 00h 00m 31s           UTC 0d 00h 00m 30s           UTC 0d 00h 00m 30s                                                                                                    | user a<br>admin 192<br>system loca<br>sadmin 192<br>system loca<br>boot loca<br>boot loca<br>boot loca<br>boot loca<br>boot loca<br>boot loca<br>boot loca<br>boot loca<br>boot loca                                                                                                    | eurce sev<br>168.1.62 info<br>al info<br>168.1.62 info<br>al info<br>al info<br>al info<br>al info<br>al deb<br>bl deb<br>al deb<br>al deb                                                                                                    | eritty mess<br>Login<br>Login timeout<br>Login timeout<br>Login timeout<br>SW/4419 FW:<br>SW 4419 FW:<br>SW 441 | age<br>1.8 HW/4<br>XOFDM U174<br>tehdog<br>er<br>rents<br>er<br>s ARP                                      |            |
| number<br>1<br>2<br>3<br>4<br>5<br>6<br>7<br>8<br>9<br>10<br>11<br>12<br>13                                                                                                 | time           18 Nov 2011 08:43:22           18 Nov 2011 08:43:24           18 Nov 2011 07:38:20           17 Nov 2011 07:38:20           17 Nov 2011 07:38:20           17 Nov 2011 10:39:25           17 Nov 2011 10:39:25                                                                                                    | uptime           UTC 0d 16h 40m 49s           UTC 0d 16h 13m 52s           UTC 0d 16h 13m 52s           UTC 0d 16h 01m 56s           UTC 0d 16h 00m 30s           UTC 0d 00h 00m 32s           UTC 0d 00h 00m 32s           UTC 0d 00h 00m 32s           UTC 0d 00h 00m 32s           UTC 0d 00h 00m 32s           UTC 0d 00h 00m 31s           UTC 0d 00h 00m 30s           UTC 0d 00h 00m 30s           UTC 0d 00h 00m 30s           UTC 0d 00h 00m 30s           UTC 0d 00h 00m 30s           UTC 0d 00h 00m 30s                                                                                                    | user       admin       admin       system       oca       admin       192       system       oca       boot       loca       boot       loca                                                                                                    | NUTCE SEALS                                                                                                    | eritty mass<br>Login<br>Login timeout<br>Login<br>Login timeout<br>SW/4419 FW:<br>be ASTRO Edged<br>Start HTTP w<br>Start HTTP0<br>Start measure<br>Start Sanalyz<br>Start Sanalyz<br>Start gratutou<br>Start gratutou<br>Start gratutou                                                                                                    | age<br>1.8 HW/4<br>XOFDM U174<br>tehdog<br>er<br>er<br>s ARP                                               |            |
| number<br>1<br>2<br>3<br>4<br>5<br>6<br>6<br>7<br>8<br>9<br>10<br>11<br>12<br>13<br>14                                                                                      | time<br>18 Nov 2011 08:43:22<br>18 Nov 2011 08:43:23<br>18 Nov 2011 08:04:29<br>18 Nov 2011 03:04:20<br>17 Nov 2011 10:39:26<br>17 Nov 2011 10:39:25<br>17 Nov 2011 10:39:24<br>17 Nov 2011 10:39:24<br>17 Nov 2011 10:39:23<br>17 Nov 2011 10:39:23<br>17 Nov 2011 10:39:23<br>17 Nov 2011 10:39:23<br>17 Nov 2011 10:39:23<br>17 Nov 2011 10:39:23<br>17 Nov 2011 10:39:23<br>17 Nov 2011 10:39:23<br>17 Nov 2011 10:39:24<br>17 Nov 2011 10:39:24<br>17 Nov 2011 10:3                                                                                                    | uptime           UTC 0d 16h 40m 49s           UTC 0d 16h 13m 52s           UTC 0d 16h 13m 52s           UTC 0d 16h 01m 56s           UTC 0d 16h 01m 56s           UTC 0d 16h 00m 30s           UTC 0d 00h 00m 32s           UTC 0d 00h 00m 32s           UTC 0d 00h 00m 31s           UTC 0d 00h 00m 31s           UTC 0d 00h 00m 30s           UTC 0d 00h 00m 31s           UTC 0d 00h 00m 30s           UTC 0d 00h 00m 30s                                                                                                    | user       admin       admin       system local       admin       admin <td>NUTCE SEALONG SEALONG</td> <td>eritty mass<br/>Login timeout<br/>Login timeout<br/>Login timeout<br/>Stivi419 FW:<br/>be ASTRO Edged<br/>Start HTTP wa<br/>Start HTTPD<br/>Start measure<br/>Start Sanalyz<br/>Start Sanalyz<br/>Start gratutou<br/>Start gratutou<br/>Start sanal FP</td> <td>age<br/>1.8 HW:4<br/>COFDM U174<br/>tohdog<br/>er<br/>Hs<br/>s ARP</td> <td></td>                                                                                                    | NUTCE SEALONG SEALONG                                                                                                    | eritty mass<br>Login timeout<br>Login timeout<br>Login timeout<br>Stivi419 FW:<br>be ASTRO Edged<br>Start HTTP wa<br>Start HTTPD<br>Start measure<br>Start Sanalyz<br>Start Sanalyz<br>Start gratutou<br>Start gratutou<br>Start sanal FP                                                                                                    | age<br>1.8 HW:4<br>COFDM U174<br>tohdog<br>er<br>Hs<br>s ARP                                               |            |
| number<br>1<br>2<br>3<br>4<br>5<br>6<br>7<br>8<br>9<br>10<br>11<br>12<br>13<br>14<br>15                                                                                     | time<br>18 Nov 2011 08 43:22<br>18 Nov 2011 08 43:22<br>18 Nov 2011 08 43:22<br>18 Nov 2011 08 43:29<br>17 Nov 2011 0:39:26<br>17 Nov 2011 0:39:25<br>17 Nov 2011 10:39:25<br>17 Nov 2011 10:39:24<br>17 Nov 2011 10:39:23<br>17 Nov 2011 10:39:23<br>17 Nov 2011 10:39:24<br>17 Nov 2011 10:39:24<br>17 Nov 2011 10:39:                                                                                                    | uptime           UTC 0d 16h 40m 49s           UTC 0d 16h 13m 52s           UTC 0d 16h 13m 52s           UTC 0d 16h 13m 52s           UTC 0d 16h 01m 56s           UTC 0d 16h 01m 56s           UTC 0d 00h 00m 32s           UTC 0d 00h 00m 32s           UTC 0d 00h 00m 32s           UTC 0d 00h 00m 31s           UTC 0d 00h 00m 31s           UTC 0d 00h 00m 31s           UTC 0d 00h 00m 31s           UTC 0d 00h 00m 31s           UTC 0d 00h 00m 31s           UTC 0d 00h 00m 31s           UTC 0d 00h 00m 31s           UTC 0d 00h 00m 31s           UTC 0d 00h 00m 30s           UTC 0d 00h 00m 30s           UTC 0d 00h 00m 30s           UTC 0d 00h 00m 30s           UTC 0d 00h 00m 30s           UTC 0d 00h 00m 30s           UTC 0d 00h 00m 30s           UTC 0d 00h 00m 20s           UTC 0d 00h 00m 20s                                                                                                    | user         1           admin         192           system local         admin           admin         192           system local         boot           boot         local           boot         local                                                                                                    | NUTCE SEA<br>1064.162 Info<br>1164.162 Info<br>1164.162 Info<br>1164.162 Info<br>1164.162 Info<br>1164.164<br>1164.164                                              | eritty missi<br>Login timeout<br>Login timeout<br>Login timeout<br>SW/419 FW:<br>ce ASTRO Edget<br>SW/419 FW:<br>ce ASTRO Edget<br>Start HTPP wug<br>Start HTPD<br>Start measure<br>Start SI analyz<br>Start sarial FP<br>ug Start display<br>ug hit ADC2                                                                                                    | age<br>1.8 HW:4<br>COFDM U174<br>tohdog<br>er<br>es<br>a ARP                                               |            |
| number<br>1<br>2<br>3<br>4<br>5<br>6<br>7<br>8<br>9<br>10<br>11<br>12<br>13<br>14<br>15<br>16                                                                               | time           18 Nov 2011 08.43.22           18 Nov 2011 08.16.25           18 Nov 2011 08.04.29           18 Nov 2011 03.04.29           17 Nov 2011 0.39.26           17 Nov 2011 10.39.25           17 Nov 2011 10.39.25           17 Nov 2011 10.39.25           17 Nov 2011 10.39.24           17 Nov 2011 10.39.24           17 Nov 2011 10.39.24           17 Nov 2011 10.39.24           17 Nov 2011 10.39.23           17 Nov 2011 10.39.24           17 Nov 2011 10.39.22           17 Nov 2011 10.39.23           17 Nov 2011 10.39.24           17 Nov 2011 10.39.22           17 Nov 2011 10.39.22           17 Nov 2011 10.39.22           18 Nov 2011 10.39.22           19 Nov 2011 10.39.22           117 Nov 2011 10.39.22           117 Nov 2011 10.39.22           117 Nov 2011 10.39.22           118 Nov 2011 10.39.22           11970 00.00.26           11970 00.00.26                                                                                                    | uptime           UTC 0d 16h 40m 49s           UTC 0d 16h 13m 52s           UTC 0d 16h 13m 52s           UTC 0d 16h 13m 52s           UTC 0d 16h 01m 56s           UTC 0d 16h 01m 56s           UTC 0d 16h 01m 56s           UTC 0d 00h 00m 32s           UTC 0d 00h 00m 32s           UTC 0d 00h 00m 31s           UTC 0d 00h 00m 31s                                                                                                    | user         1           admin         192           system         local           admin         192           system         local           boot         local           boot         local <td>NUTCE SEA<br/>1064.162 Info<br/>1164.162 Info<br/>1164.162 Info<br/>1164.162 Info<br/>1164.162 Info<br/>1164.162 Info<br/>1164.164<br/>1164.164<br/>1164.</td> <td>erity mass<br/>Login<br/>Login timeout<br/>Login timeout<br/>SW:4419 FW:<br/>ce ASTRO Edged<br/>Q Start HTTP way<br/>Start HTTP<br/>ug Start measure<br/>ug Set RF channy<br/>ug Start serial FP<br/>ug Start serial FP<br/>ug Start display<br/>ug Int ADC2<br/>ug Int ADC1</td> <td>age<br/>1.8 HW:4<br/>SOFDM U174<br/>tohdog<br/>er<br/>His<br/>Is<br/>S ARP</td> <td></td>                                                                                                    | NUTCE SEA<br>1064.162 Info<br>1164.162 Info<br>1164.162 Info<br>1164.162 Info<br>1164.162 Info<br>1164.162 Info<br>1164.164<br>1164.164<br>1164.                                            | erity mass<br>Login<br>Login timeout<br>Login timeout<br>SW:4419 FW:<br>ce ASTRO Edged<br>Q Start HTTP way<br>Start HTTP<br>ug Start measure<br>ug Set RF channy<br>ug Start serial FP<br>ug Start serial FP<br>ug Start display<br>ug Int ADC2<br>ug Int ADC1                                                                                                    | age<br>1.8 HW:4<br>SOFDM U174<br>tohdog<br>er<br>His<br>Is<br>S ARP                                        |            |
| number<br>1<br>2<br>3<br>4<br>5<br>6<br>7<br>8<br>9<br>10<br>11<br>11<br>12<br>13<br>14<br>15<br>16<br>17                                                                   | time<br>18 Nov 2011 08:43:22 (<br>18 Nov 2011 08:04:29 (<br>18 Nov 2011 08:04:29 (<br>18 Nov 2011 07:38:20 (<br>17 Nov 2011 07:38:20 (<br>17 Nov 2011 07:39:25 (<br>17 Nov 2011 10:39:25 (<br>17 Nov 2011 10:39:25 (<br>17 Nov 2011 10:39:24 (<br>17 Nov 2011 10:39:23 (<br>17 Nov 2011 10:39:23 (<br>17 Nov 2011 10:39:23 (<br>17 Nov 2011 10:39:23 (<br>17 Nov 2011 10:39:23 (<br>17 Nov 2011 10:39:23 (<br>17 Nov 2011 10:39:23 (<br>10 Jan 1970 00:00:26 (<br>01 Jan 1970 00:00:26 (<br>01 Jan 1970 00:00:26 (                                                                                                    | uptime           UTC 0d 16h 40m 49s           UTC 0d 16h 13m 52s           UTC 0d 16h 13m 52s           UTC 0d 16h 13m 52s           UTC 0d 16h 13m 52s           UTC 0d 16h 01m 56s           UTC 0d 16h 01m 56s           UTC 0d 16h 01m 56s           UTC 0d 00h 00m 32s           UTC 0d 00h 00m 32s           UTC 0d 00h 00m 32s           UTC 0d 00h 00m 31s           UTC 0d 00h 00m 31s           UTC 0d 00h 00m 31s           UTC 0d 00h 00m 31s           UTC 0d 00h 00m 31s           UTC 0d 00h 00m 31s           UTC 0d 00h 00m 31s           UTC 0d 00h 00m 31s           UTC 0d 00h 00m 31s           UTC 0d 00h 00m 30s           UTC 0d 00h 00m 30s           UTC 0d 00h 00m 30s           UTC 0d 00h 00m 30s           UTC 0d 00h 00m 30s           UTC 0d 00h 00m 20s           UTC 0d 00h 00m 30s           UTC 0d 00h 00m 30s           UTC 0d 00h 00m 30s           UTC 0d 00h 00m 30s           UTC 0d 00h 00m 30s           UTC 0d 00h 00m 30s           UTC 0d 00h 00m 30s           UTC 0d 00h 00m 30s           UTC 0d 00h 00m 30s                                | user         in           admin         192           admin         192           admin         192           admin         192           admin         192           admin         192           admin         192           admin         192           admin         192           admin         192           boot         loca           boot         loca           boot                                                                                                    | NUTCE SEA<br>1064.162 Info<br>1164.162 Info<br>1164.162 Info<br>1164.162 Info<br>1164.162 Info<br>1164.164<br>1164.164                                              | erity mass<br>Login<br>Login timeout<br>Login timeout<br>SW:4419 FW:<br>SW:4419 FW:<br>SW:4419 F | age<br>18 HW:4<br>XOFDM U174<br>tehdog<br>er<br>is<br>s ARP                                                |            |
| number<br>1<br>2<br>3<br>4<br>5<br>6<br>7<br>8<br>9<br>10<br>11<br>12<br>13<br>14<br>15<br>16<br>17<br>18                                                                   | time<br>18 Nov 2011 08:43:22 (<br>18 Nov 2011 08:43:22 (<br>18 Nov 2011 08:04:29 (<br>18 Nov 2011 07:38:20 (<br>17 Nov 2011 07:38:20 (<br>17 Nov 2011 07:38:20 (<br>17 Nov 2011 07:39:25 (<br>17 Nov 2011 07:39:25 (<br>17 Nov 2011 07:39:24 (<br>17 Nov 2011 07:39:24 (<br>17 Nov 2011 07:39:23 (<br>17 Nov 2011 107:39:23 (<br>17 Nov 2011 107:39:23 (<br>17 Nov 2011 107:39:23 (<br>17 Nov 2011 107:39:23 (<br>17 Nov 2011 107:39:23 (<br>17 Nov 2011 107:39:23 (<br>10 Jam 1970 00:00:26 (<br>01 Jam 1970 00:00:26 (<br>01 Jam 1970 00:00:                                                                                                    | uptime           UTC 0d 16h 40m 49s           UTC 0d 16h 13m 52s           UTC 0d 16h 13m 52s           UTC 0d 16h 13m 52s           UTC 0d 16h 13m 52s           UTC 0d 16h 13m 52s           UTC 0d 16h 01m 56s           UTC 0d 16h 01m 56s           UTC 0d 00h 00m 32s           UTC 0d 00h 00m 32s           UTC 0d 00h 00m 30s           UTC 0d 00h 00m 30s   | user         1           admin         192           admin         192           admin         192           admin         192           admin         192           admin         192           admin         192           admin         192           admin         192           admin         192           boot         loca           boot         loca           boot                                                                                                    | NUTCE SEA<br>1064.162 Info<br>al info<br>1064.162 Info<br>1164.162 Info<br>al Info<br>al Info | erity mass<br>Login<br>Login timeout<br>Login timeout<br>SW:4419 FW:<br>SW:4419 FW:<br>SW:4419 FW:<br>SW:4419 FW:<br>SW:4419 FW:<br>SW:4419 FW:<br>SW:4419 FW:<br>SW:4419 FW:<br>Start measure<br>Ug Start Measure<br>Start Senalyz<br>Ug Start Senal FP<br>Ug Start display<br>Ug Start display<br>Ug Start display<br>Ug Int ADC2<br>Ug Int ADC2<br>Ug Int MOD2                                                                                                    | age<br>18 HW:4<br>XOFDM U174<br>tohdog<br>er<br>is<br>s a ARP                                              |            |
| number<br>1<br>2<br>3<br>4<br>5<br>6<br>7<br>8<br>9<br>10<br>11<br>12<br>13<br>14<br>15<br>16<br>17<br>18<br>19                                                             | Etme           18 Nov 2011 08.43.22 (           18 Nov 2011 08.43.23 (           18 Nov 2011 08.04.29 (           18 Nov 2011 07.38.20 (           17 Nov 2011 07.38.20 (           17 Nov 2011 07.38.20 (           17 Nov 2011 07.38.20 (           17 Nov 2011 07.38.20 (           17 Nov 2011 07.38.20 (           17 Nov 2011 07.38.20 (           17 Nov 2011 07.39.25 (           17 Nov 2011 07.39.25 (           17 Nov 2011 07.39.24 (           17 Nov 2011 07.39.23 (           17 Nov 2011 07.39.23 (           17 Nov 2011 07.39.23 (           17 Nov 2011 07.39.23 (           17 Nov 2011 07.39.23 (           17 Nov 2011 07.39.23 (           18 Nov 2011 07.39.23 (           19 Nov 2011 07.39.23 (           10 Jan 1970 00.00.26 (           01 Jan 1970 00.00.26 (           01 Jan 1970 00.00.26 (           01 Jan 1970 00.00.26 (           01 Jan 1970 00.00.26 (                                                                                                    | uptime           UTC 0d 16h 40m 49s           UTC 0d 16h 13m 52s           UTC 0d 16h 13m 52s           UTC 0d 16h 13m 52s           UTC 0d 16h 13m 52s           UTC 0d 16h 13m 52s           UTC 0d 16h 01m 56s           UTC 0d 16h 01m 56s           UTC 0d 00h 00m 32s           UTC 0d 00h 00m 32s           UTC 0d 00h 00m 30s           UTC 0d 00h 00m 30s   | user         1           a dmin         192           system local         admin           a dmin         192           system local         admin           a dmin         192           system local         boot           boot         local           boot         local           boot <t< td=""><td>NUTCE SEA<br/>1064.162 Info<br/>1164.162 Info<br/>1164.162 I</td><td>erity mass<br/>Login<br/>Login timeout<br/>Login timeout<br/>Login timeout<br/>SW-4419 FW:<br/>Se ASTRO Edged<br/>Ug Start HTTP wa<br/>Ug Start HTTP0<br/>Ug Start measure<br/>Ug Start Si analyz<br/>Ug Start display<br/>Ug Start display<br/>Ug Int ADC2<br/>Ug Int MOD2<br/>Ug Int MOD1<br/>Ug Int MOD1</td><td>age<br/>1.8 HW:4<br/>XOFDM U174<br/>tohdog<br/>er<br/>HS<br/>a ARP</td><td></td></t<>                                                                                                    | NUTCE SEA<br>1064.162 Info<br>1164.162 Info<br>1164.162 I                                                                                                    | erity mass<br>Login<br>Login timeout<br>Login timeout<br>Login timeout<br>SW-4419 FW:<br>Se ASTRO Edged<br>Ug Start HTTP wa<br>Ug Start HTTP0<br>Ug Start measure<br>Ug Start Si analyz<br>Ug Start display<br>Ug Start display<br>Ug Int ADC2<br>Ug Int MOD2<br>Ug Int MOD1<br>Ug Int MOD1                                                                                                    | age<br>1.8 HW:4<br>XOFDM U174<br>tohdog<br>er<br>HS<br>a ARP                                               |            |
| number<br>1<br>2<br>3<br>4<br>5<br>6<br>7<br>8<br>9<br>10<br>11<br>12<br>13<br>14<br>15<br>16<br>17<br>18<br>19<br>20                                                       | Lime           18 Nov 2011 08:43:22           18 Nov 2011 08:43:24           18 Nov 2011 07:38:20           17 Nov 2011 07:38:20           17 Nov 2011 10:39:25           17 Nov 2011 10:39:25           17 Nov 2011 10:39:25           17 Nov 2011 10:39:25           17 Nov 2011 10:39:25           17 Nov 2011 10:39:25           17 Nov 2011 10:39:25           17 Nov 2011 10:39:25           17 Nov 2011 10:39:25           17 Nov 2011 10:39:25           17 Nov 2011 10:39:25           17 Nov 2011 10:39:25           17 Nov 2011 10:39:25           17 Nov 2011 10:39:25           18 Nov 2011 10:39:25           19 Nov 2011 10:39:25           10 Jan 1970 00:00:26           11 Jan 1970 00:00:26           11 Jan 1970 00:00:26           11 Jan 1970 00:00:26           11 Jan 1970 00:00:26           11 Jan 1970 00:00:26                                                                                                    | uptime           UTC 0d 16h 40m 49s           UTC 0d 16h 13m 52s           UTC 0d 16h 13m 52s           UTC 0d 16h 13m 52s           UTC 0d 00h 00m 33s           UTC 0d 00h 00m 32s           UTC 0d 00h 00m 32s           UTC 0d 00h 00m 32s           UTC 0d 00h 00m 32s           UTC 0d 00h 00m 32s           UTC 0d 00h 00m 30s           UTC 0d 00h 00m 30s           UTC 0d 00h 00m 30s           UTC 0d 00h 00m 30s           UTC 0d 00h 00m 30s           UTC 0d 00h 00m 30s           UTC 0d 00h 00m 30s           UTC 0d 00h 00m 20s           UTC 0d 00h 00m 20s   | user         1           a dmin         192           a dmin         192           a system local         admin           a dmin         192           a system local         admin           a dmin         192           a system local         boot           b boot         local           b boot         local                                                                                                    | NUTCE SEA<br>1064.162 Info<br>1164.162 Info<br>1164.162 Info<br>1164.162 Info<br>1164.162 Info<br>1164.162 Info<br>1164.162<br>1164.162<br>1164.                                            | erity mass<br>Login<br>Login timeout<br>Login timeout<br>Login timeout<br>SW-4419 FW:<br>Se ASTRO Edged<br>Ug Start HTTPD<br>Ug Start measure<br>Ug Start HTTPD<br>Ug Start measure<br>Ug Start senal FP<br>Ug Start display<br>Ug Int ADC2<br>Ug Int ADC1<br>Ug Int ADC1<br>Ug Int ADC2<br>Ug Int ADC1                                                                                                    | age<br>1.8 HW-4<br>XOFDM U174<br>tohdog<br>rr<br>nints<br>er<br>sis<br>s. ARP                              |            |
| number<br>1<br>2<br>3<br>4<br>5<br>6<br>7<br>8<br>9<br>10<br>11<br>12<br>13<br>14<br>15<br>16<br>17<br>18<br>19<br>20<br>21                                                 | Lime           18 Nov 2011 08.43.22 (           18 Nov 2011 08.43.22 (           18 Nov 2011 07.38.20 (           17 Nov 2011 07.38.20 (           17 Nov 2011 07.38.20 (           17 Nov 2011 10.39.25 (           17 Nov 2011 10.39.25 (           17 Nov 2011 10.39.25 (           17 Nov 2011 10.39.24 (           17 Nov 2011 10.39.24 (           17 Nov 2011 10.39.24 (           17 Nov 2011 10.39.23 (           17 Nov 2011 10.39.24 (           17 Nov 2011 10.39.23 (           17 Nov 2011 10.39.24 (           17 Nov 2011 10.39.24 (           17 Nov 2011 10.39.25 (           18 Nov 2011 10.39.26 (           19 Nov 2011 10.39.26 (           11 Nov 2011 10.39.26 (           12 Nov 2011 10.39.26 (           13 Nov 2011 10.39.26 (           14 Nov 2011 10.39.26 (           15 Nov 2011 10.39.26 (           16 Jan 1970 00.00.26 (           17 Nov 2011 10.39.27 (           17 Nov 2011 10.39.26 (           18 Nov 2011 10.39.26 (           197 00.00.026 (           197 00.00.026 (           11 Jan 1970 00.00.26 (           11 Jan 1970 00.00.26 (           11 Jan 1970 00.00.26 (           11 Jan 1970 00.00.26 (                                                                                                    | uptime           UTC 0d 16h 40m 49s           UTC 0d 16h 13m 52s           UTC 0d 16h 13m 52s           UTC 0d 16h 13m 52s           UTC 0d 16h 13m 52s           UTC 0d 16h 13m 52s           UTC 0d 10h 00m 32s           UTC 0d 00h 00m 32s           UTC 0d 00h 00m 32s           UTC 0d 00h 00m 31s           UTC 0d 00h 00m 30s           UTC 0d 00h 00m 30s           UTC 0d 00h 00m 30s           UTC 0d 00h 00m 30s           UTC 0d 00h 00m 30s           UTC 0d 00h 00m 20s           UTC 0d 00h 00m 20s   | user         user           admin         192           system loca         admin           admin         192           system loca         admin           boot         loca           boot         loca           boot <tdloca< td=""></tdloca<>                                                                                                    | NUTCE SEA<br>1963 162<br>1963 162<br>1963 162<br>1963 162<br>1963 162<br>1963 162<br>1974 162<br>1974 162<br>1074 162<br>1074                                       | erity mass<br>Login<br>Login timeout<br>Login timeout<br>Login timeout<br>SW:4419 FW:<br>See ASTRO Edged<br>Start HTTPD<br>ug Start measure<br>ug Start HTTPD<br>ug Start measure<br>ug Start senal FP<br>ug Start display<br>ug Int ADC2<br>ug Int ADC1<br>ug Int ADC2<br>ug Int ADC1<br>ug Int ADC2<br>ug Int ADC2<br>ug Int ADC1<br>ug Int ADC2<br>ug Int ADC2<br>ug Int ADC2<br>ug Int ADC2<br>ug Int ADC2<br>ug Int ADC3<br>ug Int ADC3<br>ug        | age<br>1.8 HW-4<br>XOFDM U174<br>tohdog<br>er<br>is<br>s ARP                                               |            |
| number<br>1<br>2<br>3<br>4<br>5<br>6<br>7<br>8<br>9<br>10<br>11<br>12<br>13<br>14<br>15<br>16<br>17<br>18<br>19<br>20<br>21<br>22                                           | time           18 Nov 2011 08.43.22           18 Nov 2011 08.43.21           18 Nov 2011 07.38.20           17 Nov 2011 07.38.20           17 Nov 2011 07.38.20           17 Nov 2011 10.39.25           17 Nov 2011 10.39.25           17 Nov 2011 10.39.25           17 Nov 2011 10.39.25           17 Nov 2011 10.39.25           17 Nov 2011 10.39.25           17 Nov 2011 10.39.25           17 Nov 2011 10.39.25           17 Nov 2011 10.39.25           17 Nov 2011 10.39.25           17 Nov 2011 10.39.25           17 Nov 2011 10.39.25           17 Nov 2011 10.39.25           18 Nov 2011 10.39.25           19 Nov 2011 10.39.25           11 Nov 2011 10.39.25           12 Nov 2011 10.39.25           13 Nov 2011 10.39.25           14 Nov 2011 10.39.25           15 Nov 2011 10.39.25           16 Jan 1970 00.00.26           17 Nov 2011 10.39.25           11 Jan 1970 00.00.26           11 Jan 1970 00.00.26           11 Jan 1970 00.00.25           11 Jan 1970 00.00.26           11 Jan 1970 00.00.26           11 Jan 1970 00.00.26           11 Jan 1970 00.00.26           11 Jan 1970 00.00.26                                                                                                    | uptime           UTC 0d 16h 40m 49s           UTC 0d 16h 13m 52s           UTC 0d 16h 13m 52s           UTC 0d 16h 13m 52s           UTC 0d 16h 01m 56s           UTC 0d 16h 01m 56s           UTC 0d 00h 00m 32s           UTC 0d 00h 00m 32s           UTC 0d 00h 00m 32s           UTC 0d 00h 00m 31s           UTC 0d 00h 00m 30s           UTC 0d 00h 00m 30s           UTC 0d 00h 00m 30s           UTC 0d 00h 00m 30s           UTC 0d 00h 00m 30s           UTC 0d 00h 00m 20s           UTC 0d 00h 00m 20s   | user         user           admin         192           system         local           admin         192           system         local           boot         local           boot         local     <                                                                                                    | NUTCE SEA<br>1983 162<br>1983 162<br>1983 162<br>1983 162<br>1983 162<br>1994 164<br>1994 164<br>1994                                       | erity mass<br>Login<br>Login timeout<br>Login timeout<br>Login timeout<br>SW/4419 FW:<br>See ASTRO Edged<br>Start HTTPD<br>ug Start HTTPD<br>ug Start measure<br>ug Start Sanakyz<br>ug Start Sanakyz<br>ug Start serial FP<br>ug Start display<br>ug Int ADC2<br>ug Int ADC1<br>ug Int MOD1<br>ug Int ADC2<br>ug Int ADC1<br>ug Int ADC2<br>ug Int ADC1<br>ug Int ADC2<br>ug Int ADC1<br>ug Int ADC2<br>ug Int ADC1<br>ug Int ADC2<br>ug Int ADC1<br>ug Int ADC2<br>ug Int ADC2<br>ug Int ADC3<br>ug Int ADC3<br>ug Int ADC4<br>ug Int ADC3<br>ug Int ADC4<br>ug Int ADC4<br>ug Int ADC4<br>ug Int AD          | age<br>1.8 HW:4<br>XOFDM U174<br>tohdog<br>er<br>is<br>s ARP                                               |            |
| number<br>1<br>2<br>3<br>4<br>5<br>6<br>7<br>8<br>9<br>10<br>11<br>12<br>13<br>14<br>15<br>16<br>17<br>18<br>19<br>20<br>21<br>22<br>23                                     | time           18 Nov 2011 08.43.22           18 Nov 2011 08.43.24           18 Nov 2011 07.38.20           17 Nov 2011 07.38.20           17 Nov 2011 07.38.20           17 Nov 2011 07.38.20           17 Nov 2011 10.39.25           17 Nov 2011 10.39.26           17 Nov 2011 10.39.24           17 Nov 2011 10.39.24           17 Nov 2011 10.39.24           17 Nov 2011 10.39.24           17 Nov 2011 10.39.24           17 Nov 2011 10.39.24           17 Nov 2011 10.39.24           17 Nov 2011 10.39.24           17 Nov 2011 10.39.24           17 Nov 2011 10.39.24           17 Nov 2011 10.39.24           18 Nov 2011 10.39.24           19 Nov 2011 10.39.24           10 Jan 1970 00.00.26           01 Jan 1970 00.00.26           01 Jan 1970 00.00.26           01 Jan 1970 00.00.26           01 Jan 1970 00.00.26           01 Jan 1970 00.00.26           01 Jan 1970 00.00.26           13 Jan 1970 00.00.27           14 Jan 1970 00.00.26                                                                                                    | uptime           UTC 0d 16h 40m 49s           UTC 0d 16h 13m 52s           UTC 0d 16h 13m 52s           UTC 0d 16h 13m 52s           UTC 0d 16h 01m 56s           UTC 0d 16h 01m 56s           UTC 0d 10h 00m 33s           UTC 0d 00h 00m 32s           UTC 0d 00h 00m 32s           UTC 0d 00h 00m 31s           UTC 0d 00h 00m 30s           UTC 0d 00h 00m 30s           UTC 0d 00h 00m 30s           UTC 0d 00h 00m 30s           UTC 0d 00h 00m 30s           UTC 0d 00h 00m 20s           UTC 0d 00h 00m 20s   | user         user           admin         192           system         local           admin         192           system         local           boot         local           boot         local     <                                                                                                    | NUTCE SEA<br>106.1.62 Info<br>1.168.1.62 Info<br>1.168.1.62 Inf                                                                                                    | eritty mess<br>Login<br>Login timeout<br>Login timeout<br>Login timeout<br>SW/419 FW:<br>See ASTRO Edged<br>Start HTTPD<br>ug Start HTTPD<br>ug Start measure<br>ug Start Stanalyz<br>ug Start Stanalyz<br>ug Start display<br>ug Int ADC2<br>ug Int MOD2<br>ug Int MOD2<br>ug Int MOD2<br>ug Int ADC2<br>ug Int ADC2<br>ug Int ADC2<br>ug Int ADC2<br>ug Int ADC2<br>ug Int ADC2<br>ug Int ADC2<br>ug Int ADC2<br>ug Int ADC2<br>ug Int ADC2<br>ug Int ADC2<br>ug Int ADC2<br>ug Int ADC2<br>ug Int ADC2<br>ug Int ADC2<br>ug Int ADC2<br>ug Int ADC2<br>ug Int ADC2<br>ug Int ADC3<br>ug Int PLL                                                                                                    | age<br>1.8 HW/4<br>XOFDM U174<br>tohdog<br>er<br>is<br>s ARP                                               |            |
| number<br>1<br>2<br>3<br>4<br>5<br>6<br>7<br>8<br>9<br>10<br>11<br>12<br>13<br>14<br>15<br>16<br>17<br>18<br>19<br>20<br>21<br>22<br>23<br>24                               | time           18 Nov 2011 08.43.22           18 Nov 2011 08.43.21           18 Nov 2011 03.04.25           17 Nov 2011 0.39.26           17 Nov 2011 0.39.26           17 Nov 2011 10.39.26           17 Nov 2011 10.39.26           17 Nov 2011 10.39.26           17 Nov 2011 10.39.26           17 Nov 2011 10.39.26           17 Nov 2011 10.39.26           17 Nov 2011 10.39.26           17 Nov 2011 10.39.26           17 Nov 2011 10.39.26           17 Nov 2011 10.39.26           17 Nov 2011 10.39.26           17 Nov 2011 10.39.26           17 Nov 2011 10.39.26           18 Nov 2011 10.39.26           19 Nov 2011 10.39.26           10 Jan 1970 00.00.26           01 Jan 1970 00.00.26           01 Jan 1970 00.00.26           01 Jan 1970 00.00.26           13 Jan 1970 00.00.26           14 Jan 1970 00.00.26           15 Jan 1970 00.00.27           16 Jan 1970 00.00.26                                                                                                    | uptime           UTC 0d 16h 40m 49s           UTC 0d 16h 13m 52s           UTC 0d 16h 13m 52s           UTC 0d 16h 13m 52s           UTC 0d 16h 13m 52s           UTC 0d 15h 35m 47s           UTC 0d 00h 00m 32s           UTC 0d 00h 00m 32s           UTC 0d 00h 00m 32s           UTC 0d 00h 00m 31s           UTC 0d 00h 00m 30s           UTC 0d 00h 00m 30s           UTC 0d 00h 00m 30s           UTC 0d 00h 00m 30s           UTC 0d 00h 00m 30s           UTC 0d 00h 00m 30s           UTC 0d 00h 00m 30s           UTC 0d 00h 00m 20s           UTC 0d 00h 00m 20s           UTC 0d 00h 00m 20s           UTC 0d 00h 00m 20s           UTC 0d 00h 00m 20s           UTC 0d 00h 00m 20s           UTC 0d 00h 00m 20s           UTC 0d 00h 00m 20s           UTC 0d 00h 00m 20s           UTC 0d 00h 00m 20s           UTC 0d 00h 00m 20s           UTC 0d 00h 00m 20s           UTC 0d 00h 00m 20s           UTC 0d 00h 00m 70s           UTC 0d 00h 00m 70s           UTC 0d 00h 00m 70s           UTC 0d 00h 00m 70s           UTC 0d 00h 00m 70s           UTC 0d 00h 00m 70s   | user         user           admin         192           system         local           admin         192           system         local           boot         local           boot         local     <                                                                                                    | NUTCE SEA<br>1064.162 Info<br>1164.162 Info<br>1164.162 Info<br>1164.162 Info<br>1164.162 Info<br>1164.162 Info<br>1164.164<br>1164.164<br>1164.                                            | erity mass<br>Login<br>Login timeout<br>Login timeout<br>SW:4419 FW:<br>ce ASTRO Edged<br>Start HTTP way<br>Start HTTP way<br>Start HTTP way<br>Start HTTP way<br>Start Measurei<br>ug Start Standyz<br>ug Start Standyz<br>ug Start serial FP<br>ug Start serial FP<br>ug Start display<br>ug Int ADC2<br>ug Int ADC1<br>ug Int ADC2<br>ug Int ADC1<br>ug Int MCD1<br>ug Int PLL<br>ug Lead OFDM_5<br>Start simpd                                                                                                    | age<br>1.8 HW:4<br>SOPEDM U174<br>tohdog<br>er<br>His<br>S ARP                                             |            |
| number<br>1<br>2<br>3<br>4<br>5<br>6<br>7<br>8<br>9<br>10<br>11<br>12<br>13<br>14<br>15<br>16<br>17<br>18<br>19<br>20<br>21<br>22<br>23<br>24<br>25                         | time<br>18 Nov 2011 08 43:22<br>18 Nov 2011 08 43:22<br>18 Nov 2011 08 43:22<br>18 Nov 2011 08 43:29<br>17 Nov 2011 0.39:26<br>17 Nov 2011 0.39:25<br>17 Nov 2011 10.39:25<br>17 Nov 2011 10.39:25<br>17 Nov 2011 10.39:23<br>17 Nov 2011 10.39:23<br>17 Nov 2011 10.39:23<br>17 Nov 2011 10.39:23<br>17 Nov 2011 10.39:23<br>17 Nov 2011 10.39:23<br>17 Nov 2011 10.39:23<br>17 Nov 2011 10.39:23<br>10 Jan 1970 00.00:26<br>01 Jan 1970 00.00:26<br>01 Jan 1970 00.00:25<br>10 Jan 1970 00.00:25<br>10 Jan 1970 00.00:25<br>10 Jan 1970 00.00:27<br>10 Jan 1970 00.00:77<br>10 Jan 1970 00.0177<br>10 Jan 1970 00.0177                                                                                                    | uptime           UTC 0d 16h 40m 49s           UTC 0d 16h 13m 52s           UTC 0d 16h 13m 52s           UTC 0d 16h 13m 52s           UTC 0d 16h 13m 52s           UTC 0d 16h 13m 52s           UTC 0d 15h 35m 47s           UTC 0d 00h 00m 33s           UTC 0d 00h 00m 32s           UTC 0d 00h 00m 32s           UTC 0d 00h 00m 31s           UTC 0d 00h 00m 31s           UTC 0d 00h 00m 30s           UTC 0d 00h 00m 30s           UTC 0d 00h 00m 30s           UTC 0d 00h 00m 30s           UTC 0d 00h 00m 30s           UTC 0d 00h 00m 30s           UTC 0d 00h 00m 30s           UTC 0d 00h 00m 30s           UTC 0d 00h 00m 30s           UTC 0d 00h 00m 20s           UTC 0d 00h 00m 20s           UTC 0d 00h 00m 20s           UTC 0d 00h 00m 17s           UTC 0d 00h 00m 17s           UTC 0d 00h 00m 17s           UTC 0d 00h 00m 17s           UTC 0d 00h 00m 17s           UTC 0d 00h 00m 17s           UTC 0d 00h 00m 17s           UTC 0d 00h 00m 17s                                                                                                    | user         user           admin         192           admin         192           system         local           admin         192           system         local           boot         local           boot         local </td <td>NUTCE SEA<br/>1064.162 Info<br/>1164.162 Info<br/>1164.162 Info<br/>1164.162 Info<br/>1164.162 Info<br/>1164.162 Info<br/>1164.164<br/>1164.164<br/>1164.</td> <td>erity mass<br/>Login<br/>Login timeout<br/>Login timeout<br/>SW:4419 FW:<br/>SW:4419 FW:<br/>SW:4419 F</td> <td>age<br/>18 HAV:4<br/>SOFDM U174<br/>tehdog<br/>er<br/>His<br/>Is<br/>S ARP</td> <td></td> | NUTCE SEA<br>1064.162 Info<br>1164.162 Info<br>1164.162 Info<br>1164.162 Info<br>1164.162 Info<br>1164.162 Info<br>1164.164<br>1164.164<br>1164.                                            | erity mass<br>Login<br>Login timeout<br>Login timeout<br>SW:4419 FW:<br>SW:4419 FW:<br>SW:4419 F | age<br>18 HAV:4<br>SOFDM U174<br>tehdog<br>er<br>His<br>Is<br>S ARP                                        |            |
| number<br>1<br>2<br>3<br>4<br>5<br>6<br>7<br>8<br>9<br>10<br>11<br>12<br>13<br>14<br>15<br>16<br>17<br>18<br>19<br>20<br>21<br>22<br>23<br>24<br>25<br>26                   | time<br>18 Nov 2011 08 43:22<br>18 Nov 2011 08 43:22<br>18 Nov 2011 08 43:22<br>18 Nov 2011 03 42<br>17 Nov 2011 03 926<br>17 Nov 2011 103 926<br>17 Nov 2011 103 925<br>17 Nov 2011 103 925<br>17 Nov 2011 103 923<br>17 Nov 2011 103 923<br>17 Nov 2011 103 923<br>17 Nov 2011 103 923<br>17 Nov 2011 103 923<br>17 Nov 2011 103 923<br>17 Nov 2011 103 923<br>10 Jan 1970 00 0026<br>01 Jan 1970 00 0025<br>10 Jan 1970 00 0025<br>10 Jan 1970 00 0025<br>11 Jan 1970 00 0017<br>11 Jan 1970 00 0017<br>11 Jan 1970 00 0007<br>11 Jan 1970 00 0007<br>11                                                                                                    | uptime           UTC 0d 16h 40m 49s           UTC 0d 16h 13m 52s           UTC 0d 16h 13m 52s           UTC 0d 16h 13m 52s           UTC 0d 16h 13m 52s           UTC 0d 16h 13m 52s           UTC 0d 16h 01m 56s           UTC 0d 00h 00m 32s           UTC 0d 00h 00m 32s           UTC 0d 00h 00m 32s           UTC 0d 00h 00m 31s           UTC 0d 00h 00m 31s           UTC 0d 00h 00m 31s           UTC 0d 00h 00m 31s           UTC 0d 00h 00m 31s           UTC 0d 00h 00m 30s           UTC 0d 00h 00m 30s           UTC 0d 00h 00m 30s           UTC 0d 00h 00m 30s           UTC 0d 00h 00m 30s           UTC 0d 00h 00m 20s           UTC 0d 00h 00m 20s           UTC 0d 00h 00m 20s           UTC 0d 00h 00m 20s           UTC 0d 00h 00m 17s           UTC 0d 00h 00m 17s           UTC 0d 00h 00m 17s           UTC 0d 00h 00m 17s           UTC 0d 00h 00m 17s           UTC 0d 00h 00m 17s           UTC 0d 00h 00m 17s           UTC 0d 00h 00m 17s           UTC 0d 00h 00m 17s           UTC 0d 00h 00m 17s                                                             | user         user           admin         192           admin         192           admin         192           admin         192           admin         192           admin         192           admin         192           admin         192           admin         192           admin         192           boot         loca           boot         loca           boot <td>NUTCE SEA<br/>1064.162 Info<br/>1164.162 Info<br/>1164.162 Info<br/>1164.162 Info<br/>1164.162 Info<br/>1164.162 Info<br/>1164.164<br/>1164.164<br/>1164.</td> <td>erity mass<br/>Login<br/>Login timeout<br/>Login timeout<br/>SW:4419 FW:<br/>SW:4419 FW:<br/>SW:4419 F</td> <td>age<br/>18 HAV:4<br/>XOFDM U174<br/>tehdog<br/>er<br/>is<br/>is<br/>a ARP</td> <td></td>                        | NUTCE SEA<br>1064.162 Info<br>1164.162 Info<br>1164.162 Info<br>1164.162 Info<br>1164.162 Info<br>1164.162 Info<br>1164.164<br>1164.164<br>1164.                                            | erity mass<br>Login<br>Login timeout<br>Login timeout<br>SW:4419 FW:<br>SW:4419 FW:<br>SW:4419 F | age<br>18 HAV:4<br>XOFDM U174<br>tehdog<br>er<br>is<br>is<br>a ARP                                         |            |
| number<br>1<br>2<br>3<br>4<br>5<br>6<br>7<br>8<br>9<br>10<br>11<br>12<br>13<br>14<br>15<br>16<br>17<br>18<br>19<br>20<br>21<br>22<br>23<br>24<br>25<br>26<br>27             | time           18 Nov 2011 08.43.22           18 Nov 2011 08.04.29           18 Nov 2011 03.04.29           18 Nov 2011 0.39.26           17 Nov 2011 10.39.26           17 Nov 2011 10.39.26           17 Nov 2011 10.39.26           17 Nov 2011 10.39.26           17 Nov 2011 10.39.26           17 Nov 2011 10.39.24           17 Nov 2011 10.39.24           17 Nov 2011 10.39.24           17 Nov 2011 10.39.24           17 Nov 2011 10.39.22           17 Nov 2011 10.39.22           17 Nov 2011 10.39.22           17 Nov 2011 10.39.22           13 Nov 2011 10.39.22           14 Nov 2011 10.39.22           15 Nov 2011 10.39.22           16 Jan 1970 00.00.26           17 Nov 2011 10.39.22           18 Nov 2011 10.39.22           19 Jan 1970 00.00.26           10 Jan 1970 00.00.26           11 Jan 1970 00.00.26           11 Jan 1970 00.00.27           11 Jan 1970 00.00.27           11 Jan 1970 00.00.27           11 Jan 1970 00.00.17           11 Jan 1970 00.00.17           11 Jan 1970 00.00.17           11 Jan 1970 00.00.14                                                                                                    | uptime           UTC 0d 16h 40m 49s           UTC 0d 16h 13m 52s           UTC 0d 16h 13m 52s           UTC 0d 16h 13m 52s           UTC 0d 16h 13m 52s           UTC 0d 16h 13m 52s           UTC 0d 16h 13m 52s           UTC 0d 10h 00m 32s           UTC 0d 00h 00m 32s           UTC 0d 00h 00m 32s           UTC 0d 00h 00m 31s           UTC 0d 00h 00m 31s           UTC 0d 00h 00m 31s           UTC 0d 00h 00m 31s           UTC 0d 00h 00m 31s           UTC 0d 00h 00m 31s           UTC 0d 00h 00m 31s           UTC 0d 00h 00m 30s           UTC 0d 00h 00m 30s           UTC 0d 00h 00m 30s           UTC 0d 00h 00m 20s           UTC 0d 00h 00m 20s           UTC 0d 00h 00m 20s           UTC 0d 00h 00m 20s           UTC 0d 00h 00m 17s           UTC 0d 00h 00m 17s           UTC 0d 00h 00m 17s           UTC 0d 00h 00m 17s           UTC 0d 00h 00m 17s           UTC 0d 00h 00m 17s           UTC 0d 00h 00m 17s           UTC 0d 00h 00m 17s           UTC 0d 00h 00m 17s           UTC 0d 00h 00m 17s           UTC 0d 00h 00m 17s                                | user         user           admin         192           admin         192           admin         192           admin         192           admin         192           admin         192           admin         192           admin         192           admin         192           admin         192           boot         local           boot         local           boot <tdlocal< td=""></tdlocal<>                                                                                                    | NUTCE SEA<br>1064.162 Info<br>1164.162 Info<br>1164.162 Info<br>1164.162 Info<br>1164.162 Info<br>1164.162 Info<br>1164.164<br>1164.164<br>1164.                                            | erity mass<br>Login<br>Login timeout<br>Login timeout<br>SW:4419 FW:<br>Se ASTRO Edged<br>ug Start HTTP wa<br>ug Start HTTP wa<br>ug Start HTTP<br>ug Start measure<br>ug Start Sanalyz<br>ug Start Sanalyz<br>ug Start senalef<br>ug Start display<br>ug Int ADC1<br>ug Int MOD1<br>ug Int ADC2<br>ug Int MOD1<br>ug Int ADC2<br>ug Int ADC2<br>ug Int ADC3<br>ug Int ADC3<br>ug Int Services<br>ug Int etwinerfact<br>ug Int det interfact<br>ug Int det interfact                                                                                                    | age<br>18 HW:4<br>XXFDM U174<br>tohdog<br>er<br>HS<br>Is<br>S ARP                                          |            |
| number<br>1<br>2<br>3<br>4<br>5<br>6<br>7<br>8<br>9<br>10<br>11<br>12<br>13<br>14<br>15<br>16<br>17<br>18<br>19<br>20<br>21<br>22<br>23<br>24<br>25<br>26<br>27<br>28       | time           18 Nov 2011 08:43:22           18 Nov 2011 08:43:23           18 Nov 2011 07:38:20           17 Nov 2011 07:38:20           17 Nov 2011 07:38:20           17 Nov 2011 10:39:25           17 Nov 2011 10:39:25           17 Nov 2011 10:39:25           17 Nov 2011 10:39:25           17 Nov 2011 10:39:24           17 Nov 2011 10:39:25           17 Nov 2011 10:39:25           17 Nov 2011 10:39:25           17 Nov 2011 10:39:25           17 Nov 2011 10:39:25           17 Nov 2011 10:39:25           17 Nov 2011 10:39:25           17 Nov 2011 10:39:25           18 Nov 2011 10:39:25           19 Nov 2011 10:39:25           117 Nov 2011 10:39:25           127 Nov 2011 10:39:25           13 Jan 1970 00:00:26           14 Jan 1970 00:00:26           15 Jan 1970 00:00:26           16 Jan 1970 00:00:26           17 Jan 1970 00:00:27           18 Jan 1970 00:00:27           197 Jan 1970 00:00:27           197 Jan 1970 00:00:17           197 Jan 1970 00:00:17           197 Jan 1970 00:00:17           197 Jan 1970 00:00:17           197 Jan 1970 00:00:17           197 Jan 1970 00:00:17                                                                                                    | uptime           UTC 0d 16h 40m 49s           UTC 0d 16h 13m 52s           UTC 0d 16h 13m 52s           UTC 0d 16h 13m 52s           UTC 0d 00h 00m 33s           UTC 0d 00h 00m 32s           UTC 0d 00h 00m 32s           UTC 0d 00h 00m 32s           UTC 0d 00h 00m 32s           UTC 0d 00h 00m 30s           UTC 0d 00h 00m 30s           UTC 0d 00h 00m 30s           UTC 0d 00h 00m 30s           UTC 0d 00h 00m 20s           UTC 0d 00h 00m 20s           UTC 0d 00h 00m 20s           UTC 0d 00h 00m 20s           UTC 0d 00h 00m 20s           UTC 0d 00h 00m 20s           UTC 0d 00h 00m 20s           UTC 0d 00h 00m 20s           UTC 0d 00h 00m 20s           UTC 0d 00h 00m 20s           UTC 0d 00h 00m 20s           UTC 0d 00h 00m 20s           UTC 0d 00h 00m 10s           UTC 0d 00h 00m 11%           UTC 0d 00h 00m 11%           UTC 0d 00h 00m 11%           UTC 0d 00h 00m 11%           UTC 0d 00h 00m 11%           UTC 0d 00h 00m 11%           UTC 0d 00h 00m 11%           UTC 0d 00h 00m 11%                                                             | user         user           admin         192           admin         192           admin         192           admin         192           admin         192           admin         192           admin         192           admin         192           admin         192           admin         192           admin         192           boot         loca           boot         loca           boot <td>NUTCE SEA<br/>1064.162 Info<br/>1164.162 Info<br/>1164.162 I</td> <td>erity mass<br/>Login<br/>Login timeout<br/>Login timeout<br/>Login timeout<br/>SW-4419 FW:<br/>Se ASTRO Edged<br/>ug Start HTTP wa<br/>ug Start HTTP wa<br/>ug Start HTTP<br/>ug Start measure<br/>ug Start Si analyz<br/>ug Start Si analyz<br/>ug Start display<br/>ug Start display<br/>ug Nt ADC2<br/>ug Int ADC1<br/>ug Int ADC2<br/>ug Int ADC2<br/>ug Int ADC1<br/>ug Int ADC2<br/>ug Int ADC2<br/>ug Int ADC1<br/>ug Int ADC2<br/>ug Int ADC2<br/>ug Int ADC1<br/>ug Int ADC2<br/>ug Int ADC2<br/>ug Int ADC3<br/>ug Int ADC2<br/>ug Int ADC3<br/>ug Int ADC3</td> <td>age<br/>18 HW:4<br/>XXFDM U174<br/>tohdog<br/>or<br/>HS<br/>a ARP<br/>S<br/>S<br/>S</td> <td></td>                                                                                                    | NUTCE SEA<br>1064.162 Info<br>1164.162 Info<br>1164.162 I                                                                                                    | erity mass<br>Login<br>Login timeout<br>Login timeout<br>Login timeout<br>SW-4419 FW:<br>Se ASTRO Edged<br>ug Start HTTP wa<br>ug Start HTTP wa<br>ug Start HTTP<br>ug Start measure<br>ug Start Si analyz<br>ug Start Si analyz<br>ug Start display<br>ug Start display<br>ug Nt ADC2<br>ug Int ADC1<br>ug Int ADC2<br>ug Int ADC2<br>ug Int ADC1<br>ug Int ADC2<br>ug Int ADC2<br>ug Int ADC1<br>ug Int ADC2<br>ug Int ADC2<br>ug Int ADC1<br>ug Int ADC2<br>ug Int ADC2<br>ug Int ADC3<br>ug Int ADC2<br>ug Int ADC3<br>ug Int ADC3              | age<br>18 HW:4<br>XXFDM U174<br>tohdog<br>or<br>HS<br>a ARP<br>S<br>S<br>S                                 |            |
| number<br>1<br>2<br>3<br>4<br>5<br>6<br>7<br>8<br>9<br>10<br>11<br>12<br>13<br>14<br>15<br>16<br>17<br>18<br>19<br>20<br>21<br>22<br>23<br>24<br>25<br>26<br>27<br>28<br>29 | time           18 Nov 2011 08.43.22 (           18 Nov 2011 08.43.22 (           18 Nov 2011 03.05.26 (           17 Nov 2011 03.05.26 (           17 Nov 2011 10.30.25 (           17 Nov 2011 10.30.26 (           17 Nov 2011 10.30.26 (           17 Nov 2011 10.30.26 (           17 Nov 2011 10.30.26 (           17 Nov 2011 10.30.26 (           17 Nov 2011 10.30.26 (           17 Nov 2011 10.30.26 (           17 Nov 2011 10.30.26 (           17 Nov 2011 10.30.26 (           17 Nov 2011 10.30.26 (           01 Jan 1970 00.00.26 (           01 Jan 1970 00.00.26 (           01 Jan 1970 00.00.26 (           01 Jan 1970 00.00.26 (           01 Jan 1970 00.00.26 (           01 Jan 1970 00.00.26 (           01 Jan 1970 00.00.26 (           01 Jan 1970 00.00.26 (           01 Jan 1970 00.00.27 (           01 Jan 1970 00.00.26 (           01 Jan 1970 00.00.27 (           01 Jan 1970 00.00.27 (           01 Jan 1970 00.00.27 (           01 Jan 1970 00.00.27 (           01 Jan 1970 00.00.27 (           01 Jan 1970 00.00.27 (           01 Jan 1970 00.00.27 (           01 Jan 1970 00.00.27 (           01 Jan 1970 00.00.27 ( <td>uptime           UC 0d 16h 40m 49s           UC 0d 16h 13m 52s           UC 0d 16h 13m 52s           UC 0d 16h 13m 52s           UC 0d 16h 13m 52s           UC 0d 16h 13m 52s           UC 0d 16h 13m 52s           UC 0d 00h 00m 32s           UC 0d 00h 00m 32s           UC 0d 00h 00m 31s           UC 0d 00h 00m 30s           UC 0d 00h 00m 30s           UC 0d 00h 00m 30s           UC 0d 00h 00m 30s           UC 0d 00h 00m 30s           UC 0d 00h 00m 20s           UC 0d 00h 00m 20s           UC 0d 00h 00m 20s           UC 0d 00h 00m 20s           UC 0d 00h 00m 20s           UC 0d 00h 00m 20s           UC 0d 00h 00m 20s           UC 0d 00h 00m 20s           UC 0d 00h 00m 20s           UC 0d 00h 00m 20s           UC 0d 00h 00m 10s           UC 0d 00h 00m 10s           UC 0d 00h 00m 114g           UC 0d 00h 00m 114g           UC 0d 00h 00m 114g           UC 0d 00h 00m 114g           UC 0d 00h 00m 114g           UC 0d 00h 00m 114g           UC 0d 00h 00m 114g           UC 0d 00h 00m 114g           UC 0d 00h 00m 114g           UC 0d 00h 00m 114g</td> <td>user         user           admin         192           system         local           admin         192           system         local           boot         local           boot         local     &lt;</td> <td>NUTCE SEA<br/>1064.162 Info<br/>1164.162 Info<br/>1164.162 I</td> <td>erity mass<br/>Login<br/>Login timeout<br/>Login timeout<br/>Login timeout<br/>SW-4419 FW:<br/>Se ASTRO Edged<br/>ug Start HTTP wa<br/>ug Start HTTP wa<br/>ug Start HTTPD<br/>ug Start measure<br/>ug Start Si analyz<br/>ug Start Si analyz<br/>ug Start Si analyz<br/>ug Start display<br/>ug Int ADC2<br/>ug Int ADC2<br/>ug Int ADC2<br/>ug Int ADC1<br/>ug Int ADC2<br/>ug Int ADC1<br/>ug Int ADC2<br/>ug Int ADC1<br/>ug Int ADC2<br/>ug Int ADC1<br/>ug Int ADC2<br/>ug Int ADC1<br/>ug Int ADC2<br/>ug Int ADC1<br/>ug Int ADC2<br/>ug Int ADC1<br/>ug Int ADC2<br/>ug Int ADC1<br/>ug Int ADC2<br/>ug Int ADC1<br/>ug Int ADC2<br/>ug Int ADC3<br/>ug Int ADC3<br/>ug Int ADC3<br/>ug Int ADC3<br/>ug Int ADC4<br/>ug Int ADC4<br/>ug Int A</td> <td>Age<br/>1.8 HW:4<br/>XXFDM U174<br/>tohdog<br/>er<br/>is<br/>is<br/>a ARP<br/>is<br/>s<br/>a ARP<br/>is<br/>s<br/>a ARP</td> <td></td> | uptime           UC 0d 16h 40m 49s           UC 0d 16h 13m 52s           UC 0d 16h 13m 52s           UC 0d 16h 13m 52s           UC 0d 16h 13m 52s           UC 0d 16h 13m 52s           UC 0d 16h 13m 52s           UC 0d 00h 00m 32s           UC 0d 00h 00m 32s           UC 0d 00h 00m 31s           UC 0d 00h 00m 30s           UC 0d 00h 00m 30s           UC 0d 00h 00m 30s           UC 0d 00h 00m 30s           UC 0d 00h 00m 30s           UC 0d 00h 00m 20s           UC 0d 00h 00m 20s           UC 0d 00h 00m 20s           UC 0d 00h 00m 20s           UC 0d 00h 00m 20s           UC 0d 00h 00m 20s           UC 0d 00h 00m 20s           UC 0d 00h 00m 20s           UC 0d 00h 00m 20s           UC 0d 00h 00m 20s           UC 0d 00h 00m 10s           UC 0d 00h 00m 10s           UC 0d 00h 00m 114g           UC 0d 00h 00m 114g           UC 0d 00h 00m 114g           UC 0d 00h 00m 114g           UC 0d 00h 00m 114g           UC 0d 00h 00m 114g           UC 0d 00h 00m 114g           UC 0d 00h 00m 114g           UC 0d 00h 00m 114g           UC 0d 00h 00m 114g | user         user           admin         192           system         local           admin         192           system         local           boot         local           boot         local     <                                                                                                    | NUTCE SEA<br>1064.162 Info<br>1164.162 Info<br>1164.162 I                                                                                                    | erity mass<br>Login<br>Login timeout<br>Login timeout<br>Login timeout<br>SW-4419 FW:<br>Se ASTRO Edged<br>ug Start HTTP wa<br>ug Start HTTP wa<br>ug Start HTTPD<br>ug Start measure<br>ug Start Si analyz<br>ug Start Si analyz<br>ug Start Si analyz<br>ug Start display<br>ug Int ADC2<br>ug Int ADC2<br>ug Int ADC2<br>ug Int ADC1<br>ug Int ADC2<br>ug Int ADC1<br>ug Int ADC2<br>ug Int ADC1<br>ug Int ADC2<br>ug Int ADC1<br>ug Int ADC2<br>ug Int ADC1<br>ug Int ADC2<br>ug Int ADC1<br>ug Int ADC2<br>ug Int ADC1<br>ug Int ADC2<br>ug Int ADC1<br>ug Int ADC2<br>ug Int ADC1<br>ug Int ADC2<br>ug Int ADC3<br>ug Int ADC3<br>ug Int ADC3<br>ug Int ADC3<br>ug Int ADC4<br>ug Int ADC4<br>ug Int A             | Age<br>1.8 HW:4<br>XXFDM U174<br>tohdog<br>er<br>is<br>is<br>a ARP<br>is<br>s<br>a ARP<br>is<br>s<br>a ARP |            |

Figure 28: System log settings

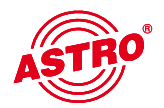

The SNMP MIBs available are stored on the U 174 and can be downloaded from the device.

The operations listed in the system log are sorted according to the time they occurred. To delete the log file, you tick "Check box to clear log on refresh", and click on the "Refresh" button. The first entry in the log will then be the deletion operation, together with the time and the user account, as well as the IP address of the user.

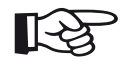

#### NOTE:

- Download the IP configuration using the link "ip.xml"
- Download the module information using the link "module.xml"
- System settings using the link "settings.xml"
- System entries using the link "status.xml"
- Download the measurements for the reference level using the link "measure.xml"
- Download the channel list using the link "chlist.xml"

# 15 Statistics

You can access the statistics on the data transfer by the U 174 by clicking on the "Statistics" submenu. All the statistics relevant to the operation of the device and its analysis are displayed here.

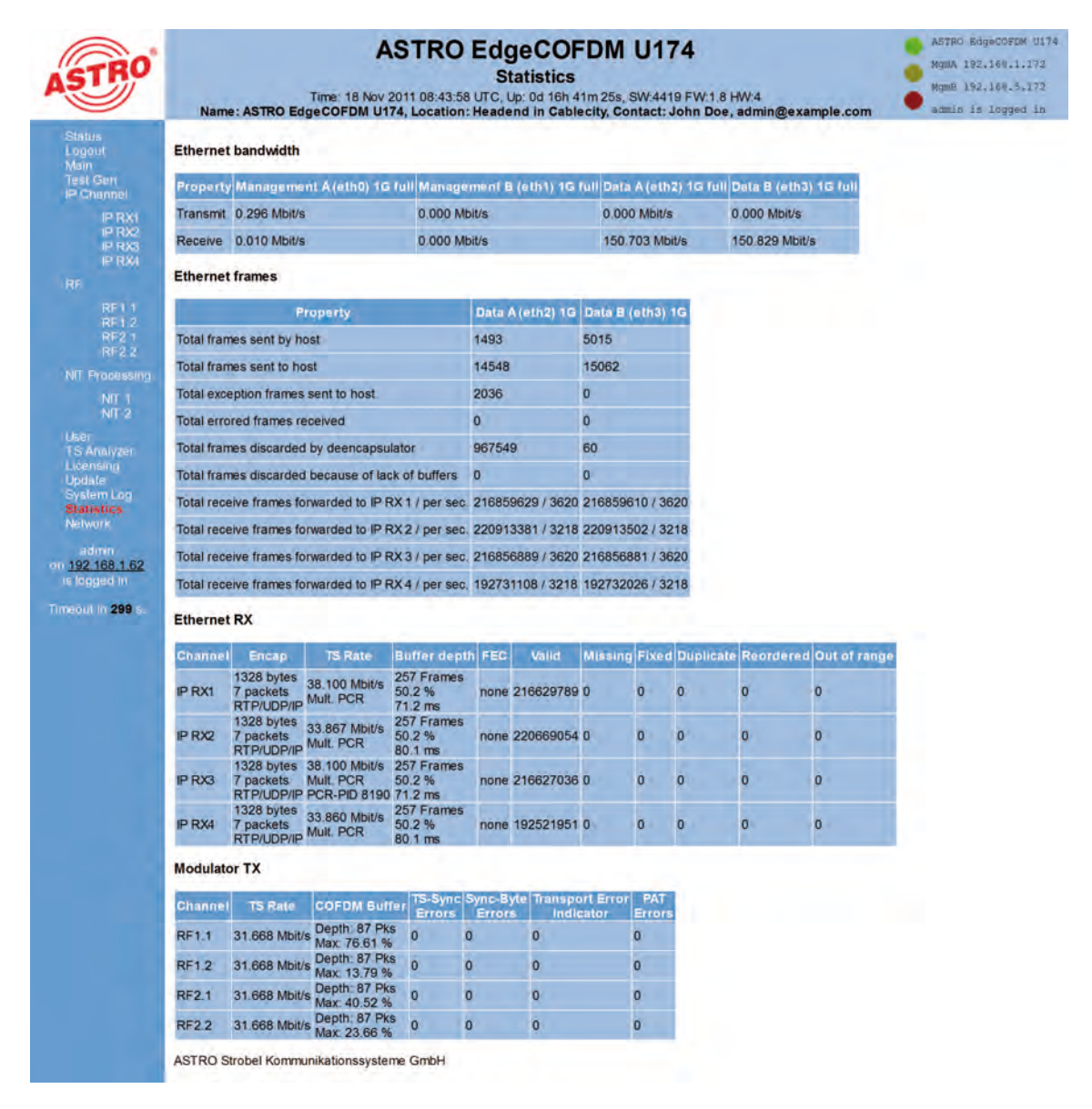

Figure 29: Statistics on the data transfer

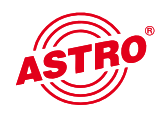

# 16 Network properties

|                       |                                                                                                    |                                                                                                    |             |                        |              | -                             |         |                |                        |         |                                                         |          |
|-----------------------|----------------------------------------------------------------------------------------------------|----------------------------------------------------------------------------------------------------|-------------|------------------------|--------------|-------------------------------|---------|----------------|------------------------|---------|---------------------------------------------------------|----------|
| STRO                  |                                                                                                    |                                                                                                    | AS          | TRO                    | Edg          | eCOFI                         | DM      | U174           |                        |         | and states in a                                         |          |
| A                     | Name AST                                                                                                    | The BigeCo                                                                                                    | 18 Nov 20   | 11 08-43-5<br>Location | Header       | tie tên 41s                   | TOTAL E | WAATS FIL      | CLA MA                 | pia cer | and out to proper to                                    |          |
| 1000                  | Interface statistics                                                                                                 |                                                                                                    |             |                        |              |                               |         |                |                        |         |                                                         |          |
|                       | between the second                                                                                                   |                                                                                                    |             | Statistics.            |              |                               |         |                |                        |         |                                                         |          |
|                       | Pret 172 24 0 172, Broadcast 172 34 255, 255, Natroase: 255 255, 9 8                                                 |                                                                                                    |             |                        |              |                               |         |                |                        |         |                                                         |          |
|                       | end UP BRONDCAST HUMMING MULTICAST MITUL 1500, Meres 0<br>Re-Passes 0, Roles 0, Te-Passes 0, Renes 0                 |                                                                                                    |             |                        |              |                               |         |                |                        |         |                                                         |          |
|                       | Ro - Paskem D, Ryten D, Te - Perkette D, Ryten D<br>IPv4 172 25 0 172, Broadcast 172 25 253 255, Network 255 255 0 0 |                                                                                                    |             |                        |              |                               |         |                |                        |         |                                                         |          |
|                       | ent unanovo                                                                                                    | CASE RUN                                                                                                    | I Ta-Date   | CAST MTU               | C 1500. 84   | . 0 HE                        |         | -              |                        |         |                                                         |          |
| -                     | Pi-4 112                                                                                                    | Re- Packets G. Byles D. Te - Packets G. Byres D<br>Rev 1922-155 1 172, Dissellant 192 100 1 205, Natrones 263 255 215 3 |             |                        |              |                               |         |                |                        |         |                                                         |          |
|                       | enti LP SROK                                                                                                    | CAST RUN                                                                                                    | ING MEET    | CAST NITU              | 1500. M      |                               |         |                |                        |         |                                                         | Y        |
|                       | Put 112                                                                                                    | 168 5 172 8                                                                                                    | name and    | NOA 78-7               | St. National | 53097, Bytes<br>ac: 255,255.1 | 255.0   | 748            |                        |         |                                                         | 46       |
| and the second second | end UP SECKOAST RUNNED MULTICAST MTU 1592 Meter 0                                                                    |                                                                                                    |             |                        |              |                               |         | u              |                        |         |                                                         |          |
| Second                | Re. Panaen, 2202, Synes Voltall, Yz. Hunsels, 2202, Dynes 15-1000                                                    |                                                                                                    |             |                        |              |                               |         |                | di                     |         |                                                         |          |
| 192 108 1 02          | al UPLOOPS                                                                                                    | MCK REAN                                                                                                    | NG IN LTIC  | AUT MTH                | 16364.55     | -                             |         |                |                        |         |                                                         | G        |
| Terror 285            | Rx - Panks                                                                                                    | m 20508.0                                                                                                    | ytes: 20405 | ad, Tar-Pa             | iokarts: 20  | 101 Bytex 2                   | 040544  | 1              |                        |         |                                                         | a        |
|                       | Routing tables                                                                                                    |                                                                                                    |             |                        | -            | _                             |         |                |                        |         |                                                         |          |
|                       | 1.0.0.0 182 1                                                                                                    | 68 Y T00                                                                                                    | 3800        | UG                     | -            | Carringal                     |         |                |                        |         |                                                         |          |
|                       | 127.8.8.0 127.8                                                                                                    | 0.1                                                                                                    | 255.0.0.0   | us                     | 80           |                               |         |                |                        |         |                                                         |          |
|                       | 127851 1275                                                                                                    | 51                                                                                                    | -           | UH                     | H.           |                               |         |                |                        |         |                                                         |          |
|                       | 1/2.25 8 8 1/2.2                                                                                                    | 5.0.0                                                                                                    | 200.200.0   |                        | ett.l        |                               |         |                |                        |         |                                                         |          |
|                       | 182 188 1 2 182 1                                                                                                    | A4 1.0                                                                                                    | 285.285.28  | UDA                    | and.         |                               |         |                |                        |         |                                                         |          |
|                       | 192 108 1.82 AD 10<br>192 198 1.100 ED 40                                                                            | BT-01.12.18                                                                                                    |             | UNCL                   |              |                               |         |                |                        |         |                                                         |          |
|                       | 182 168 7 111 BD +D                                                                                                  | 4.57.00.14                                                                                                    |             | (HCL                   | -            |                               |         |                |                        |         |                                                         |          |
|                       | 782 108 1 172 00 17                                                                                                  | 72 02:00 cd                                                                                                    | 315 315     | LHCL<br>10.0 LL        | 100          |                               |         |                |                        |         |                                                         |          |
|                       | Protocols                                                                                                    |                                                                                                    |             |                        | and all      |                               |         |                |                        |         |                                                         |          |
|                       | 1                                                                                                    | nd .                                                                                                    |             | -                      | N4           | -                             |         |                | 450                    | _       | -                                                       |          |
|                       |                                                                                                    |                                                                                                    |             |                        |              |                               |         |                |                        |         | Considera                                               |          |
|                       |                                                                                                    |                                                                                                    |             |                        |              |                               |         |                |                        |         | estated                                                 | 12584    |
|                       |                                                                                                    |                                                                                                    |             |                        |              |                               |         |                |                        |         | estationed                                              | HODBO    |
|                       |                                                                                                    |                                                                                                    |             |                        |              |                               |         |                |                        |         | delapped                                                | -        |
|                       |                                                                                                    |                                                                                                    |             |                        |              |                               |         |                |                        |         | erstryone dropped                                       | 10612    |
|                       |                                                                                                    |                                                                                                    |             |                        |              |                               |         |                |                        |         | ange affects we triad to get it.                        | 108273   |
|                       |                                                                                                    |                                                                                                    |             |                        |              |                               |         |                |                        |         | knes as succeeded                                       | 118914   |
|                       |                                                                                                    |                                                                                                    |             |                        |              |                               |         |                |                        |         | propert in rest treeput                                 | 0        |
|                       |                                                                                                    |                                                                                                    |             |                        |              |                               |         |                |                        |         | (examinal ferenals                                      |          |
|                       |                                                                                                    |                                                                                                    |             |                        |              |                               |         |                |                        |         | persati taneouts                                        | ¢.       |
|                       |                                                                                                    |                                                                                                    |             |                        |              |                               |         |                |                        |         | keepame protes and                                      |          |
|                       |                                                                                                    |                                                                                                    |             |                        |              |                               |         |                |                        |         | dropped at keepalive                                    |          |
|                       | -                                                                                                    |                                                                                                    |             |                        |              |                               |         |                |                        |         | total packets                                           | 100201   |
|                       | stor packets                                                                                                    |                                                                                                    | 0           |                        |              |                               |         |                |                        |         | dala parivela                                           | 1025.57  |
|                       | parted top event                                                                                                    |                                                                                                    | 0           |                        |              |                               |         |                |                        |         | fath Dyna<br>Date packets settamenting                  | 0        |
|                       | net ermigh data                                                                                                    | -                                                                                                    | 0           |                        |              |                               |         |                |                        |         | date bytes retransvitted                                | 4        |
|                       | a longin amalier is h                                                                                                | ander bergte                                                                                                    | 8           |                        |              |                               |         |                |                        |         | Ack-only partners                                       | 8:085    |
|                       | Augments .                                                                                                    |                                                                                                    | 0           |                        |              |                               |         |                |                        |         | packets with URG only                                   |          |
|                       | trage chopped page.                                                                                                  |                                                                                                    | 0           | -                      | _            |                               |         |                | Restord                |         | which update only passess                               |          |
|                       | packets to wante of                                                                                                  | A same not                                                                                                    |             | RENG                   |              | a service of                  | -       | total report ( | ter flat header        | 3455    | control (SYMP MPCsT) packada                            | 10516    |
|                       | wiktown at Linscope                                                                                                  | ated proton                                                                                                    | 1965        | ECHO RE                | PLYO         | 854.                          | 1859    | (reducts       | 1997 IN 1997           |         | Situr peckete                                           | 108577   |
|                       | Intel pariets reason                                                                                                 | NO SECON NOV                                                                                                    | 0           | UNIVERSE               | 0            | the energy                    |         | en merina      | -                      |         | patiens in expanse                                      | 40539    |
|                       | error in uption process                                                                                              | ung .                                                                                                    | 0           | Other                  | a            | bed sum-                      |         | TO SOCKet 1    | te bes                 |         | pathets with colours with                               | 0        |
|                       | al kingly greater nee                                                                                                | to participant to                                                                                                    | D IN        | the                    | ä            | pares<br>bad gares            | 1904    | el anoue, a    | enveri as brownast     | 1363    | packets with such officer.                              |          |
|                       | instaats for unregin                                                                                                 | dered grps                                                                                                    | 1680        | ECHO:                  | a            | -                             | 8       | ed attose a    | etionit as realized    | -       | packets anopped his tack of memory<br>peckets low short | a        |
|                       | invalid address on he                                                                                                |                                                                                                    | 0           | ECHO RE                | -            | Ded reports                   |         | Peul DADA      | ni misang pap califu   | ÷.      | Eustralia any parcents                                  |          |
|                       | blat ip packets gene                                                                                                 | and here                                                                                                    | 107524      | INREACH                | 0.0          | Ser                           |         | adrig theory   | nts mill for hashed po |         | Depicate-eny Dyne                                       |          |
|                       | ini packets due to re                                                                                                |                                                                                                    | 0           | Otari                  | a            | neperte                       | 4505    | tatar ballput  | I packets              | м       | pup bytes it part-dup packets                           | 8        |
|                       | subplicit tragments and                                                                                              | abed                                                                                                    | 0           |                        |              |                               |         | estaut part    | kitti on Tasi şatıh    |         | pul-al-anter packats                                    |          |
|                       | piertets desarced de                                                                                                 | at to reacted                                                                                                    | . 0         |                        |              |                               |         |                |                        |         | packets with data after window                          | 9.<br>0. |
|                       | total case to package p                                                                                              | prerated                                                                                                    | ņ           |                        |              |                               |         |                |                        |         | Autos after service                                     |          |
|                       | packets forwarded                                                                                                    |                                                                                                    | 0_          |                        |              |                               |         |                |                        |         | partiets after close                                    | 0        |
|                       | packets feat forwards                                                                                                | ed i                                                                                                    | 0           |                        |              |                               |         |                |                        |         | dependences                                             | 3100     |
|                       | parada row to were<br>aten't tragment ling or                                                                        | as wet ald                                                                                                    | 0           |                        |              |                               |         |                |                        |         | achts fer samerti data                                  |          |
|                       | in ment of hard                                                                                                    |                                                                                                    | 0           |                        |              |                               |         |                |                        |         | bytes acked by rowd atks                                | 91458725 |
|                       |                                                                                                    |                                                                                                    |             |                        |              |                               |         |                |                        |         | winition Lipstonic plachers                             | 200      |
|                       |                                                                                                    |                                                                                                    |             |                        |              |                               |         |                |                        |         | Lifest                                                  | u.       |
|                       |                                                                                                    |                                                                                                    |             |                        |              |                               |         |                |                        |         | terves here president on the auctors                    | ABDR -   |
|                       |                                                                                                    |                                                                                                    |             |                        |              |                               |         |                |                        |         | jimes her predict of far data pris                      | 12428    |
|                       |                                                                                                    |                                                                                                    |             |                        |              |                               |         |                |                        |         | firms cached RTT in route upcased                       | 1808     |
|                       |                                                                                                    |                                                                                                    |             |                        |              |                               |         |                |                        |         | jerres cathed their stability                           | 1818     |
|                       |                                                                                                    |                                                                                                    |             |                        |              |                               |         |                |                        |         | from HTT indiated how muit                              | ALCON D  |
|                       |                                                                                                    |                                                                                                    |             |                        |              |                               |         |                |                        |         | Intel RTTWR installand frames                           | 6556     |
|                       |                                                                                                    |                                                                                                    |             |                        |              |                               |         |                |                        |         | irren adtreat initalized from rt.                       | 0.       |
|                       |                                                                                                    |                                                                                                    |             |                        |              |                               |         |                |                        |         | bogas SPAL + 2 premium ACK                              |          |
|                       |                                                                                                    |                                                                                                    |             |                        |              |                               |         |                |                        |         | insends due to MITU descovery                           | 9        |
|                       | All and a                                                                                                    |                                                                                                    |             |                        |              |                               |         |                |                        |         | and date overlage                                       |          |
|                       |                                                                                                    |                                                                                                    |             | -                      |              |                               |         | ath course     | Destantion             |         |                                                         |          |
|                       | 19-19                                                                                                    | 29                                                                                                    |             |                        |              |                               |         |                |                        |         |                                                         |          |
|                       | charters                                                                                                    | 19                                                                                                    |             |                        |              |                               |         |                |                        |         |                                                         |          |
|                       | the classes                                                                                                    |                                                                                                    | 982         | 18                     |              |                               |         |                |                        |         |                                                         |          |
|                       | eups                                                                                                    | 0 1                                                                                                    | M14         | "                      |              |                               | 2 100   | Zapion         | tital serane           |         |                                                         |          |
|                       | -                                                                                                    | 0                                                                                                    | EACHER .    | P.                     | i.           | - 1354                        | i tee   | -              | Per 191404             |         |                                                         |          |
|                       | angy hain                                                                                                    | 0                                                                                                    | TABLE       | 0                      | -            | rises 4                       | 2 Auch  | 120            | Ministration 2048      |         |                                                         |          |
|                       | palup tala                                                                                                    | 0 1                                                                                                    | CONTHU      | 0E. 0                  | -            | 11/0                          | 1 1.00  | 73000          | 641 347458             |         |                                                         |          |
|                       | ELetter sup                                                                                                    | 2048                                                                                                    | T_NTYPES    | 373595                 | 1000         |                               |         |                |                        |         |                                                         |          |
|                       | ero sitia ciustes wery                                                                                               | m 85                                                                                                    |             |                        |              |                               |         |                |                        |         |                                                         |          |
|                       | which these longers                                                                                                  | TOUR DAT                                                                                                    |             |                        |              |                               |         |                |                        |         |                                                         |          |
|                       | ASTRO Shobel Kome                                                                                                    | a coastores                                                                                                    | store Gre   | e+                     |              |                               |         |                |                        |         |                                                         |          |

You can access the network properties by clicking the "Network Monitor" submenu. The properties displayed are purely for information purposes, and are used to describe the network.

Figure 30: Example view of the network properties in the "Network Monitor" submenu

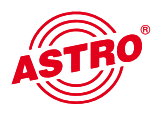

# 17 Logout

Clicking on the "Logout" submenu (only available when you are logged in) will reroute you to the U 174 logout.

#### User Logout

Are you sure?

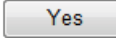

Figure 31: Logging out of the U 174

If you confirm the request by clicking "Yes", you will be logged out. No further settings can be made without logging in again, but you do have the option of viewing the settings in the U 174. However, the setting elements are inactive.

# 18 Technical data

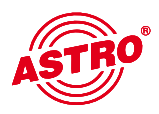

| Туре                                          |                       | U 100 - 48                       | U 100 - 230                      |  |  |  |  |
|-----------------------------------------------|-----------------------|----------------------------------|----------------------------------|--|--|--|--|
| Order number                                  | Order number          |                                  | 380 101                          |  |  |  |  |
| EAN code                                      |                       | 4026187611064                    | 4026187611149                    |  |  |  |  |
| Network interfaces (passive routing to U 1xx) |                       |                                  |                                  |  |  |  |  |
| Management                                    |                       | 2 x 100 Base-                    | Ethernet (RJ 45)                 |  |  |  |  |
| Data                                          |                       | 2 x 1000 Base-                   | T Ethernet (RJ 45)               |  |  |  |  |
| Protocol                                      |                       | IEEE802.3 Ethernet, RTP, ARP, IF | Pv4, TCP/UDP, HTTP, SNTP, IGMPv3 |  |  |  |  |
| Transport stream processing                   |                       |                                  |                                  |  |  |  |  |
| TS capsulation                                |                       | UDP, UDP / RTI                   | P, 1-7 packets, FEC              |  |  |  |  |
| Transport stream processing                   |                       | transparent (18                  | 38 or 204 packets)               |  |  |  |  |
| Control and management                        |                       |                                  |                                  |  |  |  |  |
| Features                                      |                       | Control via                      | HTTP / WEB                       |  |  |  |  |
| Protocol                                      |                       | HTTP / SNMP                      | (error messages)                 |  |  |  |  |
| General data                                  |                       |                                  |                                  |  |  |  |  |
| Voltage supply                                | [V]                   | - 48 V DC                        | 230 V AC                         |  |  |  |  |
| Power consumption                             | Power consumption [W] |                                  | depends on mounting              |  |  |  |  |
| Dimensions                                    |                       | 19" / 1 HE                       |                                  |  |  |  |  |
| Ambient temperature [°C]                      |                       | 0+45                             |                                  |  |  |  |  |

| Туре                                |             | U 174                                                           |
|-------------------------------------|-------------|-----------------------------------------------------------------|
| Order number                        |             | 380 174                                                         |
| EAN code                            |             | 4026187611026                                                   |
| Network interfaces (passive routing | g to U 1xx) |                                                                 |
| Management                          |             | 2 x 100 Base-T Ethernet (RJ 45)                                 |
| Data                                |             | 2 x 1000 Base-T Ethernet (RJ 45)                                |
| Protocol                            |             | IEEE802.3 Ethernet, RTP, ARP, IPv4, TCP/UDP, HTTP, SNTP, IGMPv3 |
| Transport stream processing         |             |                                                                 |
| TS capsulation                      |             | UDP, UDP / RTP, 1-7 packets, FEC                                |
| Packet length                       | [Bytes]     | 188 / 204                                                       |
| COFDM modulator                     |             |                                                                 |
| COFDM Mode                          |             | 2k                                                              |
| Carrier modulation                  |             | QPSK; 16 QAM - 64 QAM                                           |
| Bandwidth                           | [MHz]       | 6, 7, 8                                                         |
| Maximum gross data rate             | [Mbit/s]    | 31.668                                                          |
| Signal processing                   |             | accord. to DVB standard                                         |
| Coding rates                        |             | 1/2, 2/3, 3/4, 5/6, 7/8                                         |
| Guard intervals                     |             | 1/4, 1/8, 1/16, 1/32                                            |
| Data rate adjustment                |             |                                                                 |
| PCR correction (< 500 ns accord. to |             | Ø                                                               |
| NIT handling (static)               |             | Ø                                                               |
| PID remapping                       |             | Ø                                                               |
| PID filtering                       |             | Drop or Pass PID-Filter                                         |
| MER (equalizer)                     | [dB]        | ≥ 43                                                            |
| Shoulder attenuation                | [dB]        | > 56 (< 700 MHz); > 54 (≥ 700 MHz)                              |
| HF modulator                        |             |                                                                 |
| Connectors                          | [Ω]         | 75, 2 x F-jack                                                  |
| Frequency range                     | [MHz]       | 47 - 862, digitally modulated                                   |
| Frequency deviation                 | [kHz]       | < 10                                                            |
| Output level                        | [dBµV]      | 114                                                             |
| Intermodulation distance            | [dB]        | > 60                                                            |
| Return loss                         | [dB]        | > 14                                                            |
| Spurious frequency distance         | [dB]        | > 60                                                            |
| General data                        |             |                                                                 |
| Power consumption                   | [W]         | 28.1                                                            |

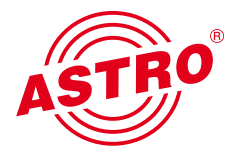

# ASTRO Strobel Kommunikationssysteme GmbH

Olefant 1–3, D-51427 Bergisch Gladbach (Bensberg) Tel.: 02204/405-0, Fax: 02204/405-10 eMail: kontakt@astro-kom.de, www.astro-kom.de